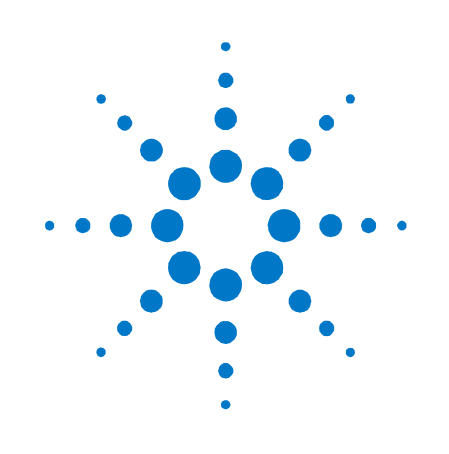

# Agilent N4965A

Multi-Channel BERT 12.5 Gb/s

**User Guide** 

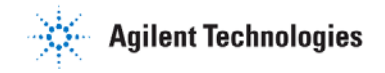

## Notices

#### © Agilent Technologies, Inc. 2012

No part of this manual may be reproduced in any form or by any means (including electronic storage and retrieval or translation into a foreign language) without prior agreement and written consent from Agilent Technologies, Inc. as governed by United States and international copyright laws.

#### **Manual Part Number**

N4965-91021

#### Edition

Fifth edition, April 2014 Agilent Technologies, Deutschland GmbH Herrenberger Str. 130 71034 Böblingen, Germany

#### For Assistance and Support http://www.agilent.com/find/assist

#### Limitation of Warranty

The foregoing warranty shall not apply to defects resulting from improper or inadequate maintenance by Buyer, Buyer-supplied software or interfacing, unauthorized modification or misuse, operation outside of the environmental specifications for the product, or improper site preparation or maintenance. No other warranty is expressed or implied. Agilent Technologies specifically disclaims the implied warranties of Merchantability and Fitness for a Particular Purpose.

#### Warranty

The material contained in this document is provided "as is," and is subject to being changed, without notice, in future editions. Further, to the maximum extent permitted by applicable law, Agilent disclaims all warranties, either express or implied, with regard to this manual and any information contained herein, including but not limited to the implied warranties of merchantability and fitness for a particular purpose. Agilent shall not be liable for errors or for incidental or consequential damages in connection with the furnishing, use, or performance of this document or of any information contained herein. Should Agilent and the user have a separate written agreement with warranty terms covering the material in this document that conflict with these terms, the warranty terms in the separate agreement shall control.

#### **Technology Licenses**

The hardware and/or software described in this document are furnished under a license and may be used or copied only in accordance with the terms of such license.

#### **Restricted Rights Legend**

If software is for use in the performance of a U.S. Government prime contract or subcontract, Software is delivered and licensed as "Commercial computer software" as defined in DFAR 252.227-7014 (June 1995), or as a "commercial item" as defined in FAR 2.101(a) or as "Restricted computer software" as defined in FAR 52.227-19 (June 1987) or any equivalent agency regulation or contract clause. Use, duplication or disclosure of Software is subject to Agilent Technologies' standard commercial license terms, and non-DOD Departments and Agencies of the U.S. Government will receive no greater than Restricted Rights as defined in FAR 52.227-19(c)(1-2) (June 1987). U.S. Government users will receive no greater than Limited Rights as defined in FAR 52.227-14 (June 1987) or DFAR 252.227-7015 (b)(2) (November 1995), as applicable in any technical data.

#### **Safety Notices**

#### CAUTION

A **CAUTION** notice denotes a hazard. It calls attention to an operating procedure, practice, or the like that, if not correctly performed or adhered to, could result in damage to the product or loss of important data. Do not proceed beyond a **CAUTION** notice until the indicated conditions are fully understood and met.

#### WARNING

A WARNING notice denotes a hazard. It calls attention to an operating procedure, practice, or the like that, if not correctly performed or adhered to, could result in personal injury or death. Do not proceed beyond a WARNING notice until the indicated conditions are fully understood and met.

#### NOTE

A **NOTE** provides important or special information.

### **Safety Summary**

#### **General Safety Precautions**

The following general safety precautions must be observed during all phases of operation of this instrument. Failure to comply with these precautions or with specific warnings elsewhere in this manual violates safety standards of design, manufacture, and intended use of the instrument.

Agilent Technologies Inc. assumes no liability for the customer's failure to comply with these requirements.

Before operation, review the instrument and manual for safety markings and instructions. You must follow these to ensure safe operation and to maintain the instrument in safe condition.

#### **Initial Inspection**

Inspect the shipping container for damage. If there is damage to the container or cushioning, keep them until you have checked the contents of the shipment for completeness and verified the instrument both mechanically and electrically. The Performance Tests give procedures for checking the operation of the instrument. If the contents are incomplete, mechanical damage or defect is apparent, or if an instrument does not pass the operator's checks, notify the nearest Agilent Technologies Sales/Service Office.

WARNING To avoid hazardous electrical shock, do not perform electrical tests when there are signs of shipping damage to any portion of the outer enclosure (covers, panels, etc.).

#### General

This product is a Safety Class 1 product (provided with a protective earthing ground incorporated in the power cord). The mains plug shall only be inserted in a socket outlet provided with a protective earth contact. Any interruption of the protective conductor, inside or outside of the instrument, will make the instrument dangerous. Intentional interruption is prohibited.

#### **Environment Conditions**

This instrument is intended for indoor use in an installation category II, pollution degree 2 environment per IEC 61010 Second Edition and 664 respectively. It is designed to operate within a temperature range of 10 to 40 °C at a maximum relative humidity of 80% for temperatures up to 31 °C, decreasing linearly to 50% relative humidity at 40 °C at an altitude of 2000 meters.

This module can be stored or shipped at temperatures between -40°C and +70°C. Protect the module from temperature extremes that may cause condensation within it.

#### **Before Applying Power**

Verify that all safety precautions are taken. The power cable inlet of the instrument serves as a device to disconnect from the mains in case of hazard. The instrument must be positioned so that the operator can easily access the power cable inlet. When the instrument is rack mounted the rack must be provided with an easily accessible mains switch.

#### **Ground the Instrument**

Install the instrument so that the ON / OFF switch is readily identifiable and is easily reached by the operator. The ON / OFF switch is the instrument disconnecting device. It disconnects the mains circuits from the mains supply before other parts of the instrument. Or the detachable power cord can be removed from the electrical supply. Alternately, an externally installed switch or circuit breaker which is readily identifiable and is easily reached by the operator may be used as a disconnecting device.

#### Do Not Operate in an Explosive Atmosphere

Do not operate the instrument in the presence of flammable gases or fumes.

#### Do Not Remove the Instrument Cover

Operating personnel must not remove instrument covers. Component replacement and internal adjustments must be made only by qualified personnel.

Instruments that appear damaged or defective should be made inoperative and secured against unintended operation until they can be repaired by qualified service personnel.

### **Symbols on Instruments**

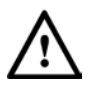

Indicates warning or caution. If you see this symbol on a product, you must refer to the manuals for specific Warning or Caution information to avoid personal injury or damage to the product.

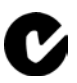

C-Tick Conformity Mark of the Australian ACA for EMC compliance.

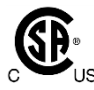

The CSA mark is a registered trademark of the CSA International. This instrument complies with Canada: CSA 22.2 No. 61010-1 -04.

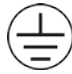

Indicates that protective earthing ground is incorporated in the power cord.

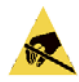

This symbol indicates that internal circuits can be damaged by electrostatic discharge (ESD), therefore, avoid applying static discharges to the panel input connectors.

#### ICES/NMB-001

This mark indicates compliance with the Canadian EMC regulations.

#### ISM 1-A

This text denotes the instrument is an Industrial Scientific and Medical Group 1 Class A product.

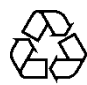

China RoHS regulations include requirements related to packaging, and require compliance to China standard GB18455-2001. This symbol indicates compliance with the China RoHS regulations for paper/fiberboard packaging.

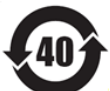

Indicates the time period during which no hazardous or toxic substance elements are expected to leak or deteriorate during normal use. Forty years is the expected useful life of the product.

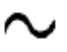

This symbol indicates that the instrument requires alternating current (AC) input.

This symbol indicates that the power line switch is in the ON position.

This symbol indicates that the power line switch is in the OFF position.

## **Environmental Information**

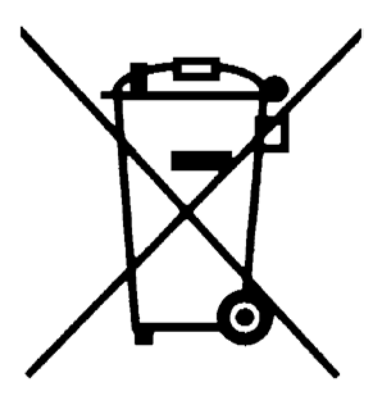

This product complies with the WEEE Directive (2002/96/EC) marketing requirements. The affixed label indicates that you must not discard this electrical/electronic product in domestic household waste.

Product category: With reference to the equipment types in the WEEE Directive Annexure I, this product is classed as a "Monitoring and Control instrumentation" product.

Do not dispose in domestic household waste.

To return unwanted products, contact your local Agilent office, or see

www.agilent.com/environment/product/ for more
information.

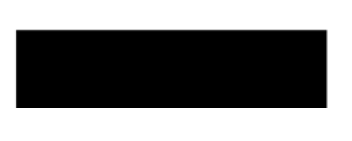

# Contents

| 1 | Settin | J Up the System                            |                           | 11       |
|---|--------|--------------------------------------------|---------------------------|----------|
|   | 1.1    | Unpacking the N4965A                       |                           | 11       |
|   | 1.2    | Unpacking the N4955A-P12                   |                           | 11       |
|   | 1.3    | Unpacking the N4955A-D12                   |                           |          |
|   | 1.4    | Unpacking the N4956A-E12                   |                           | 12       |
|   | 1.5    | Important Notes                            |                           | 13       |
|   | 1.6    | Measurement Best Practice                  | S                         | 13       |
|   | 1.7    | General Specifications                     |                           | 14       |
|   | 1.8    | Safety and Regulatory<br>1.8.1 Maintenance |                           | 15<br>16 |
|   | 1.9    | Installing the N4965A                      |                           | 16       |
|   | 1.10   | Installing the N4965A and N                | I4955A-P12/N4955A-D12     | 17       |
|   | 1.11   | Installing the N4965A and N                | I4956A-E12                | 21       |
| 2 | Syste  | n Operation Overview                       |                           | 25       |
|   | 2.1    | N4965A Features                            |                           |          |
|   | 2.2    | N4955A-P12 PRBS Generate                   | or with 2-tap De-emphasis | 26       |
|   |        | 2.2.1 N4955A-P12 Featur                    | es                        |          |
|   |        | 2.2.2 Patterns Versus Fea                  | atures of N4955A-P12      | 27       |
|   |        | 2.2.3 N4955A-P12 Offset                    | and Termination Voltage   | 27       |
|   | 2.3    | N4955A-D12 PRBS Generate                   | or with 4-tap De-emphasis | 29       |
|   |        | 2.3.1 N4955A-D12 Featur                    | es                        | 29       |
|   |        | 2.3.2 Patterns Versus Fea                  | atures of N4955A-D12      | 29       |
|   |        | 2.3.3 N4955A-D12 Offset                    | and Termination Voltage   | 30       |
|   | 2.4    | N4956A-E12 12.5 Gb/s Erro                  | r Detector Remote Head    | 31       |
|   |        | 2.4.1 N4956A-E12 Featur                    | es                        | 31       |
|   | 2.5    | Control                                    |                           | 31       |
|   | 2.6    | Compatible Products                        |                           | 31       |
|   |        | 2.6.1 Remote Head                          |                           | 31       |
|   |        | 2.6.2 External Clock Gene                  | erator                    | 32       |

#### Contents

3

| <b>Opera</b> | tion    |                                        | 33 |
|--------------|---------|----------------------------------------|----|
| 3.1          | Genera  | I Information                          | 33 |
|              | 3.1.1   | Performance Recommendations            | 34 |
|              | 3.1.2   | Connector Care                         | 34 |
| 3.2          | N4965A  | A Front and Rear Panel                 | 35 |
|              | 3.2.1   | N4965A Front Panel                     | 35 |
|              | 3.2.2   | N4965A Rear Panel                      | 37 |
| 3.3          | N4955A  | A-P12 Front and Rear Panel             |    |
|              | 3.3.1   | N4955A-P12 Front Panel                 | 38 |
|              | 3.3.2   | N4955A-P12 Rear Panel                  | 39 |
| 3.4          | N4955A  | A-D12 Front and Rear Panel             | 40 |
|              | 3.4.1   | N4955A-D12 Front Panel                 | 40 |
|              | 3.4.2   | N4955A-D12 Rear Panel                  | 41 |
| 3.5          | N4956   | A-E12 Front and Rear Panel             | 41 |
|              | 3.5.1   | N4956A-E12 Front Panel                 | 41 |
|              | 3.5.2   | N4956A-E12 Indicators Quick Reference  | 43 |
|              | 3.5.3   | N4956A-E12 Rear Panel                  | 44 |
| 3.6          | Block [ | Diagram                                | 45 |
| 3.7          | Control | Panel Operation                        | 46 |
|              | 3.7.1   | Power on Status Menu                   |    |
|              | 3.7.2   | Main Menu                              | 47 |
|              | 3.7.3   | Selecting a Channel                    | 48 |
|              | 3.7.4   | Menu Structure                         | 48 |
|              | 3.7.5   | N4955A-P12 Menu Label Descriptions     | 55 |
|              | 3.7.6   | N4955A-D12 Menu Label Descriptions     | 56 |
|              | 3.7.7   | N4956A-E12 Menu Label Descriptions     | 58 |
|              | 3.7.8   | Clock settings Menu Label Descriptions | 60 |
|              | 3.7.9   | System menu Label Descriptions         | 61 |
|              | 3.7.10  | Menu Navigation                        | 61 |
|              | 3.7.11  | Changing Parameters                    | 63 |
| 3.8          | Clock C | Offset and Termination Voltage         | 66 |
| 3.9          | Delay,  | Precision Delay, Skew, and Swept Delay | 67 |
| 3.10         | Referer | nce and Auxiliary Clock Inputs         | 68 |
|              | 3.10.1  | Reference Clock Inputs                 | 68 |
|              | 3.10.2  | Auxiliary Clock Inputs                 |    |

#### **Contents**

|   | 3.11    | Divided Clock Outputs                                         | 69  |
|---|---------|---------------------------------------------------------------|-----|
|   | 3.12    | Selecting Patterns                                            | 71  |
|   | 3.13    | Event/Error log                                               | 72  |
|   |         | 3.13.1 SCPI Standard Negative Event/Error Codes               | 72  |
|   |         | 3.13.2 Device Specific Positive Event/Error Codes             | 73  |
| 4 | Applica | ations                                                        | 77  |
|   | 4.1     | Setting Up 2-tap and 4-tap De-emphasis                        | 77  |
|   |         | 4.1.1 What is the problem?                                    | 77  |
|   |         | 4.1.2 Pre-emphasis Versus De-emphasis                         | 78  |
|   |         | 4.1.3 Finite Impulse Response (FIR) Filters                   | 79  |
|   |         | 4.1.4 Demonstrating 4-tap De-Emphasis Capabilities            | 80  |
|   | 4.2     | Setting Up BER Measurements Using the N4956A-E12              | 84  |
|   | 4.3     | Measuring Crosstalk                                           | 87  |
| 5 | Perform | nance Specifications                                          | 91  |
|   | 5.1     | N4965A Controller Specifications                              | 91  |
|   | 5.2     | External Clock                                                | 92  |
|   | 5.3     | External Jitter                                               | 92  |
|   | 5.4     | N4955A 12.5 Gb/s Pattern Generator Remote Head Specifications | 93  |
|   | 5.5     | N4956A 12.5 Gb/s Error Detector Remote Head Specifications    | 94  |
| 6 | Remote  | • Operation                                                   | 97  |
|   | 6.1     | GIPB Interface                                                | 97  |
|   | 6.2     | USB Interface                                                 | 98  |
|   |         | 6.2.1 USB Driver                                              | 99  |
|   |         | 6.2.2 USB Programming Note                                    | 99  |
|   | 6.3     | Remote Command Syntax                                         | 100 |
|   |         | 6.3.1 Command Structure                                       | 100 |
|   | 6.4     | IEEE Common Commands                                          | 101 |
|   | 6.5     | SCPI Mandated Commands                                        | 102 |
|   | 6.6     | SCPI Protocol Description                                     | 102 |
|   |         | 6.6.1 SCPI Example                                            | 102 |
|   | 6.7     | SCPI Numeric Parameters and Optional Units                    | 103 |

7

8

| 6.8     | N4965A Command Summary     | 104 |
|---------|----------------------------|-----|
| 6.9     | N4965A Device Commands     | 105 |
| 6.10    | N4955A-P12 Device Commands | 112 |
| 6.11    | N4955A-D12 Device Commands | 121 |
| 6.12    | N4956A-E12 Device Commands | 132 |
| 6.13    | Command Summary            | 142 |
| 6.14    | Communication Timeouts     | 148 |
| 6.15    | Programming Example        | 149 |
| Returni | ng the N4965A              | 155 |
| Append  | lix A: Preset State        | 157 |

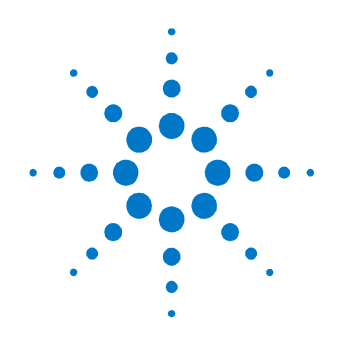

# **1 Setting Up the System**

# 1.1 Unpacking the N4965A

The N4965A is shipped in a protective box with all the accessories required for operation. The box includes:

- N4965A
- AC power cord
- CD, which includes:
  - o Data sheet
  - o User guide
  - Getting started guide

Carefully remove the N4965A from the box in an ESD-safe environment.

# 1.2 Unpacking the N4955A-P12

The N4955A-P12 is shipped in a protective box with all the accessories required for operation. The box includes:

- N4955A-P12 12.5 Gb/s Pattern Generator Remote Head
- Accessory kit, which includes the following for each N4955A-P12:
  - o (Qty 2) 2.92 mm male-male cables
  - o (Qty 2) 2.92 mm male-female cables
  - o (Oty 1) 50 Ω 18 GHz 1 W SMA Male Terminations

Refer to the N4960-90030 N495xA through N498xA Connector Care Reference Guide at <u>www.agilent.com/find/N4955A</u>.

Carefully remove the N4955A-P12 from the box in an ESD-safe environment.

# 1.3 Unpacking the N4955A-D12

The N4955A-D12 is shipped in a protective box with all the accessories required for operation. The box includes:

- N4955A-D12 12.5 Gb/s Pattern Generator Remote Head with 4-tap De-emphasis
- Accessory kit, which includes the following for each N4955A-D12:
  - (Oty 2) 2.92 mm male-male cables
  - (Qty 2) 2.92 mm male-female cables
  - $\circ$  (Qty 1) 50  $\Omega$  18 GHz 1 W SMA Male Terminations

Refer to the N4960-90030 N495xA through N498xA Connector Care Reference Guide at <u>www.agilent.com/find/N4955A</u>.

Carefully remove the N4955A-D12 from the box in an ESD-safe environment.

# 1.4 Unpacking the N4956A-E12

The N4956A-E12 is shipped in a protective box with all the accessories required for operation. The box includes:

- N4956A-E12 12.5 Gb/s Error Detector Remote Head
- Accessory kit, which includes the following for each N4956A-E12:
  - o (Qty 2) 2.92 mm male-male cables
  - (Oty 2) 2.92 mm male-female cables
  - $\circ$  (Qty 1) 50  $\Omega$  18 GHz 1 W SMA Male Terminations

Refer to the N4960-90030 N495xA through N498xA Connector Care Reference Guide at <u>www.agilent.com/find/N4956A</u>.

Carefully remove the N4956A-E12 from the box in an ESD-safe environment.

### **1.5 Important Notes**

- Use ESD protection at all times when using the instrument.
- Review min/max specifications before applying input signals.
- Use high quality SMA-connectors on the SMA ports.

| CAUTION | Excessive mating of low quality SMA components to 2.92 mm female |
|---------|------------------------------------------------------------------|
|         | receptacles may degrade the 2.92 mm female receptacle.           |

- Leave dust covers on unused connectors.
- Situate the instrument away from heat sources, do not block the fan, and do not block the exhaust vent (minimum of 8 cm/3 inches clearance).
- When using multiple remote heads, allow adequate space around heads for cooling. If heads are stacked then additional cooling, e.g. using a fan, may be required.
- Use 50 Ω terminations on all unused differential ports.

### **1.6 Measurement Best Practices**

- When using differential-mode connections, ensure the cables are phase balanced for best performance.
- Differential connectors may be used single-ended if unused outputs are terminated in 50  $\Omega.$
- Use high quality cables and connector savers (or adaptors).
- Keep cable lengths short and minimize the number of cable bends.
- Use a 8 lb-in (90 N-cm) torque wrench when attaching connectors.

# 1.7 General Specifications

Before installing the system, review the specifications in Table 1.

| Table 1. | Specification | considerations | before ins | stallation |
|----------|---------------|----------------|------------|------------|
|----------|---------------|----------------|------------|------------|

| Parameter                             | Specification                                               |                                    |  |  |
|---------------------------------------|-------------------------------------------------------------|------------------------------------|--|--|
| Operating temperature                 | +10 °C to +40 °C                                            |                                    |  |  |
| Storage temperature                   | -40 °C to +70 °C                                            |                                    |  |  |
| Remote control interface              | USB2.0 and IEEE-488 (GPIB)                                  | )                                  |  |  |
| Voltage                               | 100 to 240 VAC auto ranging                                 | 9                                  |  |  |
| Frequency                             | 50/60 Hz nominal                                            |                                    |  |  |
| Power consumption                     | 170 Watts maximum                                           |                                    |  |  |
| Current                               | 1.8 A RMS maximum                                           |                                    |  |  |
| Fuse                                  | 250 V 2 A (p/n 12260-002)                                   |                                    |  |  |
|                                       | Always replace instrument f                                 | fuse with one of the same type and |  |  |
|                                       | rating.                                                     |                                    |  |  |
| EMC                                   | CISPR Pub 11 Group 1                                        | , class A                          |  |  |
|                                       | AS/NZS CISPR 11                                             |                                    |  |  |
|                                       | <ul> <li>ICES/NMB-001</li> </ul>                            |                                    |  |  |
|                                       | This ISM device complies with Canadian ICES-001.            |                                    |  |  |
|                                       | Cet appareil ISM est conforme a la norme NMB-001 du Canada. |                                    |  |  |
| Safety                                | Complies with European Low Voltage Directive 2006/95/EC     |                                    |  |  |
|                                       | IEC/EN 61010-1, 2nd Edition                                 |                                    |  |  |
|                                       | • Canada: CSA C22.2 No. 61010-1                             |                                    |  |  |
|                                       | • USA: UL std no. 61010-1                                   | , 2nd Edition                      |  |  |
|                                       | Acoustic noise emission                                     | Geraeuschemission                  |  |  |
|                                       | LpA <70 dB                                                  | LpA <70 dB                         |  |  |
|                                       | Operator position                                           | Am Arbeitsplatz                    |  |  |
|                                       | Normal position                                             | Normaler Betrieb                   |  |  |
|                                       | Per ISO 7779                                                | Nach DIN 45635 t.19                |  |  |
| Dimensions (Height, Width, and Depth) |                                                             |                                    |  |  |
| N4965A                                | 100 mm (3.9 in) x 214 mm (8.4 in) x 425 mm (16.7 in)        |                                    |  |  |
| N4955A-P12                            | 33 mm (1.3 in) x 72 mm (2.8 in) x 130 mm (5.1 in)           |                                    |  |  |
| N4955A-D12                            | 33 mm (1.3 in) x 72 mm (2.8 in) x 130 mm (5.1 in)           |                                    |  |  |
| N4956A-E12                            | 33 mm (1.3 in) x 72 mm (2.8 in) x 130 mm (5.1 in)           |                                    |  |  |
| Weight                                |                                                             |                                    |  |  |

| Parameter  | Specification     |
|------------|-------------------|
| N4965A     | 3.3 kg (7.1 lbs)  |
| N4955A-P12 | 0.38 kg (13.4 oz) |
| N4955A-D12 | 0.38 kg (13.4 oz) |
| N4956A-E12 | 0.38 kg (13.4 oz) |

## **1.8 Safety and Regulatory**

This product has been designed and tested in accordance with accepted industry standards, and has been supplied in a safe condition. The documentation contains information and warnings that must be followed by the user to ensure safe operation and to maintain the product in a safe condition.

- **WARNING** Do not remove instrument covers. There are no user serviceable parts within. Operation of the instrument in a manner not specified by Agilent Technologies may result in personal injury or loss of life.
- WARNING For co

For continued protection against fire hazard, replace fuses, and or circuit breakers only with same type and ratings. The use of other fuses, circuit breakers or materials is prohibited.

**CAUTION** The Mains wiring and connectors shall be compatible with the connector used in the premise electrical system. Failure, to ensure adequate earth grounding by not using the correct components may cause product damage, and serious injury.

### 1.8.1 Maintenance

To remove dirt or dust from the external case of the instrument, clean the case with a dry or slightly dampened cloth only.

**WARNING** To prevent electrical shock, disconnect the instrument from the AC Main before cleaning. Use only a dry cloth or cloth slightly dampened with water to clean the external case parts. Do not attempt to clean internally.

### 1.9 Installing the N4965A

- 1. Install on a flat surface with unobstructed airflow to the back panel and right-hand side of the N4965A.
- 2. Plug the AC power cord into the N4965A controller.
- Plug the AC power cord into a suitable wall socket (100 to 240 V AC, 50/60 Hz).

**WARNING** If this product is not used as specified, the protection provided by the equipment could be impaired. This product must be used in a normal condition (in which all means for protection are intact) only.

### CAUTION

Before switching on this instrument, make sure the supply voltage is in the specified range.

### CAUTION

This instrument has auto ranging line voltage input. Be sure the supply voltage is within the specified range.

- 4. Turn the N4965A on. After a few minutes the Push Any Key to continue... message will be displayed.
- 5. Press any softkey. The POD INACTIVE message will be displayed.
- 6. Press the softkey corresponding to the Menu label. The Main Menu will be displayed.
- 7. Turn the N4965A off before proceeding with the installation of the remote heads.

## 1.10 Installing the N4965A and N4955A-P12/N4955A-D12

- 1. Install on a flat surface with unobstructed airflow to the back panel and right-hand side of the N4965A.
- 2. Plug the AC power cord into the N4965A controller.
- Plug the AC power cord into a suitable wall socket (100 to 240 V AC, 50/60 Hz).
- 4. Connect the N4955A-P12/N4955A-D12 PRBS Generator(s) to the N4965A controller Channel 0.
- 5. Connect the N4965A to a clock source and the N4955A-P12/N4955A-D12 (s) to a high speed sampling scope as shown in Figure 1. Tighten coax connectors to 8 lb-in (90 N-cm) and use 50  $\Omega$  terminations on all unused ports.
- 6. Turn on the N4965A.

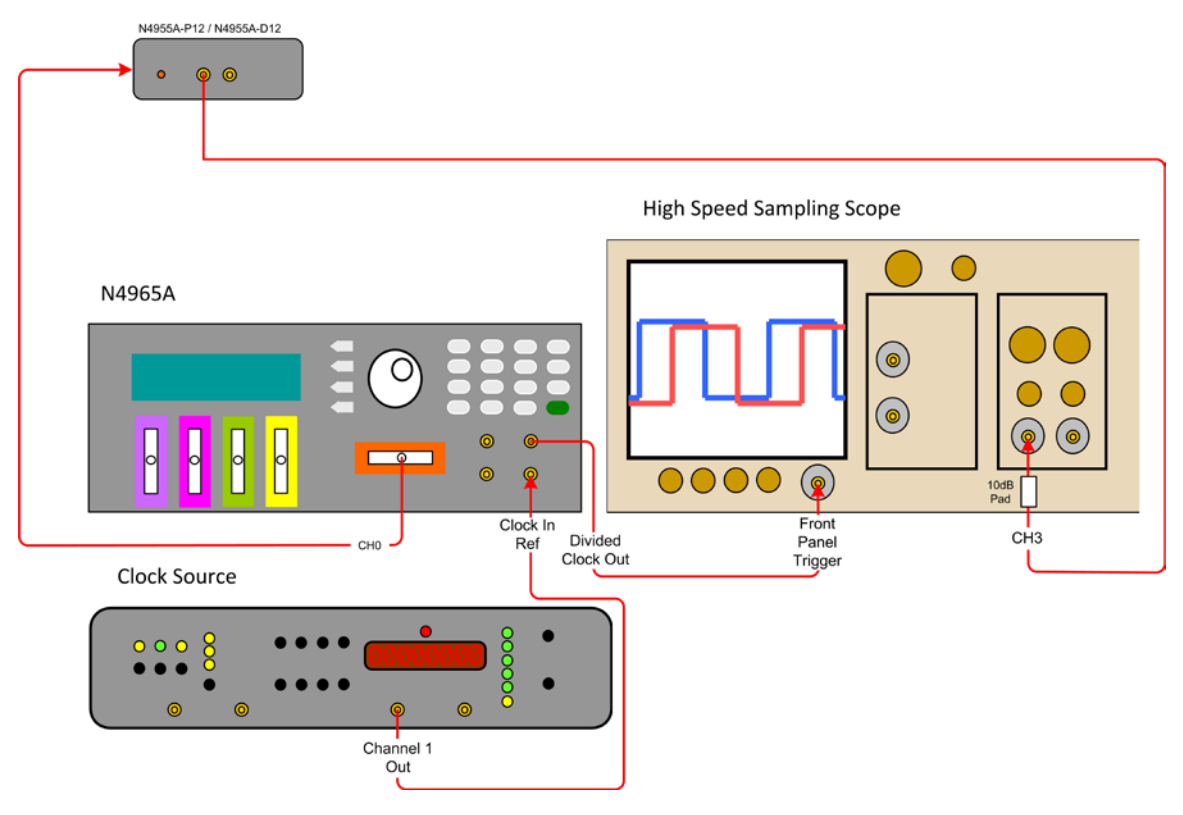

Figure 1. PRBS generator setup

7. Set up the clock source as follows:

| Frequency: | 10.3 GHz |
|------------|----------|
|------------|----------|

| aval   | 12 dDm |
|--------|--------|
| Level: | +3 adm |

Output: On

8. Set up the high speed sampling scope as follows:

### NOTE

For purposes of this example setup, an Agilent 86100A Infinium DCA was used. High-speed sampling scope setup option names may differ between models.

Set the high speed sampling scope to Eye/Mask model.Trigger SetupTrigger Level:0 VSlope:Rising EdgeTrigger Bandwidth:Standard (DC-2.5 GHz)

| Timeba            | se Setup                                                                                                    |                                                                                                    |
|-------------------|----------------------------------------------------------------------------------------------------|----------------------------------------------------------------------------------------------------|
| Scale:            |                                                                                                    | 16.3 ps/div                                                                                                    |
| Referen           | ce:                                                                                                    | center                                                                                                    |
| Channe            | l 3 Setup (data)                                                                                            |                                                                                                    |
| Attenua<br>input) | ition:                                                                                                    | 10 dB (10 dB attenuator placed at the                                                                                                    |
| Bandwi            | dth:                                                                                                    | maximum                                                                                                    |
| Display           |                                                                                                    | On                                                                                                    |
| Scale:            |                                                                                                    | 243 mV/Div                                                                                                    |
| Offset:           |                                                                                                    | 0 V                                                                                                    |
| 9.                | If the STAT menu does r<br>to the STAT label until th<br>Figure 16.                                         | not appear, press the softkey corresponding<br>he STAT (Status) menu appears. Refer to                                                            |
| 10.               | On the keypad, press the settings for channel 0.                                                            | e number 0 to view the STAT (Status) menu                                                                                                    |
| 11.               | Position the arrow next press the softkey corres                                                            | to the Pat Out label on the N4965A then<br>ponding to the EDIT label.                                                                             |
| 12.               | Rotate the knob until the<br>softkey corresponding to<br>will turn on the data out<br>P12/N4955A-D12 should | e highlighted text shows ON then press the<br>o the EXIT label to accept the change. This<br>put. The channel ID LED of the N4955A-<br>d come on. |
| 13.               | Position the arrow next press the softkey corres                                                            | to the Clk Output label on the N4965A then ponding to the EDIT label.                                                                             |

- 14. Rotate the knob until the highlighted text shows ON then press the softkey corresponding to the EXIT label to accept the change. This will turn on the clock output.
- 15. Verify that the waveform is similar to the one shown in Figure 2.

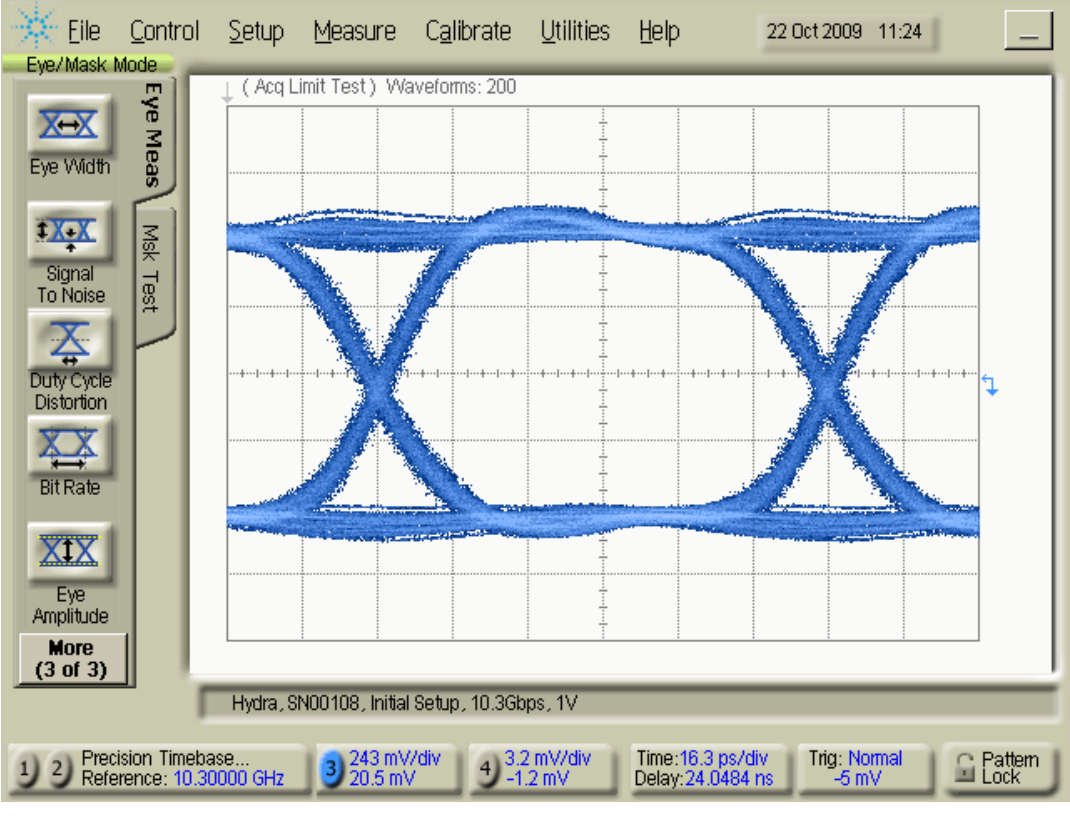

Figure 2. Installation setup waveform

## 1.11 Installing the N4965A and N4956A-E12

- 1. Install on a flat surface with unobstructed airflow to the back panel and right-hand side of the N4965A.
- 2. Plug the AC power cord into the N4965A controller.
- Plug the AC power cord into a suitable wall socket (100 to 240 V AC, 50/60 Hz).
- 4. You will need a N4955A-P12 or N4955A-D12 PRBS generator head for this installation test. Connect the PRBS generator to the reference channel (Channel 0).
- 5. Connect the N4956A-E12 to channel 1.
- 6. Connect the remote heads and clock source to the N4965A controller as shown in Figure 3.
- 7. Using the supplied cables, connect *Data* from the N4955A-P12/N4955A-D12 to *Data* on the N4956A-E12 and *Data* from the N4955A-P12/N4955A-D12 to *Data* on the N4956A-E12. Tighten coax connectors to 8 lb-in (90 N-cm).

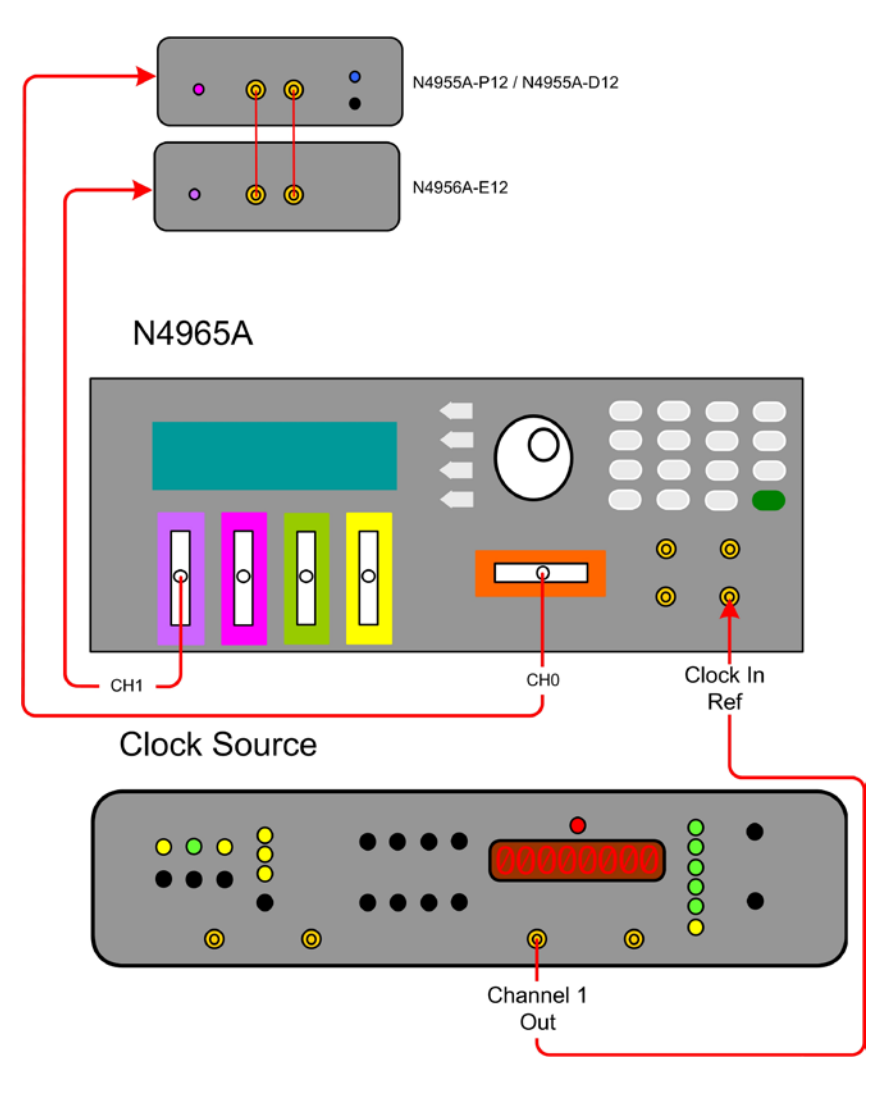

Figure 3. N4956A-E12 installation setup

- 8. On the keypad, press the number 0 to view the STAT (Status) menu settings for the PRBS generator connected to channel 0.
- 9. Position the arrow next to the Pat Out label on the N4965A then press the softkey corresponding to the EDIT label.
- Rotate the knob until the highlighted text shows ON then press the softkey corresponding to the EXIT label to accept the change. This will turn on the data output. The channel ID LED of the N4955A-P12/N4955A-D12 should come on.
- 11. Set up the clock source as follows: Frequency 10 GHz, Output Level 0 dBm.
- 12. On the keypad, press the number 1 to view the STAT (Status) menu settings for the N4956A-E12 connected to channel 1.
- 13. Position the arrow next to the Sync label on the N4965A then press the softkey corresponding to the Align label. This will turn on the auto alignment.
- 14. Position the arrow next to the BER label on the N4965A then press the softkey corresponding to the RUN label. MEAS 000 000 should appear above BER and start counting. The BER and Errs should read 0.000e0.

Setting Up the System

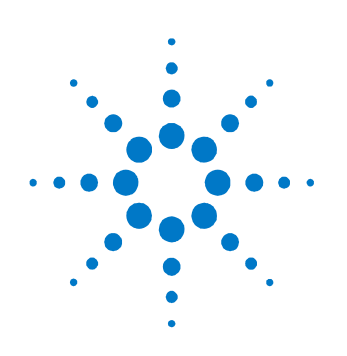

# **2** System Operation Overview

The N4965A Multi-Channel BERT 12.5 Gb/s system is comprised of an N4965A-CTR controller plus up to 5 remote heads for testing up to 5 channels simultaneously. Channel 0 is the reference channel. Channels 1 through 4 can have a secondary clock signal applied using the Clock In Aux connector on the front panel of the N4965A.

Each channel has a delay adjust for adjusting the position of the edge. Each channel can be set up independent of the others by pressing the channel number on the keypad then changing parameters for the specific channel as needed. Or, you can apply the same settings to some or all channels (if applicable).

The remote heads have a channel ID LED indicating that the remote head is enabled. The LED color corresponds to the channel color on the front panel of the N4965A.

The system is used in bit error rate (BER) or eye-mask or crosstalk testing of multi-lane high-speed data channels, testing backplane performance in the presence of multiple aggressors, parallel stimulus/response testing for higher manufacturing throughput, and multi-aggressor crosstalk analysis and verification.

# 2.1 N4965A Features

All features can be controlled through the N4965A control panel, or remotely through the GPIB or USB interface using SCPI commands.

- Multi-channel remote-head system
- Pattern generators with 4-tap or 2-tap de-emphasis
- Operation from 1.0 Gb/s to 12.5 Gb/s
- Each channel features ±1000.00 UI of delay adjust
- Differential, divided clock output with amplitude and DC offset adjust
- Transparent jitter pass-through
- Swept aggressor channel delay for crosstalk characterization
- GPIB or USB control

## 2.2 N4955A-P12 PRBS Generator with 2-tap De-emphasis

The N4955A-P12 is a pattern generator used to generate various lengths of PRBS (Pseudo Random Bit Sequence), 1010, 1100, and DC logic 0 and 1 hardware patterns.

### 2.2.1 N4955A-P12 Features

- PRBS and alternating 1010, 1100 patterns
- Fully programmable output parameters
- Each N4955A-P12 generates differential outputs with the following adjustments:
  - o Amplitude
  - o DC offset
  - o Crossover
  - o 2-Tap De-emphasis

For more information, refer to the N4965A Datasheet.

|            | Pat-Invert | De-Emp | Xover | Delay/Skew | Swept Delay |
|------------|------------|--------|-------|------------|-------------|
| PRBS       | yes        | yes    | yes   | yes        | yes         |
| 1010       | no         | no     | yes   | yes        | yes         |
| 1100       | no         | yes    | yes   | yes        | yes         |
| Logic low  | yes        | no     | no    | no         | no          |
| Logic high | yes        | no     | no    | no         | no          |
| Disable    | no         | no     | no    | no         | no          |

### 2.2.2 Patterns Versus Features of N4955A-P12

Table 2. Patterns vs features of the N4955A-P12

### 2.2.3 N4955A-P12 Offset and Termination Voltage

The minimum and maximum limits for offset voltage are functions of the termination voltage, determined by the following formulas: Maximum V<sub>Offset</sub> (V) = MIN( $0.5^*V_{Term} + 1.8, +2.0$ ) Minimum V<sub>Offset</sub> (V) = MAX( $0.5^*V_{Term} -1.8, -2.0$ ) The ranges are shown graphically in Figure 4.

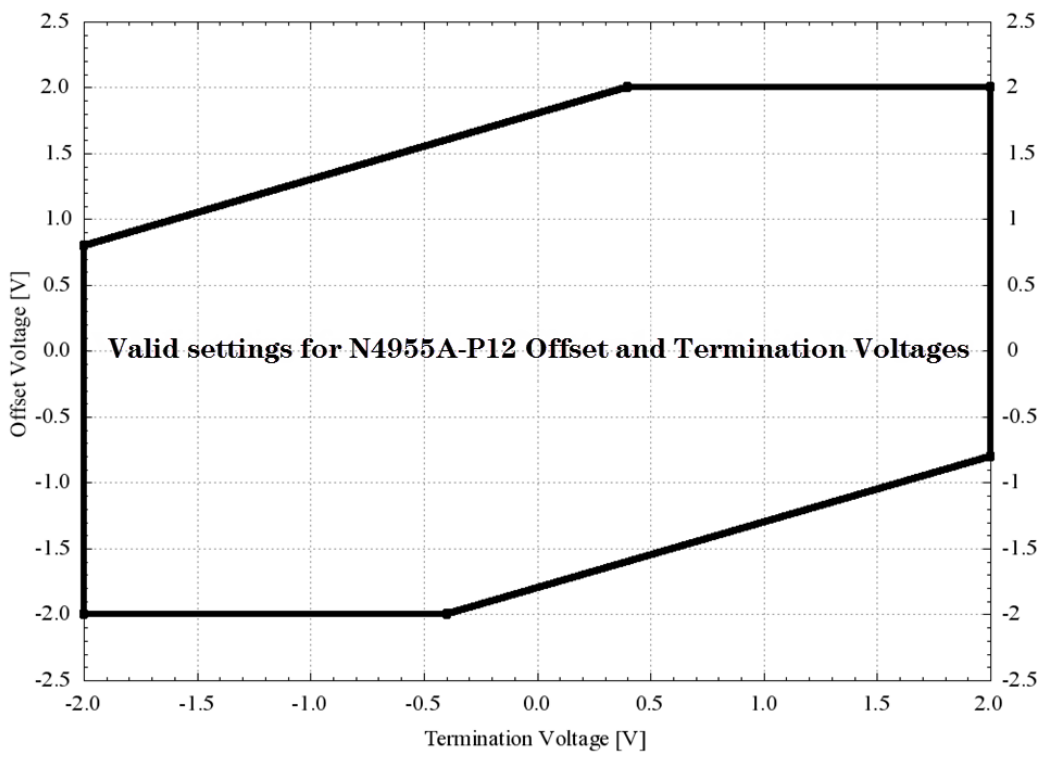

Figure 4. N4955A-P12 offset voltage vs termination voltages

However, because the resolution for V<sub>Offset</sub> is 5 mV, any invalid updated values will be rounded to the nearest valid setting within the new limit. For example, consider the case when V<sub>Offset</sub> = +1.3000 V, while V<sub>Term</sub> is changed from -1.000 V to -1.005 V. According to the formula above, the new upper limit for V<sub>Offset</sub> will be:

MIN(0.5\*-1.005+1.8, 2.0)V = 1.2975 V,

which is not valid due to the 5 mV resolution. Therefore, the  $V_{\text{Offset}}$  will be set to the closest valid setting of +1.295 V instead.

# 2.3 N4955A-D12 PRBS Generator with 4-tap De-emphasis

The N4955A-D12 is a pattern generator used to generate various lengths of PRBS, divide by 2/4/8/16/32/64, and DC logic 0 and 1 hardware patterns. In addition, the integrated 4-tap de-emphasis feature utilizes one pre-cursor and two post-cursor de-emphasis adjustments to counteract high frequency loss in the channel.

### 2.3.1 N4955A-D12 Features

- Integrated 4-tap de-emphasis with pre- and post-cursor adjustment
- Fully programmable output parameters
- Low RMS jitter and very fast rise time

For more information, refer to the N4965A datasheet.

### 2.3.2 Patterns Versus Features of N4955A-D12

|               | Pat-Invert | Prec | Post1 | Post2 | Xover | Delay/skew | Swept delay |
|---------------|------------|------|-------|-------|-------|------------|-------------|
| DDDC          |            |      | 1/00  |       |       |            |             |
| FNDS          | yes        | yes  | уез   | yes   | уез   | yes        | yes         |
| Div-2         | no         | no   | no    | no    | yes   | yes        | yes         |
| Div-4         | no         | yes  | yes   | yes   | yes   | yes        | yes         |
| Div-8         | no         | yes  | yes   | yes   | yes   | yes        | yes         |
| Div-16        | no         | yes  | yes   | yes   | yes   | yes        | yes         |
| Div-32        | no         | yes  | yes   | yes   | yes   | yes        | yes         |
| Div-64        | no         | yes  | yes   | yes   | yes   | yes        | yes         |
| Logic<br>low  | yes        | N/A  | N/A   | no    | no    | no         | no          |
| Logic<br>high | yes        | N/A  | N/A   | no    | no    | no         | no          |
| Disable       | no         | N/A  | N/A   | no    | no    | no         | no          |

 Table 3. Patterns vs features of the N4955A-D12

### 2.3.3 N4955A-D12 Offset and Termination Voltage

The minimum and maximum limits for offset voltage are functions of the termination voltage, determined by the following formulas: Maximum  $V_{0ffset}$  (V) = MIN(0.5\*V<sub>Term</sub> + 1.8, +2.0)

Minimum  $V_{0ffset}$  (V) = MAX(0.5\*V<sub>Term</sub> -1.8, -2.0)

The ranges are shown graphically in Figure 5.

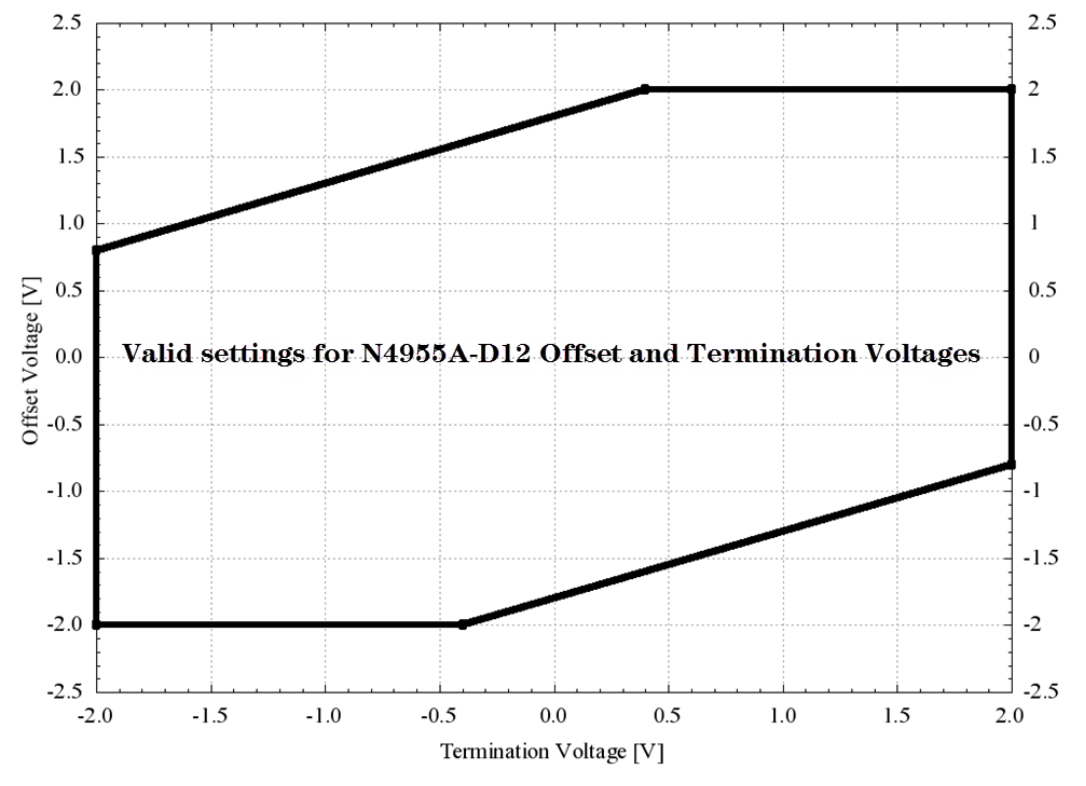

Figure 5. N4955A-D12 offset voltage vs termination voltages

However, because the resolution for V<sub>Offset</sub> is 5 mV, any invalid updated values will be rounded to the nearest valid setting within the new limit. For example, consider the case when V<sub>Offset</sub> = +1.3000 V, while V<sub>Term</sub> is changed from -1.000 V to -1.005 V. According to the formula above, the new upper limit for V<sub>Offset</sub> will be:

MIN(0.5\*-1.005+1.8, 2.0)V = 1.2975 V,

which is not valid due to the 5 mV resolution. Therefore, the  $V_{\text{Offset}}$  will be set to the closest valid setting of +1.295 V instead.

# 2.4 N4956A-E12 12.5 Gb/s Error Detector Remote Head

The N4956A-E12 is an error detector designed to work in conjunction with an N4955A pattern generator and the N4965A controller as a bit error rate tester (BERT).

### 2.4.1 N4956A-E12 Features

- PRBS patterns
- Fully programmable input parameters
- Adjustable delay and voltage sampling point
- GPIB or USB control

For more information, refer to the N4965A datasheet.

# 2.5 Control

System configuration settings are all available from the local control panel interface, the remote GPIB (IEEE 488.2) interface, or the USB interface. Instrument status is conveyed on the front panel by the display.

# 2.6 Compatible Products

### 2.6.1 Remote Head

| N4955A-P12 | Remote head: PRBS generator with 2-tap de-emphasis |
|------------|----------------------------------------------------|
| N4955A-D12 | Remote head: PRBS generator with 4-tap de-emphasis |
| N4956A-E12 | Remote head: PRBS error detector                   |

## 2.6.2 External Clock Generator

| N4960A-CJ0 | Clock synthesizer 16 GHz/serial BERT controller with single tone jitter injection |
|------------|-----------------------------------------------------------------------------------|
| N4960A-CJ1 | Clock synthesizer 16 GHz/serial BERT controller with multi-tone jitter injection  |
| N4963A     | Clock synthesizer to 13.5 GHz                                                     |
| N4963A-101 | Clock synthesizer to 13.5 GHz with single tone jitter injection                   |

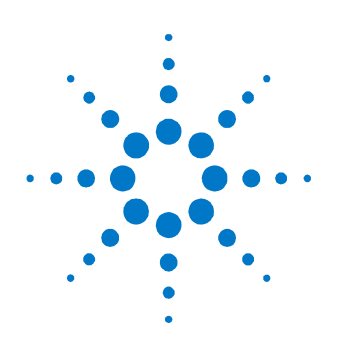

# **3 Operation**

The following section provides detailed information regarding the use of the system.

# 3.1 General Information

The system should be used in accordance with the following:

- Read and follow operating instructions of all system equipment and do not exceed min/max specifications.
- Use ESD protection at all times, but especially when handling RF inputs/outputs.
- Situate the instrument away from heat sources.
- Do not block airflow to the fan and do not allow foreign material into enclosure.
- Do not modify the power plug or wall outlet to remove the third (ground) pin.
- Do not drop or shake the instrument, minimize vibration, and handle with care.
- Turn off power before adding, removing, or swapping any remote head(s) to or from the N4965A.
- Wait 30 seconds after turning on power before connecting DUT to N4965A or any remote head(s).

### NOTE

There are no user-serviceable parts within. Return damaged instruments for factory-authorized repair. Refer to instrument warranty for more information.

### 3.1.1 Performance Recommendations

The following recommendations ensure best performance:

- When using differential mode connection for outputs, ensure the cables are phase balanced. If the electrical length of one cable is longer than the other by a significant fraction of a unit interval, the quality of the differential signal will be degraded.
- Keep cable lengths short and minimize number of cable bends.
- When using one of the differential outputs for single-ended measurements, the other output must be terminated with a 50  $\Omega$  Termination.

### 3.1.2 Connector Care

The system features high-quality SMA and 2.92 mm connectors for the front panel input and output connections. Connector damage will degrade signal fidelity.

Refer to the N4960-90030 N495xA through N498xA Connector Care Reference Guide at <u>www.agilent.com/find/N4955A</u>.

#### CAUTION

Excessive mating of low quality SMA connectors to 2.92 mm female connectors may degrade the 2.92 mm female receptacle.

Inspect the connectors for the following:

- Worn or damaged threads
- Scratches to mating surface
- Burrs and loose metal particles
- Ensure that female contacts are straight and aligned

Clean the connectors as described in the following procedure. Cleaning connectors with alcohol shall only be done with the instruments power cord removed, and in a well-ventilated area. Allow all residual alcohol moisture to evaporate, and the fumes to dissipate prior to energizing the instrument.

- 1. Remove any loose particles using a low-pressure air source.
- Moisten a lint-free swab with isopropyl alcohol. Do not saturate the swab.
- 3. Minimize the wicking of the alcohol into the connector structure.
- 4. Clean the mating plane surfaces and threads.
- 5. Allow alcohol to evaporate, and then use a low-pressure air source to blow surfaces clean.
- 6. Make sure no particles or residue remains.
- 7. Inspect connector for damage.

### 3.2 N4965A Front and Rear Panel

### 3.2.1 N4965A Front Panel

The N4965A front panel indicates the system status and contains a control panel for local operation of the instrument. Figure 6 shows the front panel of the N4965A.

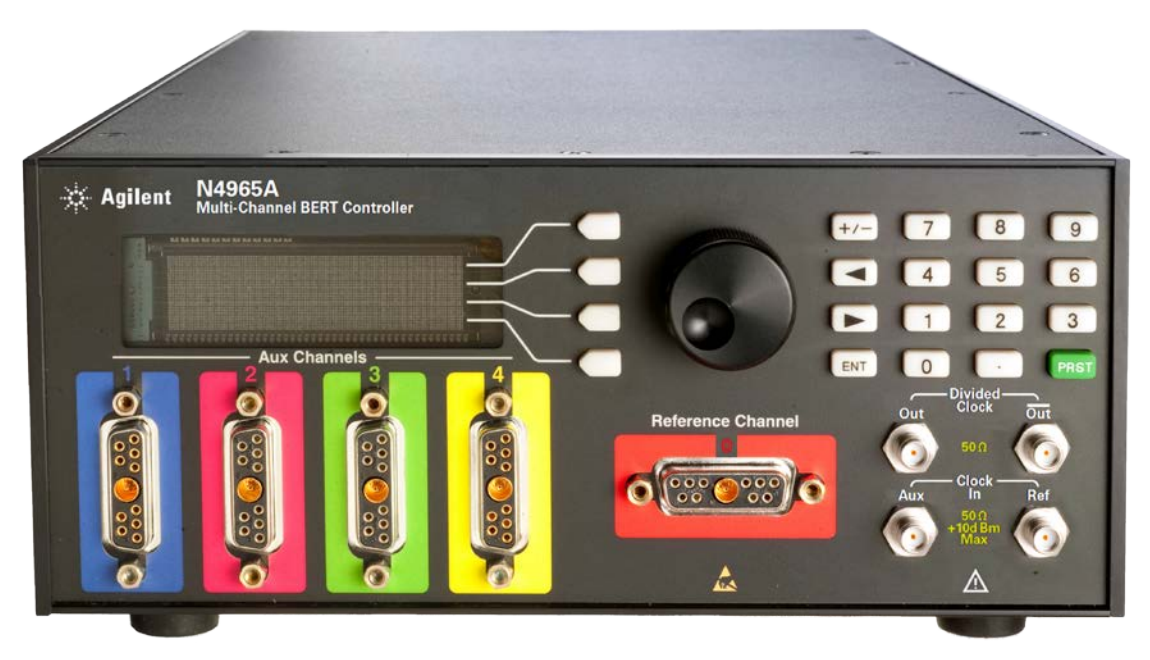

Figure 6. N4965A front panel

| Table 4. | N4965A | front | panel |
|----------|--------|-------|-------|
|----------|--------|-------|-------|

| Label           | Description                                                                                                    |
|-----------------|----------------------------------------------------------------------------------------------------|
| Display         | The display is part of the Control Panel and is used to view the softkey menu structure.                                                                                                    |
| Softkey buttons | The four softkey buttons to the right of the display are part of the Control Panel<br>and are used to switch between the STAT (Status) and MENU (Main Menu)<br>items, move the highlight up or down, and edit or select parameters. |
| Rotary knob     | The Rotary Knob is part of the Control Panel and is used to increase or decrease a numeric value and move the highlight to the next digit, character, or item in a list.                                                            |
| Keypad          | The Keypad is part of the Control Panel and is used to enter numeric values for parameters. The green PRST hardkey button is used to perform an instrument preset.                                                                  |
| Label                       | Description                                                                                                    |
|-----------------------------|----------------------------------------------------------------------------------------------------|
| Clock input<br>connectors   |                                                                                                    |
| Ref                         | The Ref clock input connector accepts a clock input from an external source to drive the N4965A.                                                                                                    |
| Aux                         | The Aux input connector is an optional input that allows a separate, independent secondary clock input to be routed to channel 1 to 4.                                                                                                    |
| Divided clock<br>connectors | The divided differential clock output connectors produce a signal that is related to the REF clock rate by a divider factor. The clock signal is divided internally by two cascaded dividers. The divide ratios for Clk 1st divider are 1, 2, 4, or 8. The divide ratios for Clk 2nd divider are 8 to 511 in resolution of 1. Total range of divided factors is 1 to 4088. |
| D-type<br>connectors        | Connect pattern generators and/or error detectors to the Channel 0 through Channel 4 front panel connectors.                                                                                                    |

# 3.2.2 N4965A Rear Panel

Figure 7 shows the rear panel of the N4965A.

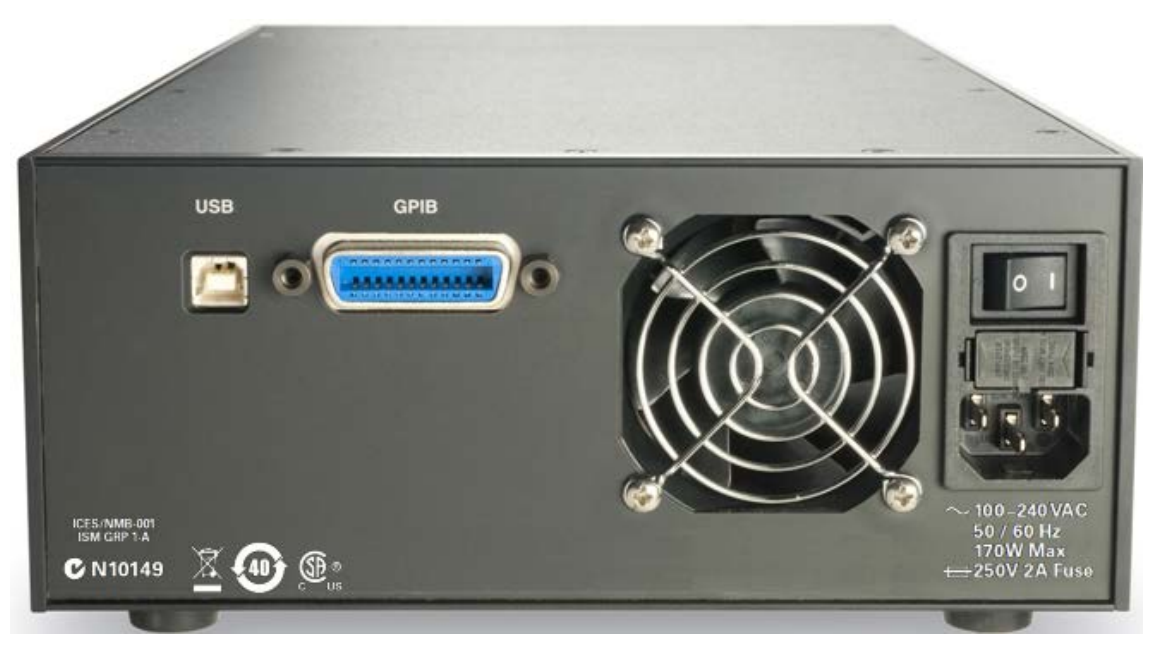

Figure 7. N4965A rear panel

Table 5 describes the N4965A rear panel.

| Table | 5. | N4965A | rear | panel |
|-------|----|--------|------|-------|
|-------|----|--------|------|-------|

| Label        | Description                                                                                                    |
|--------------|----------------------------------------------------------------------------------------------------|
| USB          | The USB connector is a Type B USB port that connects to an external PC controller to control the N4965A.                   |
| GPIB         | The GPIB connector is a general purpose interface bus (GPIB, IEEE 488.1) connection that can be used for remote operation. |
| Label        | N4965A serial number.                                                                                                    |
| Power switch | N4965A main power switch (1=On; 0=Off).                                                                                    |
| Fuse drawer  | Remove/replace the fuse by depressing the snap-in tab and withdrawing the fuse drawer.                                     |

# 3.3 N4955A-P12 Front and Rear Panel

The N4955A-P12 front panel indicates the status of the data output and contains the data output ports as shown in Figure 8.

# 3.3.1 N4955A-P12 Front Panel

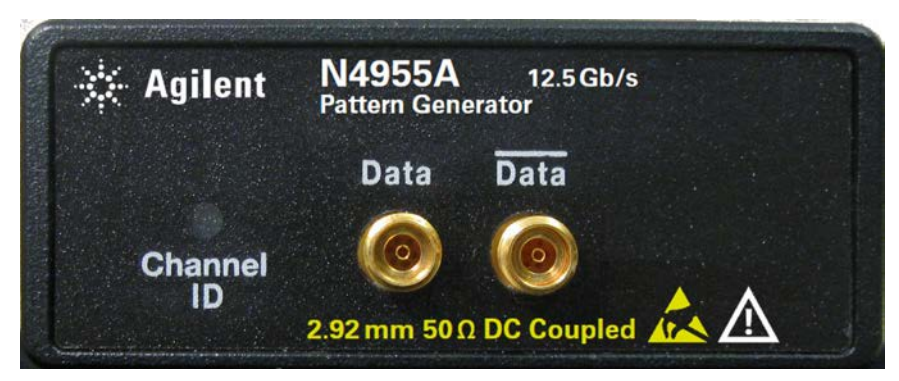

Figure 8. N4955A-P12 front panel.

| Label                  | Description                                                                                                    |
|------------------------|----------------------------------------------------------------------------------------------------|
| Data output connectors | The differential data outputs are 2.92 mm connectors.                                                                                        |
| Channel ID LED         |                                                                                                    |
| Output off             | The channel ID LED indicator is off when data output is turned off.                                                                          |
| Output on              | The channel ID LED indicator is lit when the data output is turned on. Each channel has a different color to indicate the data output is on: |
|                        | Channel 0: orange<br>Channel 1: purple<br>Channel 2: pink<br>Channel 3: green<br>Channel 4: yellow                                           |

 Table 6.
 N4955A-P12 frontpanel

# 3.3.2 N4955A-P12 Rear Panel

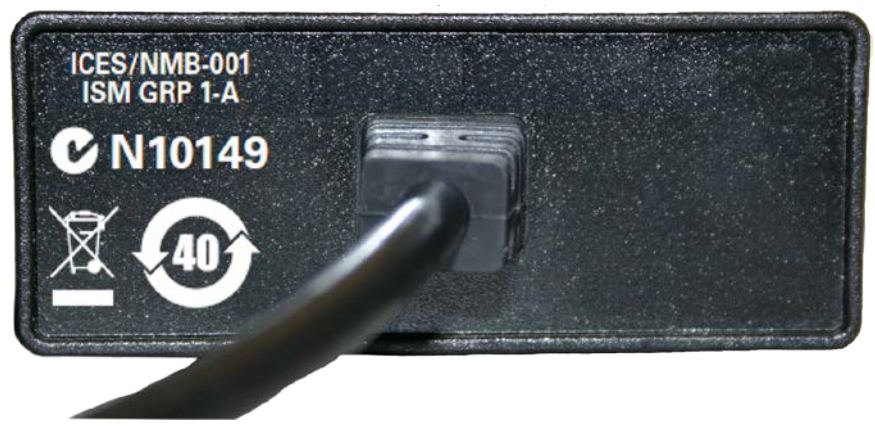

Figure 9. N4955A-P12 rear panel

| Table 7. N4955A-P12 rear pane |
|-------------------------------|
|-------------------------------|

| Label | Description                                             |
|-------|---------------------------------------------------------|
| Cable | 1 meter cable that connects to a channel on the N4965A. |
| Label | N4955A-P12 serial number.                               |

# 3.4 N4955A-D12 Front and Rear Panel

### 3.4.1 N4955A-D12 Front Panel

The N4955A-D12 front panel indicates the status of the data output and contains the data output ports as shown in Figure 10.

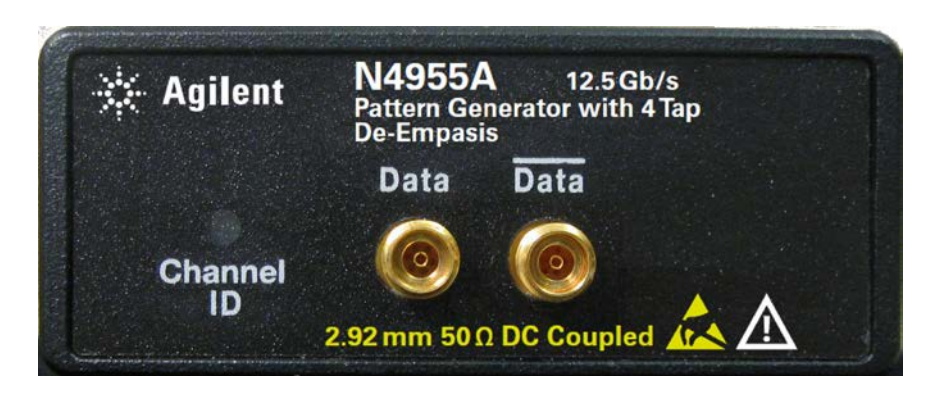

Figure 10. N4955A-D12 front panel

| Table 8. | N4955A- | -D12 front | panel |
|----------|---------|------------|-------|
|----------|---------|------------|-------|

| Label                  | Description                                                                                                    |
|------------------------|----------------------------------------------------------------------------------------------------|
| Data output connectors | The differential data outputs are 2.92 mm connectors.                                                                                       |
| Channel ID LED         |                                                                                                    |
| Output off             | The channel ID LED indicator is off when data output is turned off.                                                                         |
| Output on              | The cannel ID LED indicator is lit when the data output is turned on. Each channel has a different color to indicate the data output is on: |
|                        | Channel 0: orange<br>Channel 1: purple<br>Channel 2: pink<br>Channel 3: green<br>Channel 4: yellow                                          |

### 3.4.2 N4955A-D12 Rear Panel

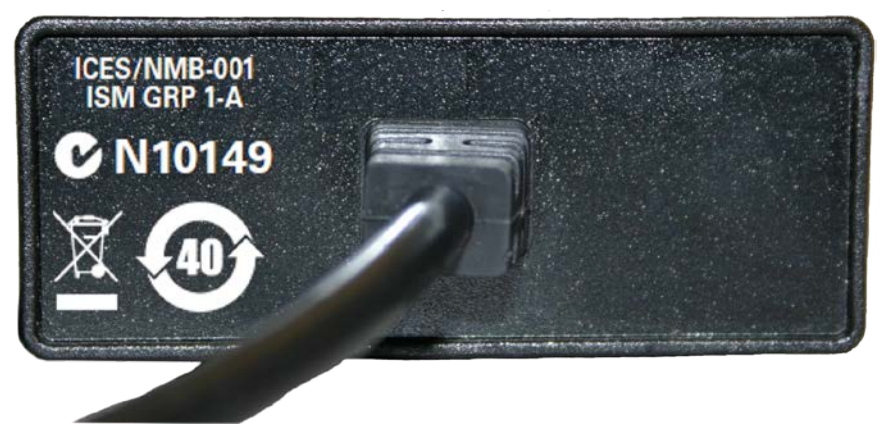

Figure 11. N4955A-D12 rear panel

Table 9. N4955A-D12 rear panel

| Label | Description                                             |
|-------|---------------------------------------------------------|
| Cable | 1 meter cable that connects to a channel on the N4965A. |
| Label | N4955A-D12 serial number.                               |

# 3.5 N4956A-E12 Front and Rear Panel

### 3.5.1 N4956A-E12 Front Panel

The N4956A-E12 front panel indicates the channel identification and contains the data input ports as shown in Figure 12.

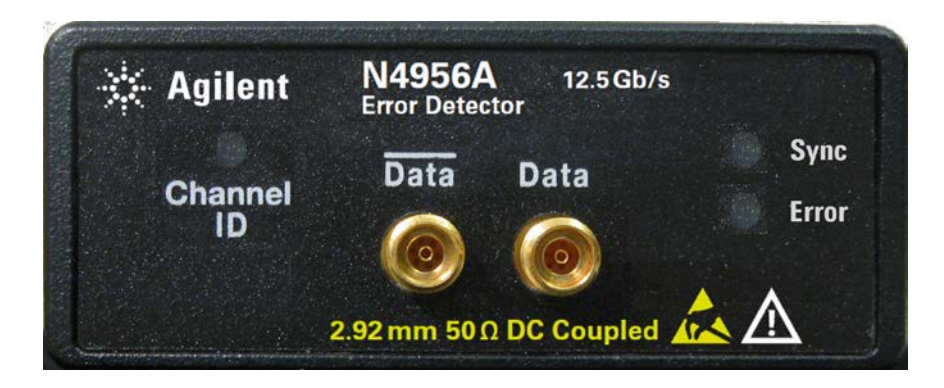

Figure 12. N4956A-E12 front panel

| Label                 | Description                                                                                                    |
|-----------------------|----------------------------------------------------------------------------------------------------|
| Data input connectors | The differential inputs are 2.92 mm connectors.                                                                                                    |
| Channel ID LED<br>On  | The channel ID LED indicator is always lit. Each channel has a different color to<br>indicate that the error detector is enabled:<br>Channel 0: orange<br>Channel 1: purple<br>Channel 2: pink<br>Channel 3: green<br>Channel 4: yellow                                                                                                    |
| Sync LED              | UNLIT when no data is detected, RED when data is detected but cannot be<br>synchronized, BLUE when data is detected and is synchronized, GREEN while a<br>measurement is running.<br><b>NOTE</b> Setting of DATA Threshold and observance of the Sync<br>status is important for correct BER measurements. For<br>example, if there is no data signal connected to the<br>N4956A-E12 input, and the data threshold is set to 0V, it<br>is possible to get a false indication of data present.<br>Also when a valid data signal is present at the N4956A-E12 input, but the data<br>threshold is set to a value that is either above or below the input eye amplitude,<br>it is possible to get a false BER measurement; however, the Sync status will<br>show no data is detected. |
| Errors LED            | UNLIT when no errors are detected, RED when errors are detected.                                                                                                    |

Table 10. N4956A-E12 front panel

### 3.5.2 N4956A-E12 Indicators Quick Reference

Sync- Unlit

Errors- Red

Three LED indicators are integrated into the N4956A-E12 front panel. These indicators are used to communicate the current status of the N4956A-E12 error detector. The combinations are shown below.

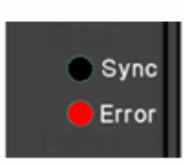

Status- NODATA All-zeros or all-ones condition; no PRBS data is

cannot be performed.

detected. BER measurements

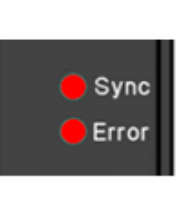

#### Sync- Red Errors- Red Status- NOSYNC

Data detected, but of unknown type; cannot synchronize. BER measurements cannot be performed.

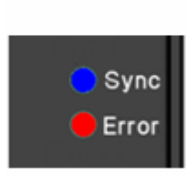

Sync- Blue Errors- Red Status- SYNC

Data detected and pattern synchronized; errors detected. BER measurement is possible.

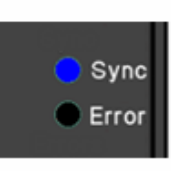

#### Sync- Blue Errors- Unlit Status- SYNC

Data detected and pattern synchronized; no errors detected. BER measurement is possible.

# ● Sync ● Error

#### Sync- Green Errors- Red Status- MEASURING

BER measurement is running. Errors detected.

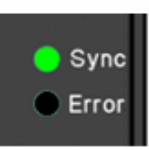

#### Sync- Green Errors- Unlit Status- MEASURING

BER measurement is running. No errors detected.

# 3.5.3 N4956A-E12 Rear Panel

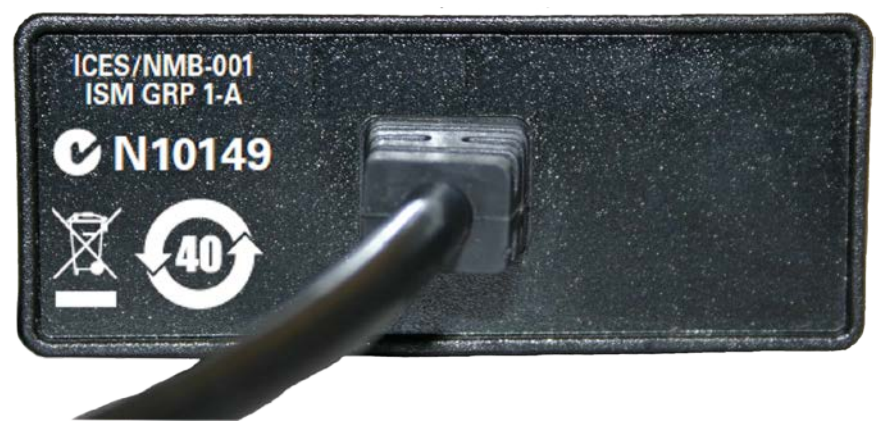

Figure 13. N4956A-E12 rear panel

| Table 11. N4956A-E12 rear p | panel |
|-----------------------------|-------|
|-----------------------------|-------|

| Label | Description                                             |
|-------|---------------------------------------------------------|
| Cable | 1 meter cable that connects to a channel on the N4965A. |
| Label | N4956A-E12 serial number.                               |

# 3.6 Block Diagram

Figure 14 is a simplified block diagram of the system that emphasizes all inputs and outputs.

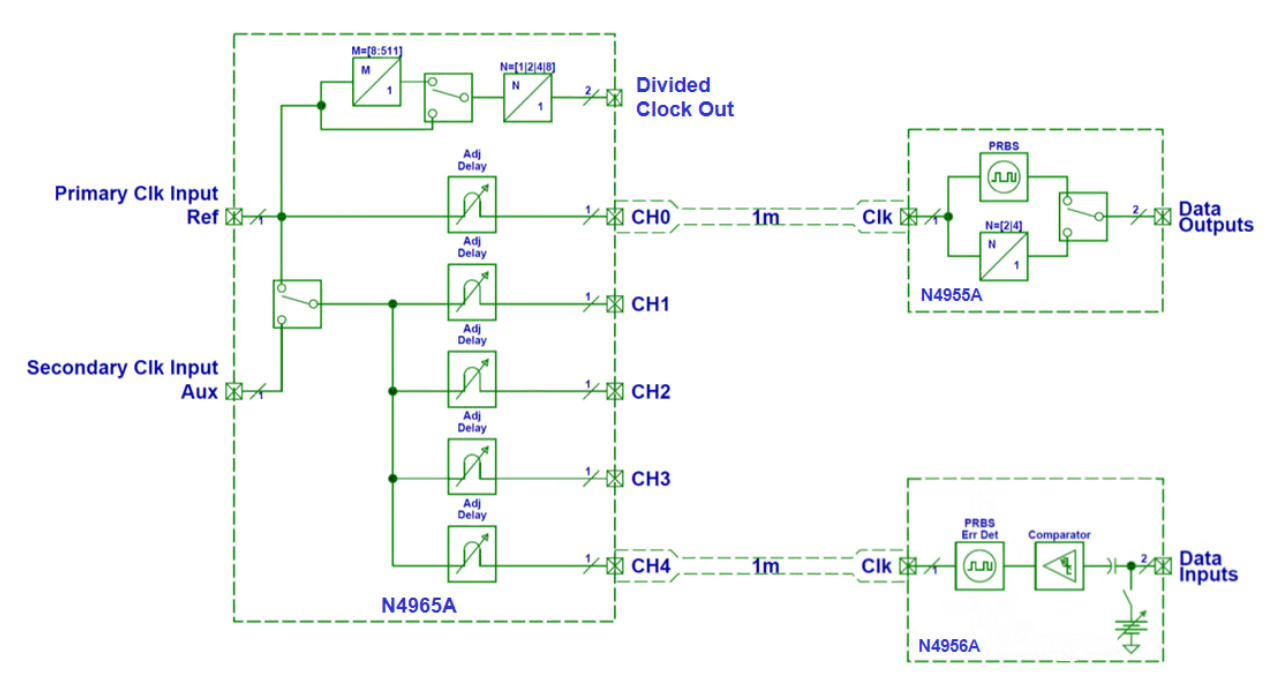

Figure 14. Simplified block diagram

# 3.7 Control Panel Operation

This section describes how to use the Control Panel to operate the system. The Control Panel is located on the front panel of the N4965A and consists of the display, four softkeys used to access functions shown in the display, rotary knob, and keypad. Refer to Figure 15.

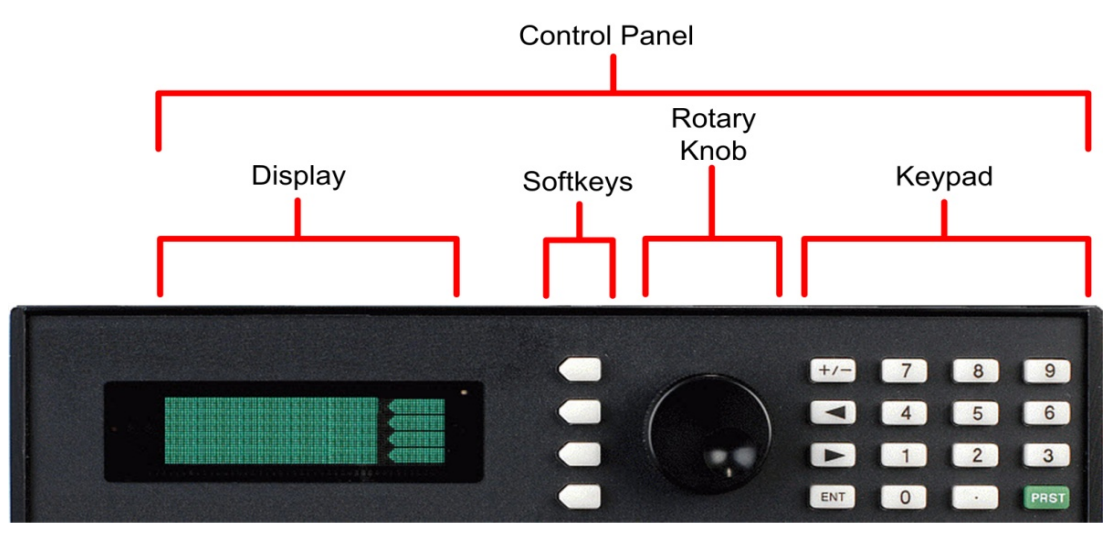

Figure 15. Control Panel

### 3.7.1 Power on Status Menu

When the system is powered on, the STAT (Status) menu appears in the display window of the Control Panel. Figure 16 shows the STAT menu for a channel with a pattern generator connected. The STAT menu is a list of the most common commands. Each unique model of remote head has a specific STAT menu.

### STAT (Status) Menu

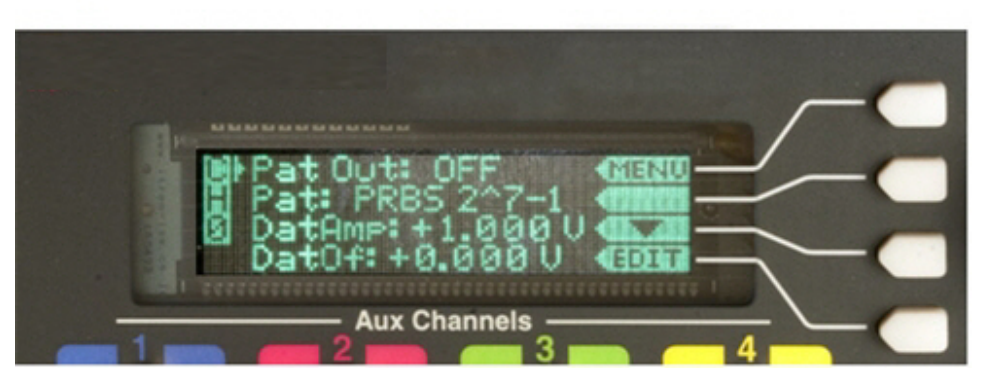

Figure 16. Status Panel

# 3.7.2 Main Menu

Pressing the softkey corresponding to the **MENU** label accesses the MAIN menu. Refer to Figure 17. Similarly, pressing the softkey corresponding to the STAT label will once again access the Status menu.

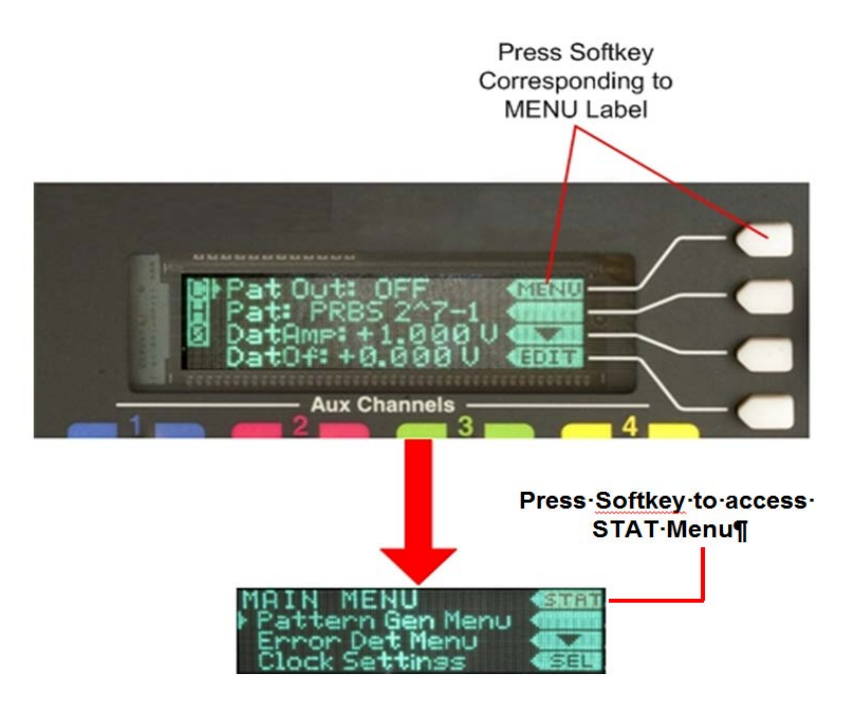

Figure 17. Accessing main menu

### 3.7.3 Selecting a Channel

NOTE

To quickly view the settings for a specific channel in the Status menu, press the numeric key (0-4) on the keypad corresponding to the channel. Refer to Figure 18.

The Status menu must be displayed to change channels as shown in Figure 18.

Press Numeric Key Corresponding to Channel Number

Figure 18. Viewing settings for a specific channel

### 3.7.4 Menu Structure

Figure 19 through Figure 27 show the hierarchical structure of the menus.

| Pat Out: OFF     |
|------------------|
| Pat: PRBS 2^7-1  |
| DatAmp: 1.000 V  |
| DatOfs: +0.000 V |
| DatTrm: +0.000 V |
| De-Em: 00.0 dB   |
| DatXover: 50 %   |
| PatInv: OFF      |
| Dly Sweep: OFF   |
| Dly: +0000.000   |
| Clk Output: OFF  |
| ClkAmp: 700 mV   |
| ClkOfs: +0.000 V |
| ClkTrm: +0.000 V |

| Figure 19. | N4955A-P12 | STATus menu | structure |
|------------|------------|-------------|-----------|
|------------|------------|-------------|-----------|

| Pat Out: OFF     |
|------------------|
| Pat: PRBS 2^7-1  |
| DatAmp: 1.000 V  |
| DatOfs: +0.000 V |
| DatTrm: +0.000 V |
| Post1: 00.0 dB   |
| Post2: 00.0 dB   |
| Pre: 00.0 dB     |
| DatXover: 50 %   |
| Erlnj: OFF       |
| ErInjRate: 10^-3 |
| PatInv: OFF      |
| Dly Sweep: OFF   |
| Dly: +0000.000   |
| Clk Output: OFF  |
| ClkAmp: 700 mV   |
| ClkOfs: +0.000 V |
| ClkTrm: +0.000 V |

Figure 20. N4955A-D12 STATus menu structure

| Pat: PRBS 2^7-1<br>T: 00010.000 s<br>DatThr: +0.000 V<br>Dly: +0000.000<br>SYNC<br>BER: 0.000e0<br>Errs: 0.000e0<br>Bits: 0.000e0<br>Auto Align: OFF<br>Dstep: 20 mUI |  |
|----------------------------------------------------------------------------------------------------|--|
| Auto Align: OFF<br>Dstep: 20 mUI<br>Astep: 20 mV<br>DatTrm: ±0 000 V                                                                                                  |  |
| 200001                                                                                                    |  |

Figure 21. N4956A-E12 STATus menu structure

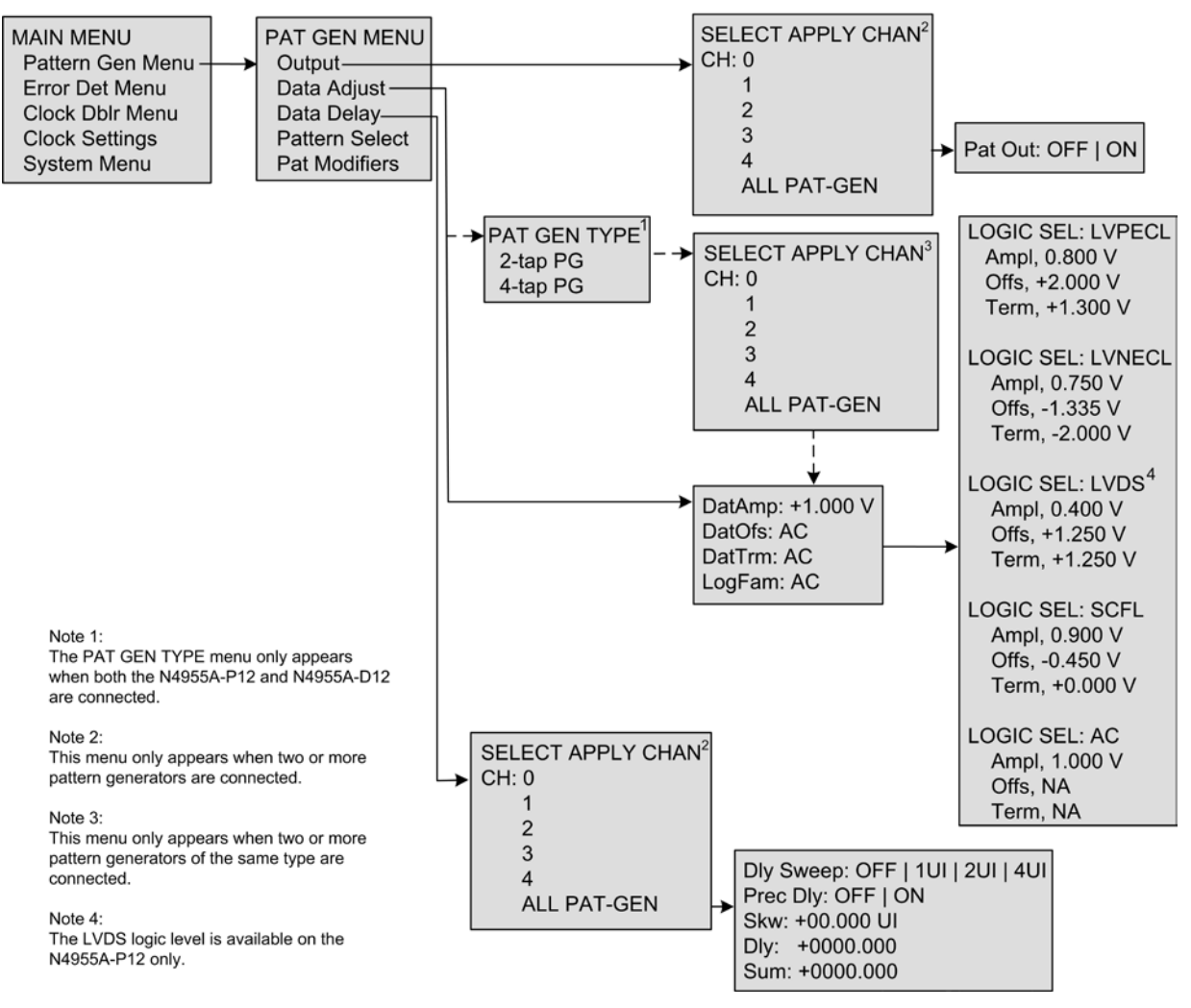

#### MAIN Menu - Pattern Gen Menu (Output, Data Adjust, Data Delay)

Figure 22. Pattern generator menu structure (output, data adjust, and data delay)

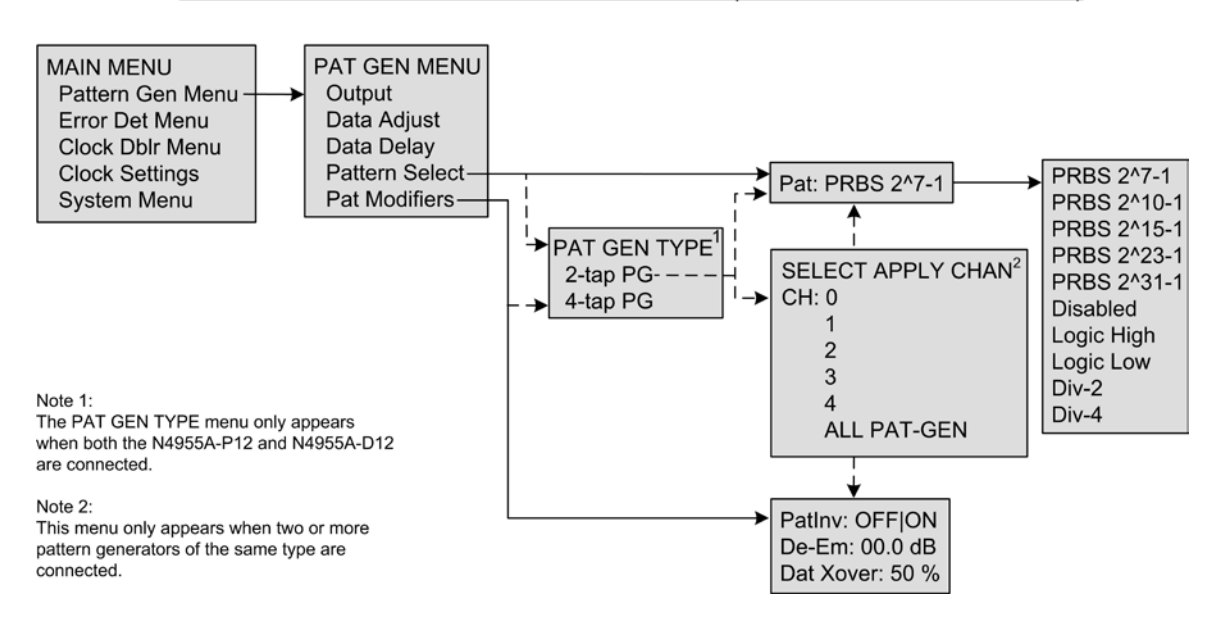

#### MAIN Menu – N4955A-P12 Pattern Gen Menu (Pattern Select, Pat Modifiers)

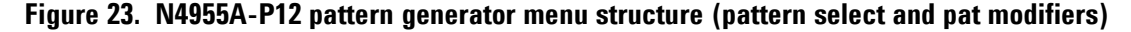

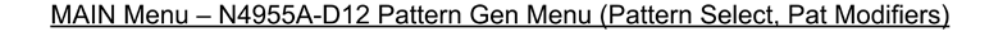

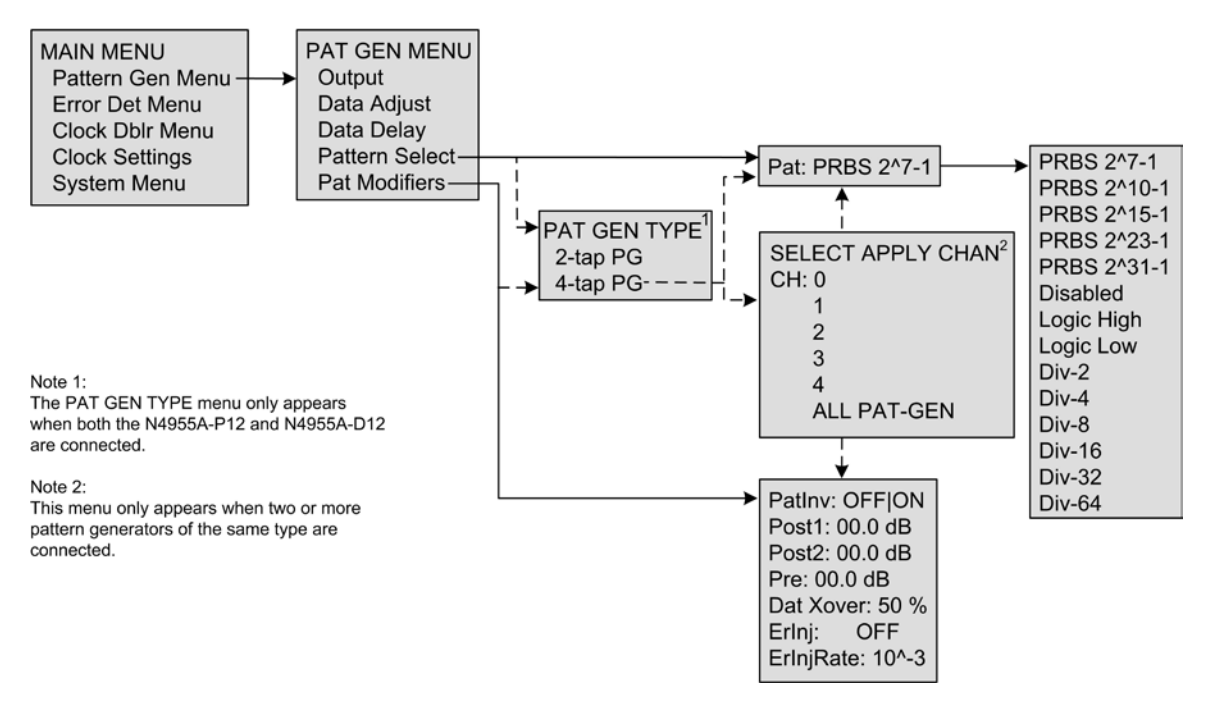

Figure 24. N4955A-D12 pattern generator menu structure (pattern select and pat modifiers)

#### MAIN Menu – N4956A-E12 Error Det Menu

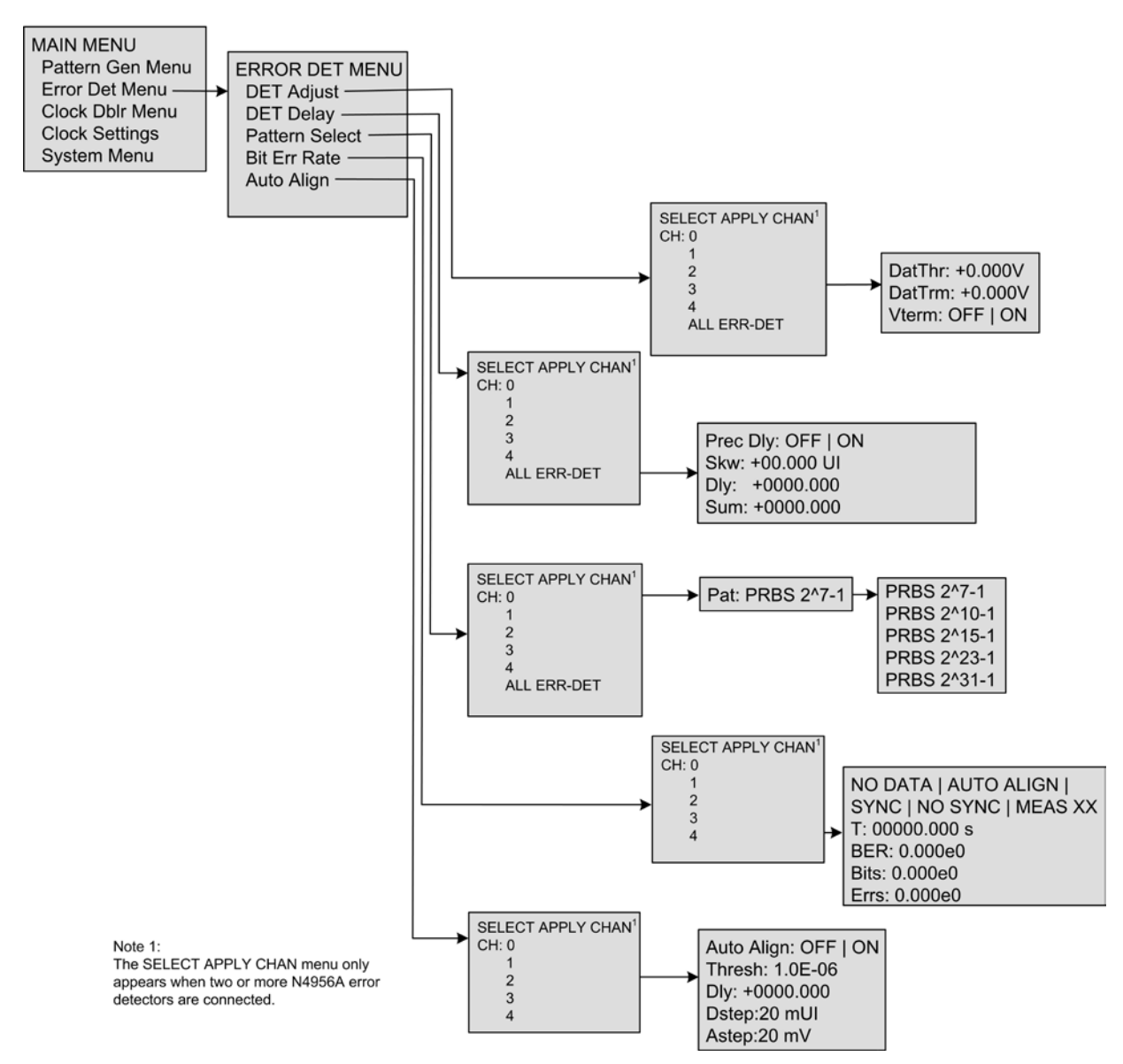

Figure 25. N4956A-E12 error detector menu structure

# MAIN Menu - Clock Settings

| MAIN MENU<br>Pattern Gen Menu<br>Error Det Menu<br>Clock Dblr Menu<br>Clock Settings<br>System Menu | -> | Clk Output: OFF   ON<br>Clock Adjust<br>FMode: AUTO   MANUAL<br>Frq: 00.0 GHz<br>Dclk Ratio: 0008<br>CH1-4 ClkSrc: REF   AUX<br>AxFrq: 00.0 GHz | • | ClkAmp: 700 mV<br>ClkOfs: AC<br>ClkTrm: AC |
|----------------------------------------------------------------------------------------------------|----|----------------------------------------------------------------------------------------------------|---|--------------------------------------------|
|----------------------------------------------------------------------------------------------------|----|----------------------------------------------------------------------------------------------------|---|--------------------------------------------|

Figure 26. Clock settings structure

#### MAIN Menu – System Settings

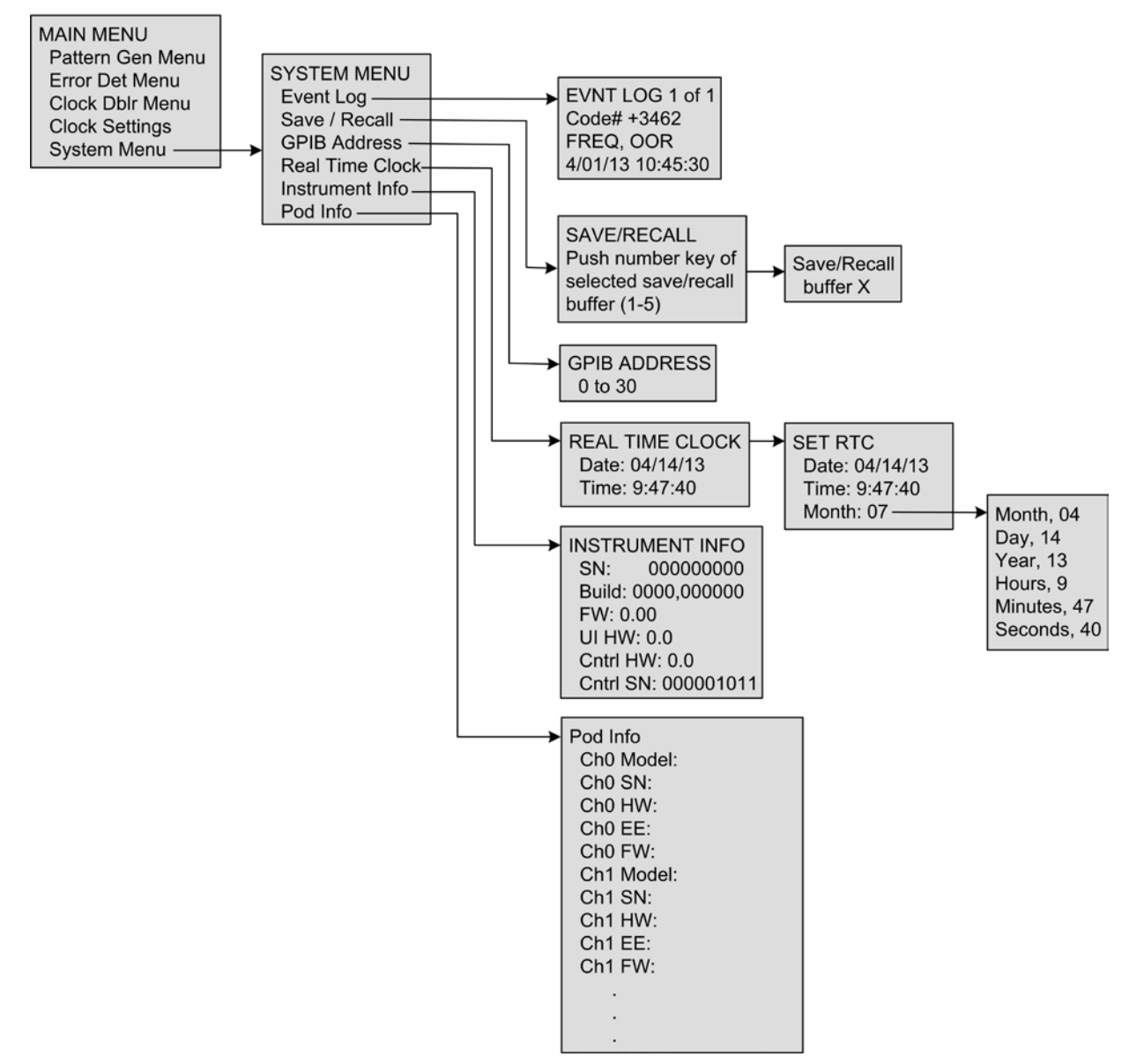

Figure 27. System settings structure

# 3.7.5 N4955A-P12 Menu Label Descriptions

Refer to Table 12 for the N4955A-P12 Pattern Gen Menu descriptions.

 Table 12.
 N4955A-P12 pattern gen menu descriptions

| Softkey Name      | Description                                                                                                    |
|-------------------|----------------------------------------------------------------------------------------------------|
| SELECT APPLY CHAN | Select channel(s) to apply settings:                                                                                                    |
|                   | 0, 1, 2, 3, or 4: apply settings to channel 0, 1, 2, 3, or 4 individually.                                                                                                    |
|                   | ALL PAT-GEN: apply settings to pattern generators only.                                                                                                    |
| Output            | The Output options include:                                                                                                    |
|                   | Pat Out: turns the data output for selected channel(s) on or off. Also, for ALL PAT-GEN selections, the current settings appear if they are identical. If the settings are not identical, the label <b>mixed</b> appears. |
| Data adjust       | The data adjust options include:                                                                                                    |
|                   | DatAmp: adjusts the data amplitude.                                                                                                    |
|                   | DatOfs: adjusts the data offset.                                                                                                    |
|                   | DatTrm: adjusts the data termination voltage.                                                                                                    |
|                   | LogFam: selects the data logic.                                                                                                    |
|                   | CUST: appears when the amplitude, offset, and termination combination do not match a particular logic family ('s default values).                                                                                         |
|                   | If the settings for ALL PAT-GEN are not identical, the label <b>mixed</b> appears.                                                                                                    |
| Data delay        | The Data Delay options include:                                                                                                    |
|                   | Dly Sweep: sets the pattern generator delay sweep.                                                                                                    |
|                   | Prec Dly: Turns the precision delay feature on or off.                                                                                                    |
|                   | Skw: adds a fixed offset to compensate for cable offsets when using different cable lengths.                                                                                                    |
|                   | Dly: adjusts the relationship between the clock signal and the data stream.                                                                                                    |
|                   | Sum: sum of the Skw and Dly. This is the total delay applied to a channel.                                                                                                    |

| Softkey Name   | Description                                                                        |  |
|----------------|------------------------------------------------------------------------------------|--|
| Pattern select | n select The Pattern Select options include:                                       |  |
|                | Pat: selects pattern.                                                              |  |
|                | PRBS 2n-1 [n=7, 10, 15, 23, 31]                                                    |  |
|                | Disabled: disables test pattern.                                                   |  |
|                | Logic High: set all bits of the test pattern to logic high.                        |  |
|                | Logic Low: set all bits of the test pattern to logic low.                          |  |
|                | 1010: selects a repeating test pattern of 1010.                                    |  |
|                | 1100: selects a repeating test pattern of 1100.                                    |  |
|                | If the settings for ALL PAT-GEN are not identical, the label <b>mixed</b> appears. |  |
| Pat modifiers  | The Pat Modifiers options include:                                                 |  |
|                | PatInv: inverts the data pattern.                                                  |  |
|                | De-Em: adjusts de-emphasis.                                                        |  |
|                | Dat Xover: adjusts the data crossover %.                                           |  |
|                | If the settings for ALL PAT-GEN are not identical, the label <b>mixed</b> appears. |  |

# 3.7.6 N4955A-D12 Menu Label Descriptions

Refer to Table 13 for the N4955A-D12 Pattern Gen Menu descriptions.

| Softkey Name      | Description                                                                                                    |  |
|-------------------|----------------------------------------------------------------------------------------------------|--|
| SELECT APPLY CHAN | Select channel(s) to apply settings:                                                                                                    |  |
|                   | 0, 1, 2, 3, or 4: apply settings to channel 0, 1, 2, 3, or 4 individually.                                                                                                    |  |
|                   | ALL PAT-GEN: apply settings to pattern generators only.                                                                                                    |  |
| Output            | The Output options include:                                                                                                    |  |
|                   | Pat Out: turns the data output for selected channel(s) on or off. Also, for ALL PAT-GEN selections, the current settings appear if they are identical. If the settings are not identical, the label <b>mixed</b> appears. |  |

Table 13. N4955A-D12 pattern gen menu descriptions

| Softkey Name   | Description                                                                                                   |
|----------------|----------------------------------------------------------------------------------------------------|
| Data adjust    | The data adjust options include:                                                                              |
|                | DatAmp: adjusts the data amplitude.                                                                           |
|                | DatOfs: adjusts the data offset.                                                                              |
|                | DatTrm: adjusts the data termination voltage.                                                                 |
|                | LogFam: selects data logic.                                                                                   |
|                | CUST: appears when the amplitude, offset, and termination combination do not match a particular logic family. |
|                | If the settings for ALL PAT-GEN are not identical, the label <b>mixed</b> appears.                            |
| Data delay     | The data delay options include:                                                                               |
|                | Dly Sweep: sets the pattern generator delay sweep.                                                            |
|                | Prec Dly: Turns the precision delay feature on or off.                                                        |
|                | Skw: adds a fixed offset to compensate for cable offsets when using different cable lengths.                  |
|                | Dly: adjusts the relationship between the clock signal and the data stream.                                   |
|                | Sum: sum of the Skw and Dly. This is the total delay applied to a channel.                                    |
| Pattern select | The pattern select options include:                                                                           |
|                | Pat: selects pattern.                                                                                         |
|                | PRBS 2 <sup>n</sup> -1, n=7, 10, 15, 23, 31                                                                   |
|                | Disabled: disables test pattern.                                                                              |
|                | Logic High: set all bits of the test pattern to logic high.                                                   |
|                | Logic Low: set all bits of the test pattern to logic low.                                                     |
|                | Div-2: selects a repeating test pattern of 1010.                                                              |
|                | Div-4: selects a repeating test pattern of 1100.                                                              |
|                | Div-8: selects a repeating test pattern of $4x 1$ 's followed by $4x 0$ 's.                                   |
|                | Div-16: selects a repeating test pattern of 8x 1's followed by 8x 0's.                                        |
|                | Div-32: selects a repeating test pattern of 16x 1's followed by 16x 0's.                                      |
|                | Div-64: selects a repeating test pattern of 32x 1's followed by 32x 0's.                                      |
|                | If the settings for ALL PAT-GEN are not identical, the label <b>mixed</b> appears.                            |

| Softkey Name  | Description                                                                        |  |  |
|---------------|------------------------------------------------------------------------------------|--|--|
| Pat modifiers | The pat modifiers options include:                                                 |  |  |
|               | PatInv: inverts the data pattern.                                                  |  |  |
|               | Post1: adjusts first post-cursor.                                                  |  |  |
|               | Post2: adjusts second post-cursor.                                                 |  |  |
|               | Prec: adjusts de-emphasis pre-cursor.                                              |  |  |
|               | Dat Xover: adjusts the data crossover %.                                           |  |  |
|               | ErInj: enables/disables constant error injection, or injects single error          |  |  |
|               | ErInjRate: adjusts fixed error rates with BER = $10^{-N}$ .                        |  |  |
|               | If the settings for ALL PAT-GEN are not identical, the label <b>mixed</b> appears. |  |  |

# 3.7.7 N4956A-E12 Menu Label Descriptions

Refer to Table 14 for the Error Det Menu descriptions.

| Softkey Name      | Description                                                                                  |
|-------------------|----------------------------------------------------------------------------------------------|
| SELECT APPLY CHAN | Select channel(s) to apply settings                                                          |
|                   | 0, 1, 2, 3, or 4: apply settings to channel 0, 1, 2, 3, or 4 individually.                   |
|                   | ALL ERR-DET: apply settings to error detectors only.                                         |
| DET Adjust        | The DET Adjust options include:                                                              |
|                   | DatThr: adjusts the data threshold.                                                          |
|                   | DatTrm: adjusts the data termination voltage.                                                |
|                   | VTerm: Turns DatTrm ON or OFF.                                                               |
|                   | If the settings for ALL ERR-DET are not identical, the label <b>mixed</b> appears.           |
| DET Delay         | The DET Delay options include:                                                               |
|                   | Prec Dly: Turns the precision delay feature on or off.                                       |
|                   | Skw: adds a fixed offset to compensate for cable offsets when using different cable lengths. |
|                   | Dly: adjusts the relationship between the clock signal and the data stream.                  |
|                   | Sum: sum of the Skw and Dly. This is the total delay applied to a channel.                   |
|                   | If the settings for ALL ERR-DET are not identical, the label <b>mixed</b> appears.           |

Table 14. Error det menu descriptions

| Softkey Name   | Description                                                                             |
|----------------|-----------------------------------------------------------------------------------------|
| Pattern Select | The Pattern Select options include:                                                     |
|                | Pat: selects pattern.                                                                   |
|                | PRBS 2n-1, n=7, 10, 15, 23, 31                                                          |
|                | If the settings for ALL ERR-DET are not identical, the label <b>mixed</b> appears.      |
| Bit Err Rate   | The Bit Err Rate options include:                                                       |
|                | Status messages:                                                                        |
|                | NO DATA: displayed when there is no data signal detected.                               |
|                | AUTO ALIGN: displayed when performing an auto alignment.                                |
|                | SYNC: displayed when the input data is synchronized.                                    |
|                | NO SYNC: displayed when the input data is not synchronized.                             |
|                | MEAS XX: counts elapsed time during a bit error rate test in seconds.                   |
|                | T: set bit error rate test duration in seconds.                                         |
|                | BER: starts/stops bit error rate test.                                                  |
|                | Bits: number of bits.                                                                   |
|                | Errs: number of errors.                                                                 |
| Auto align     | The auto align options include:                                                         |
|                | Auto align: turns auto align on and off. Auto Align is disabled during BER measurement. |
|                | Thresh: Determines the duration of the measurement at each point.                       |
|                | Dly: displays the delay setting for the current measurement.                            |
|                | DStep: sets the step size for the delay centering alignment.                            |
|                | AStep: sets the step size for the amplitude centering alignment.                        |

# 3.7.8 Clock settings Menu Label Descriptions

Refer to Table 15 for the Clock Settings descriptions.

| · ····· · · · · · · · · · · · · · · · |                                                                                                    |  |  |
|---------------------------------------|----------------------------------------------------------------------------------------------------|--|--|
| Softkey Name                          | Description                                                                                                    |  |  |
| Clk output                            | Turns the clock output on and off.                                                                                                    |  |  |
| Clock adjust                          | The clock adjust options include:                                                                                                    |  |  |
|                                       | ClkAmp: adjusts clock output amplitude, peak to peak.                                                                                                    |  |  |
|                                       | ClkOfs: adjusts the clock offset.                                                                                                    |  |  |
|                                       | ClkTrm: adjusts the clock termination voltage.                                                                                                    |  |  |
|                                       | The frequency mode options include:                                                                                                    |  |  |
|                                       | auto: automatically update N4965A when the Clock In Ref Input frequency is changed.                                                                                                 |  |  |
| FMode                                 | manual: manually update N4965A when the Clock In Ref Input frequency is changed in the Frq field.                                                                                   |  |  |
|                                       | <b>NOTE</b> In manual mode, all internal frequency dependent settings of the instrument are set by the frequency entered in the Frq field.                                          |  |  |
| Frq                                   | Displays the clock in ref input frequency in GHz. When the FMode is in manual, the Clock In Ref Input frequency is entered in this field manually.                                  |  |  |
| Dclk ratio                            | Sets the divide ratio for the divided clock output.                                                                                                    |  |  |
| CH1-4 ClkSrc                          | The Clock Source options include:                                                                                                    |  |  |
|                                       | REF: clock in ref applied to all channels.                                                                                                    |  |  |
|                                       | AUX: clock in aux applied to channels 1-4 and clock in ref input applied to channel 0 only.                                                                                         |  |  |
| AxFrq                                 | Displays the AUX (secondary clock input) clock input frequency for channels 1-<br>4. Note that the clock In Aux Input Frequency must be updated manually in this<br>editable field. |  |  |

Table 15. Clock settings descriptions

### 3.7.9 System menu Label Descriptions

Refer to Table 16 for the System Menu descriptions.

| Softkey Name    | Description                                                                                                    |  |  |
|-----------------|----------------------------------------------------------------------------------------------------|--|--|
| Event log       | Accesses the list of error messages.                                                                                                    |  |  |
| Save / recall   | Stores the current instrument state into a buffer (1-5), which can then be recalled.                                                                               |  |  |
| GPIB address    | Sets the GPIB Address.                                                                                                    |  |  |
| Real time clock | Sets the instrument time and date.                                                                                                    |  |  |
| Instrument info | Accesses the instrument serial number, build number, firmware version, user interface hardware version, controller hardware version, and controller serial number. |  |  |
| Pod info        | Accesses the model number, serial number, hardware version, and pod firmware and CPLD version of each remote head connected to the N4965A.                         |  |  |

Table 16. System menu descriptions

# 3.7.10 Menu Navigation

Navigation through the softkey menus is accomplished with the four softkeys to the right of the display and the rotary knob. Refer to Figure 28.

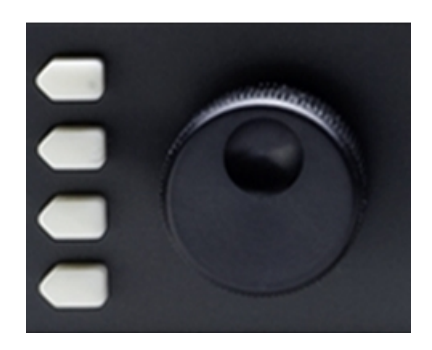

Figure 28. Softkey buttons and rotary knob

Toggle between the STAT (Status) menu and the MENU (Main Menu) using the top navigation softkey. Refer to Figure 17. Scroll through menu items using either the softkeys corresponding to the up and down arrow labels, or using the rotary knob. Refer to Figure 29.

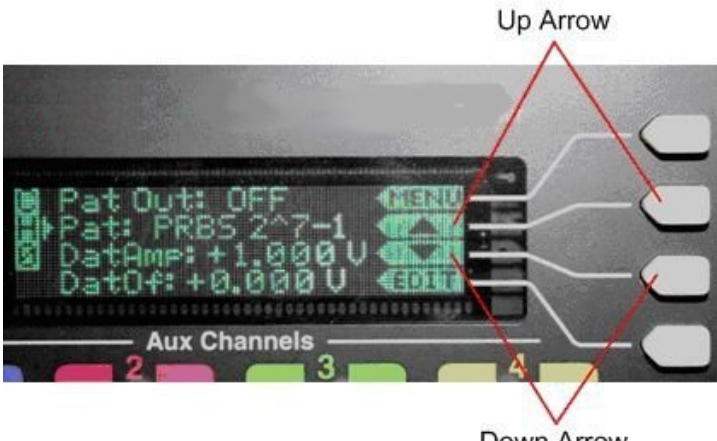

Down Arrow

Figure 29. Scrolling through menu items

If a menu item has a lower-level menu that can be accessed, the SEL softkey appears. Press it to access the corresponding lower-level menu. Refer to Figure 30.

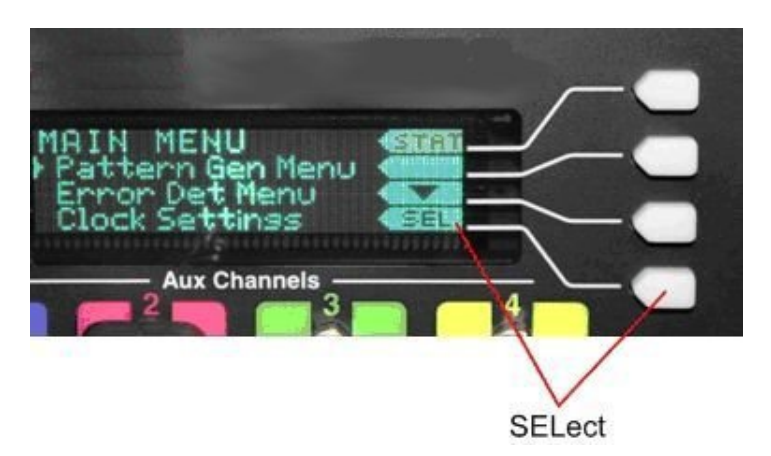

Figure 30. Accessing lower-level menus

### 3.7.11 Changing Parameters

If a menu item has a numeric value that can be changed or has multiple selections (for example, on and off), then the **EDIT** label appears. Refer to Figure 31.

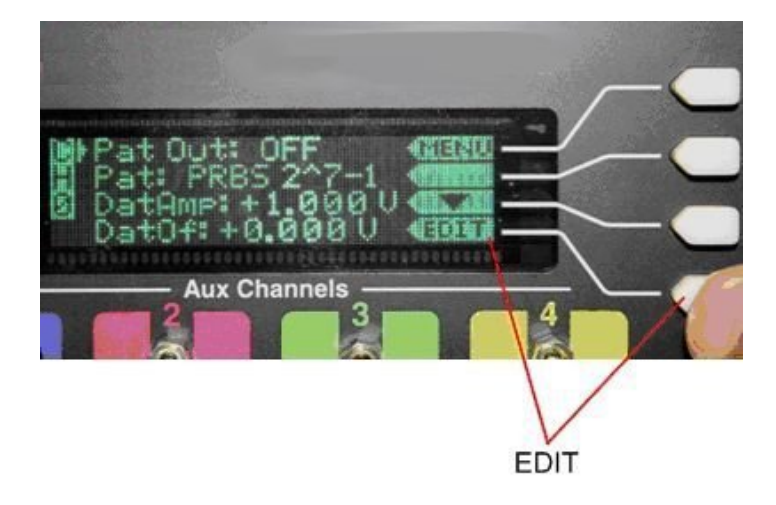

#### Figure 31. Edit label

When the softkey corresponding to the **EDIT** label is pressed, the function's parameter can be changed using the rotary knob or the keypad.

NOTE

The keypad is used if a parameter is a numeric value only.

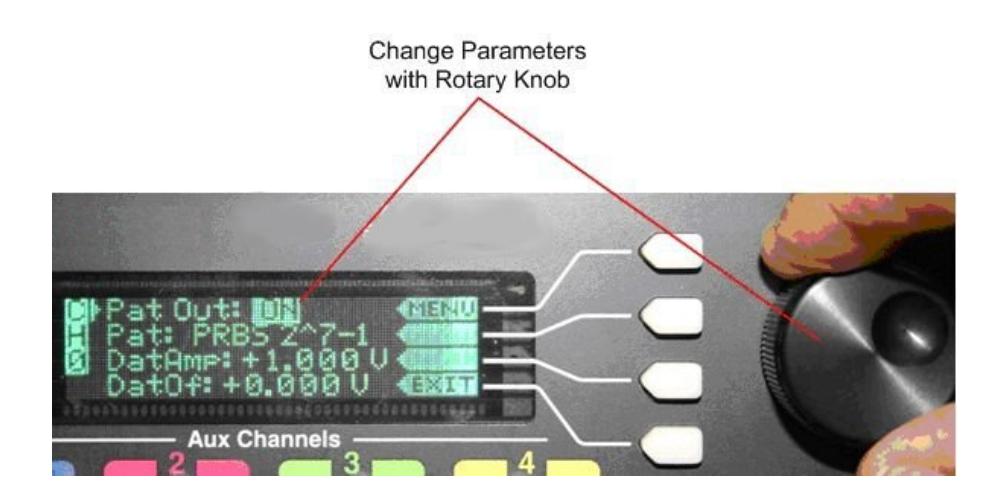

Figure 32 is an example of changing parameters using the rotary knob.

Figure 32. Changing parameters using the rotary knob

If you are using the rotary knob to change numeric values, use the right/left arrows on the keypad to highlight the digit you wish to change. The right arrow highlights the digit to the right. The left arrow highlights the digit to the left. When finished, press the softkey corresponding to the **EXIT** label to accept the changes. Refer to Figure 33.

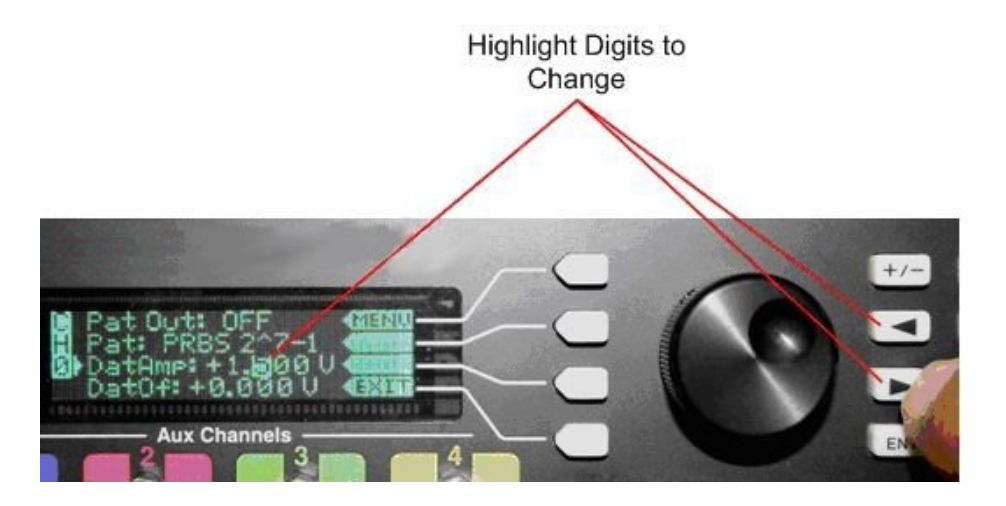

Figure 33. Highlighting digits to change

In addition to the rotary knob, the numeric keypad can be used to change numeric values. Once the softkey corresponding to the **EDIT** label is pressed, simply enter the value using the numeric keypad. When finished, either press the **ENT** hardkey on the keypad, or press the softkey corresponding to the units (V or mV, etc.) to accept the entry. Refer to Figure 34.

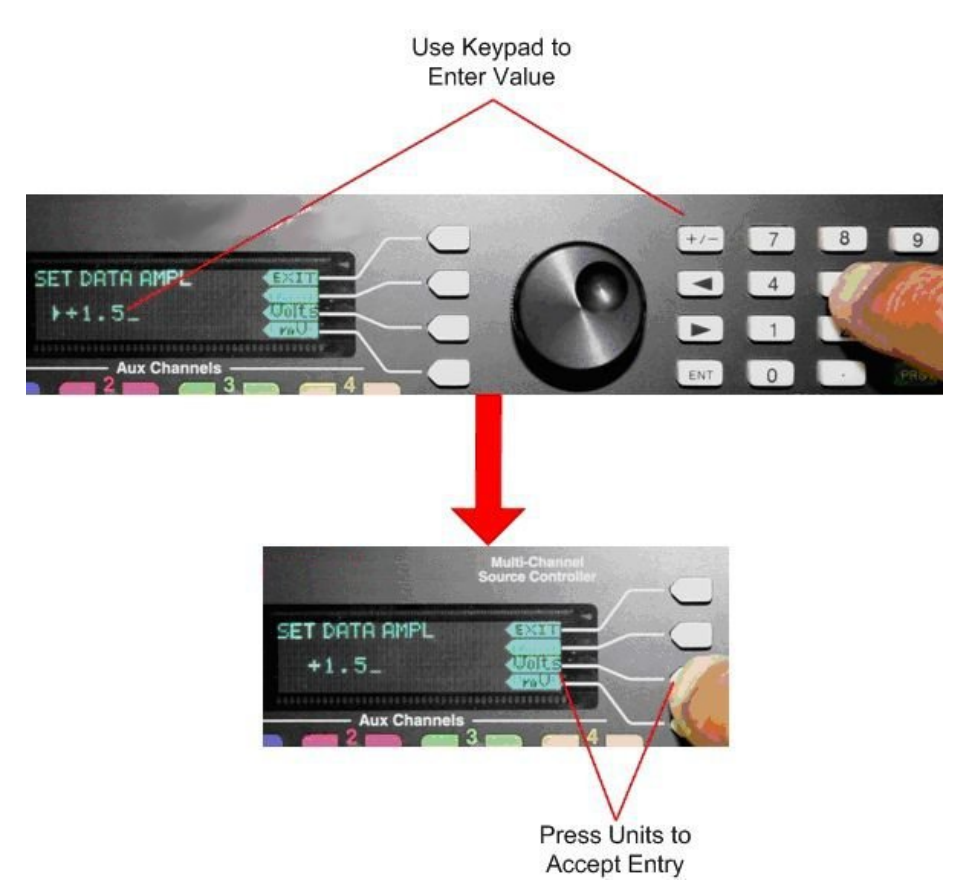

Figure 34. Using the numeric keypad

# 3.8 Clock Offset and Termination Voltage

The minimum and maximum limits for offset voltage are functions of the termination voltage, determined by the following formulas:

Maximum  $V_{Offset}$  (V) = MIN(0.5\*V<sub>Term</sub> + 2, +2.0)

Minimum  $V_{\text{Offset}}$  (V) = MAX(0.5\*V<sub>Term</sub> -2, -2.0)

The ranges are shown graphically in Figure 35:

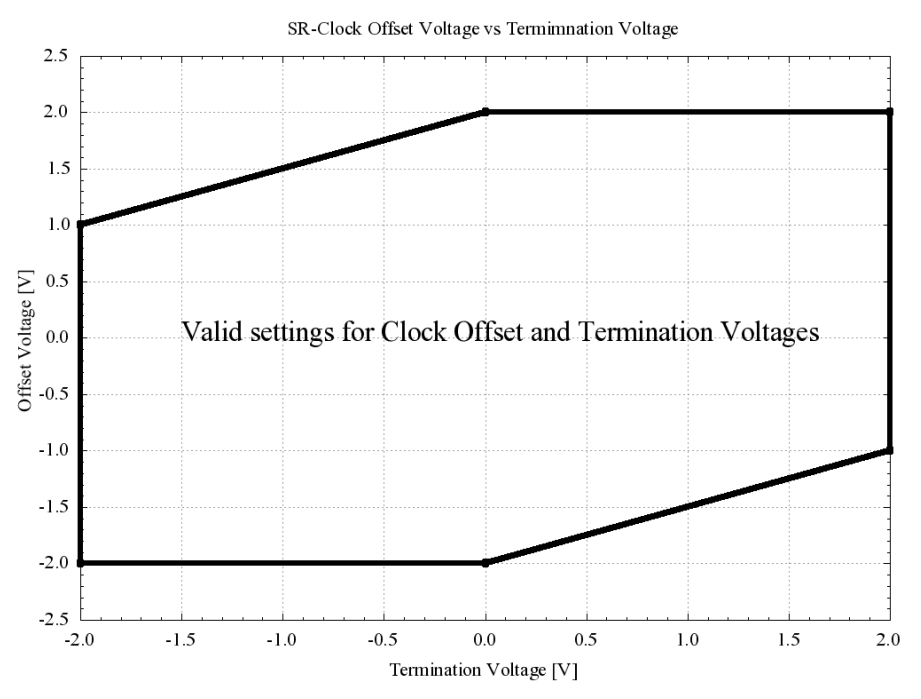

Figure 35. Clock offset and termination voltages

However, because the resolution for V<sub>Offset</sub> is 5 mV, any invalid updated values will be rounded to the nearest valid setting within the new limit. For example, consider the case when V<sub>Offset</sub> = +1.5000 V, while V<sub>Term</sub> is changed from -1.000 V to -1.005 V. According to the formula above, the new upper limit for V<sub>Offset</sub> will be:

MIN(0.5\*-1.005+2.0, 2.0)V = 1.4975 V,

which is not valid due to the 5 mV resolution. Therefore, the  $V_{\text{Offset}}$  will be set to the closest valid setting of +1.495 V instead.

# 3.9 Delay, Precision Delay, Skew, and Swept Delay

The delay, skew, and swept delay features are all applicable for bit rates. The delay spans 2000 UI, while the skew spans 199.998 UI. The skew feature is essentially identical to the delay, and can be used for calibrating two or more channels to establish a reference relationship between edges.

Precision delay provides better delay accuracy, and is especially beneficial for certain types of BER measurements, such as bathtub jitter characterization. For this type of measurement where delay accuracy is critical, the precision delay feature should be enabled. The precision delay is calibrated internally when enabled, or when the input clock frequency changes, which can take up to 6 seconds for each channel that has precision delay enabled. For this reason, when measurement time is critical and delay accuracy is less important, the precision delay can be disabled on a per-channel basis. The default setting for precision delay is ON for the channel connected to the Error Detector head and OFF for the channel connected to the Generator head.

The swept delay feature uses triangular phase modulation with programmable total deviation of 1, 2, or 4 UI centered on transition edges to fully stress cross-talk in back-plane testing. Each of the five channels is swept at a unique rate as listed below:

Ref Ch - 7 Hz Aux Ch 1 - 11 Hz Aux Ch 2 - 13 Hz Aux Ch 3 - 17 Hz Aux Ch 4 - 19 Hz

When setting delay or skew, a finite amount of time is required for the operation to complete. Each delay change will take approximately 1 second per 100 UI per channel to complete. For example, increasing the delay by 200 UI for four channels will take up to 8 seconds total. The message "LOADING SETTINGS (Please wait)" will appear on the Front Panel Display when changing the delay or skew by 100 UI or more, while the operation is being completed. When a frequency change is detected, any nonzero delay or skew values will be reset to zero.

When the reference clock is set to AUTO mode and a frequency change is detected by the N4965A, a Precision Delay calibration will be initiated and run in the background. The calibration time is approximately 6 seconds per each channel derived from the reference clock. When the reference clock is set to MANUAL mode, or if the auxiliary clock is used, and a new frequency is entered at the front panel, a Precision Delay calibration will be initiated and the display

will show "Load Settings" while the calibration is active.

# 3.10 Reference and Auxiliary Clock Inputs

### 3.10.1 Reference Clock Inputs

An external clock source is required to operate the N4965A. The reference clock input is considered the main input clock. The reference channel (channel 0) and the divided clock outputs are always derived from the reference clock. The auxiliary channels (channels 1-4) are derived from either the reference clock or the auxiliary clock, selected by the user.

The reference frequency can be measured automatically with resolution of 100 MHz, or it can be entered manually. The reference frequency value determines calibration settings for various parameters such as amplitude, deemphasis, and cross-over.

When the input clock is removed or the amplitude is too low, the frequency value will be set to 00.0 GHz to indicate loss of clock. An event message will also be logged indicating loss of clock.

### 3.10.2 Auxiliary Clock Inputs

The auxiliary channels (channels 1-4) have the option to be derived from a separate clock source than the reference channel. Unlike the reference clock, the auxiliary frequency cannot be detected automatically, but instead the value must be entered by the user. When the clock source for channels 1-4 is "REF", then the auxiliary frequency value will be displayed as 00.0 GHz. In addition, when the clock source is set to "AUX", then the default auxiliary frequency value will be the same as the current reference frequency value. If the auxiliary clock frequency differs significantly from the reference clock, then the user must enter the correct auxiliary clock frequency, since the calibration settings depend on this information.

# 3.11 Divided Clock Outputs

The N4965A has the capability to divide the reference input frequency over a broad range of divide ratios and return the divided signal as fully differential outputs with adjustable amplitude and offset. This provides the user a convenient method for generating a trigger signal to use with a scope. Valid divide ratios are specified in section 5.1 N4965A Controller Specifications in 5 Performance Specifications, and are listed here again for convenience:

- 1, 2, 4
- 8 to 512 in resolution of 1
- 514 to 1024 in resolution of 2
- 1028 to 2048 in resolution of 4
- 2056 to 4088 in resolution of 8

Invalid divide ratios entered by the keypad on the front panel will result in setting the nearest valid divide ratio, and the display is updated accordingly. If the value is exactly centered between two valid numbers, then it will be rounded down to nearest valid number, except when the entered value is either 3 or 6, in which case the value will be rounded up to 4 or 8, respectively. Below are some examples of rounding invalid entries through the key pad on the front panel.

| Table 17.       | Rounding | invalid | entries | through | the <b>b</b> | kevpad      | on front    | panel |
|-----------------|----------|---------|---------|---------|--------------|-------------|-------------|-------|
| 1 4 5 1 5 1 7 1 | nounanng | mvana   | 0111100 | anoagn  |              | i o j p a a | 011 11 0110 | panor |

| Entered Value | Nearest Lower Valid<br>Setting | Nearest Upper Valid<br>Setting | Actual Setting |
|---------------|--------------------------------|--------------------------------|----------------|
| 3             | 2                              | 4                              | 4              |
| 6             | 4                              | 8                              | 8              |
| 513           | 512                            | 514                            | 512            |
| 1026          | 1024                           | 1028                           | 1024           |
| 2052          | 2048                           | 2056                           | 2048           |

The divide ratio setting behaves differently when interfacing remotely versus through the front panel. If an invalid divide ratio is entered remotely, then the divide ratio will not be set to the nearest valid number, but instead the current value is retained and an error message will be issued in the event log. Thus, when programming the divide ratio remotely, the entered value must be valid in order for any changes to occur to the divide ratio.

The duty cycle of the divided clock outputs varies with division ratio as shown in Figure 36 and Figure 37.

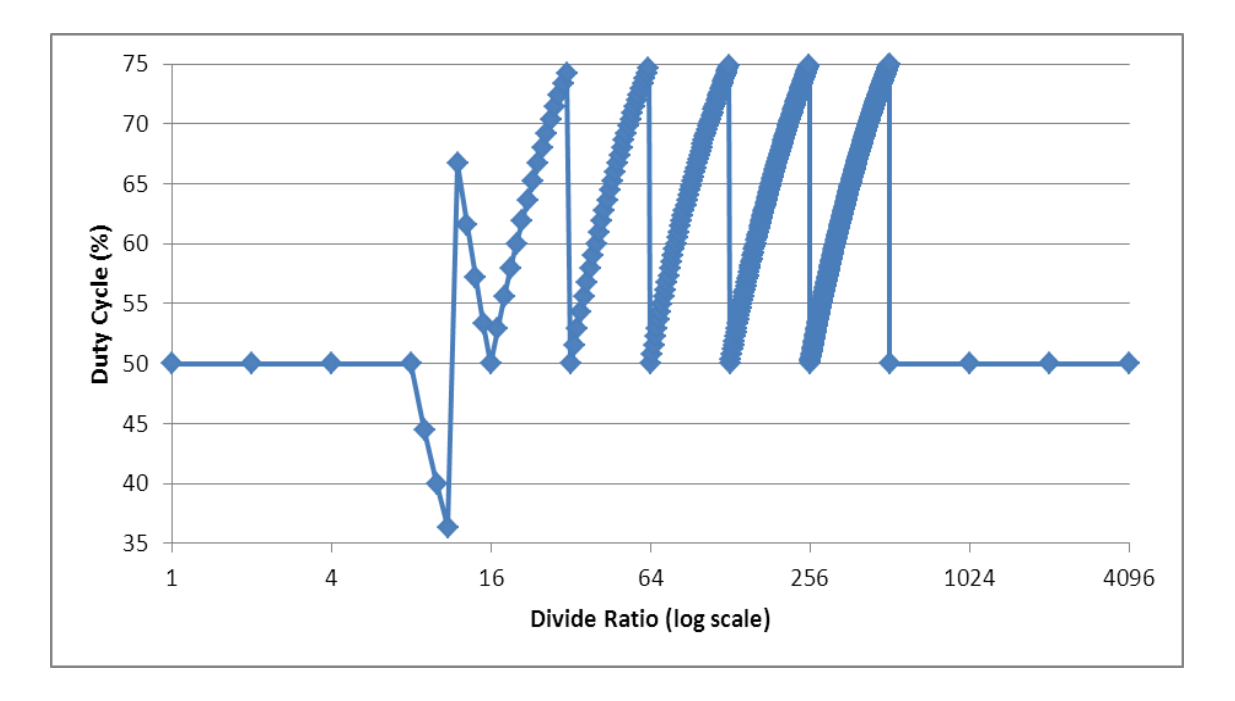

For division ratios of 1, 2, 4, 8, 16, 32, 64, 128, 256 and all values from 512 through 4088 the duty cycle is 50%. For other division ratios in the range of 9 to 511 the duty cycle varies from 25 to 75%.

Figure 36. Divided Clock OUT+duty cycle vs divide ratio

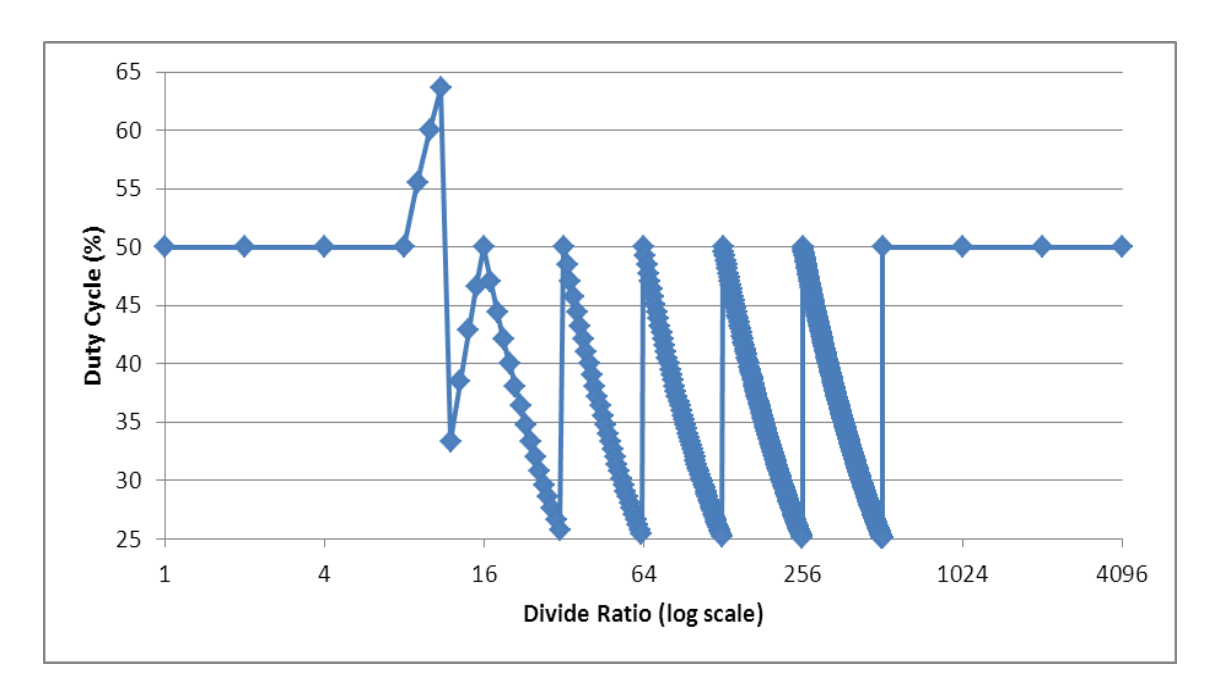

Figure 37. Divided Clock OUT- duty cycle vs divide ratio

The divided clock outputs are AC-coupled, with internal bias-T to support offsets and external termination voltage. The Offset Voltage setting represents the average DC voltage of the divided clock output. So for division ratios with 50% duty cycle, the Offset Voltage setting represents the voltage at the middle of the divided clock output waveform, whereas for division ratios with non-50% duty cycle, the Offset Voltage setting represents a position above or below the middle of the divided clock output waveform.

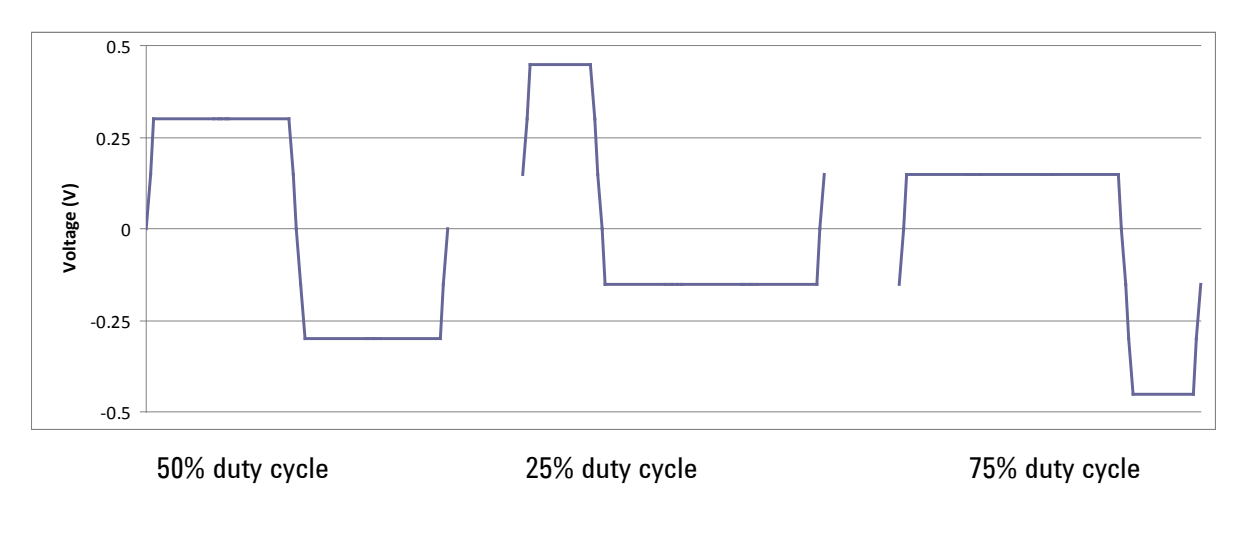

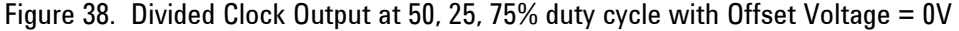

# 3.12 Selecting Patterns

The following procedure shows how to select from a list of patterns.

- 1. In the **MAIN MENU**, position the arrow next to the **Pattern Gen Menu** label (or Error Det Menu label if selecting a pattern for the N4956A-E12), then press the softkey corresponding to the **SEL** label.
- 2. Position the arrow next to the **Pattern Select** label then press the softkey corresponding to the **SEL** label.
- 3. In the **SELECT APPLY CHAN** menu, select the channel(s) you wish to apply the pattern, then press the softkey corresponding to the **SEL** label.
- 4. Press the softkey corresponding to the **EDIT** label and scroll through the list of test patterns until the desired pattern is highlighted.
- 5. Press the softkey corresponding to the **EXIT** label to select the pattern.

6. If necessary, press the softkey corresponding to the **BACK** label until the top menu is displayed.

# 3.13 Event/Error log

This subsystem collects commands and queries related to the reading and control of the event/error queue.

The event/error queue contains items that include a numerical and textual description of the event or error. The event/error number is a unique integer in the range of -32768 to +32767. All positive numbers are instrument-dependent. All negative numbers are reserved by the SCPI standard with certain standard event/error codes described in this document. The value zero is also reserved to indicate that no error or event has occurred (**0**, "**No error**").

The second parameter of the full response is a quoted string containing an event/error description.

Refer to Table 18 through Table 20 for the list of error types and error codes found in the Event/Error Log.

### 3.13.1 SCPI Standard Negative Event/Error Codes

The following table represents the SCPI standard event/errors used by the N4965A.

| Error/Event Codes         | Description                                                                                                    |
|---------------------------|----------------------------------------------------------------------------------------------------|
| 0, "No error"             | Event/error queue is empty.                                                                                                    |
| -100, "Command error"     | Indicates that an undefined command was received via the SCPI interface.                                                                  |
| -102, "Syntax error"      | An unrecognized command or data type was encountered.                                                                                     |
| -103, "Invalid separator" | The parser was expecting a separator and encountered an illegal character.                                                                |
| -109, "Missing parameter" | Fewer parameters were received than required for the header.                                                                              |
| -221, "Settings conflict" | A legal program data element was parsed but could not be executed due to current device.                                                  |
| -222, "Data out of range" | A legal program data element was parsed but could not be executed because the value was outside the legal range as defined by the device. |
| -224, "Illegal parameter  | Used where exact value, from a list of possibles, was expected.                                                                           |

Table 18. SCPI standard negative event/error codes
| Error/Event Codes          | Description                                                                                                    |
|----------------------------|----------------------------------------------------------------------------------------------------|
| value"                     |                                                                                                    |
| -400, "Query error"        | Generic query error as defined in IEEE 488.2, 11.5.1.1.7.                                                                      |
| -500, "Power on"           | The instrument has detected an off to on transition in its power supply.                                                       |
| -600, "User request"       | This event occurs when the instrument detects the activation of a user request local control.                                  |
| -800, "Operation complete" | The instrument has completed all selected pending operations in accordance with the IEEE 488, 12.5.2 synchronization protocol. |
| -350, "Queue overflow"     | If the queue overflows the last event/error in the queue is replaced with this error.                                          |

### 3.13.2 Device Specific Positive Event/Error Codes

The device specific event/error codes are positive with allowed values of 1 to 32767.

This code is made up of the instrument sub-system (values from 0-3), error type (values from 0-99) and error code (values from 0-79).

The sub-system relates to a specific instrument module and the corresponding port that communicates with that module. There can be up to 4 separate sub-systems.

The Type and Code values represent offsets into their respective tables shown below.

There can be up to 8000 values for a particular sub-system which is the combination of 100 types each having up to 80 corresponding codes.

Numbers from 0 to 7999 represent an event/error code for sub-system 0, 8000 to 15999 for sub-system 1, etc.

The SCPI event/error code is created by multiplying the sub-system by 8000 and adding the Type offset times 80, plus the Code offset.

An example SCPI event/error output would be:

+9772, "IPC, TIMEOUT"

Since this value lies between 8000 and 15999, the sub-system is 1.

Subtracting 8000 results in a value of 1772. Dividing this by 80 results in a Type of 22 and the remainder is a code of 12.

The 22nd entry in the event/error Type table - "IPC". The code 12 in the event/error Code table - "TIMEOUT.

Table 19. Event types

| Event Number | Event Type                      |
|--------------|---------------------------------|
| 1            | PAYLOAD                         |
| 2            | INIT                            |
| 3            | UPGRADE                         |
| 4            | RESET                           |
| 5            | REV                             |
| 6            | AMPL_ADJ                        |
| 7            | AMPL_TERM                       |
| 8            | AMPL_OFFSET                     |
| 9            | AMPL_SR                         |
| 10           | AMPL_DCC                        |
| 11           | AMPL_DCD                        |
| 12           | PATTERN_SETUP                   |
| 13           | INVERT                          |
| 14           | DEEMPH                          |
| 15           | XOVER                           |
| 16           | MKDEN                           |
| 17           | ERRINJ                          |
| 18           | TRIG                            |
| 19           | PHASE                           |
| 20           | SI                              |
| 21           | CAL (Calibration type)          |
| 22           | IPC (IPC protocol related type) |
| 23           | IAL                             |
| 24           | TLV                             |
| 25           | LED                             |
| 26           | REFCLK                          |
| 27           | FFS                             |
| 28           | AUX_IN                          |
| 29           | BTN                             |
| 30           | PH_DET                          |
| 31           | FREQ                            |
| 32           | FREQ_DET                        |
| 33           | FPGA                            |

| Event Number | Event Type |
|--------------|------------|
| 34           | ТЕМР       |
| 35           | FAN        |
| 36           | GB         |
| 37           | 0S         |
| 38           | UISPI      |
| 39           | CPU        |
| 40           | BOARD      |
| 41           | DELAY      |
| 42           | CHAN       |
| 43           | POD        |

### Table 20. Event/error codes

| Event Number | Event Type | Description                          |
|--------------|------------|--------------------------------------|
| 1            | ок         | status good, no errors               |
| 2            | ERR        | misc. error                          |
| 3            | PROT       | a protocol error                     |
| 4            | OOR        | val out of range                     |
| 5            | INV_DATA   |                                      |
| 6            | OPER_FAIL  | operation failed                     |
| 7            | OPER_DONE  | operation complete                   |
| 8            | OPER_INPRG | operation in progress                |
| 9            | RAILED     | val railed high or low               |
| 10           | SIZE       |                                      |
| 11           | OVERRUN    |                                      |
| 12           | TIMEOUT    |                                      |
| 13           | INV_UNIT   | data is in an invalid unit or format |
| 14           | IDLE       |                                      |
| 15           | CHAR       |                                      |
| 16           | LOS        | loss of signal/data etc.             |
| 17           | NOT_FOUND  | resource does not exist              |
| 18           | BAD_SEQ    | sequencing error                     |

#### **Operation**

| Event Number | Event Type | Description                        |
|--------------|------------|------------------------------------|
| 19           | CKSUM_FAIL | file md5 checksum failure          |
| 20           | FILE_ERR   | error on file operation            |
| 21           | UNCAL      | operation continuing, uncalibrated |
| 22           | I/0_ERR    | I/O error                          |
| 23           | OVER_TEMP  | Temperature                        |
| 24           | NOT_AVAIL  | Results not available              |
| 25           | INV_VERS   | Invalid Version                    |

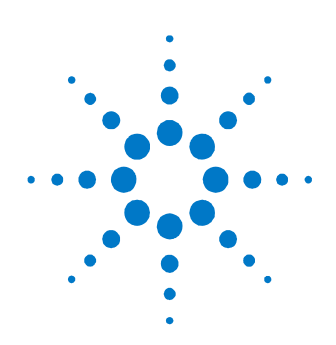

# **4** Applications

This chapter contains measurement examples intended to demonstrate the major features of the system.

## 4.1 Setting Up 2-tap and 4-tap De-emphasis

### 4.1.1 What is the problem?

As data rates increase, frequency dependent losses in a channel increase which slow bit transition times, resulting in eye closure at the receiver. To counteract the effects of high frequency loss, a filter can be added to the channel as shown in Figure 39.

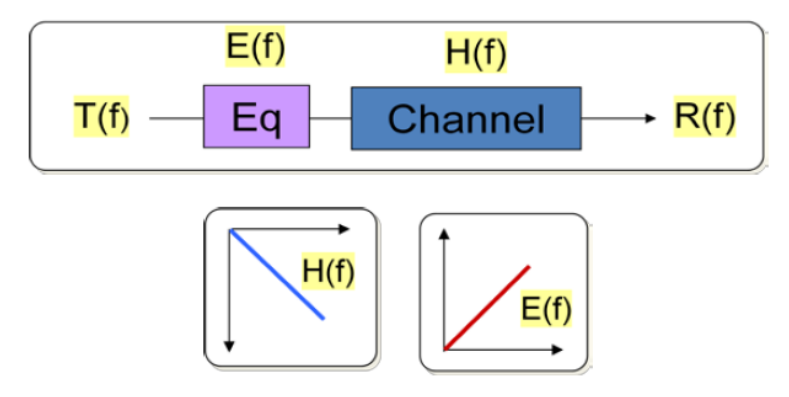

Figure 39. Equalization filter

Where T(f) is the response at the output of the transmitter, R(f) is the response seen at the input of the receiver H(f) is the channel loss response E(f) is the equalizer response If E(f) = 1/H(f), then R(f) = T(f) By applying an equalizer with a transform function approximately the inverse of the channel loss characteristics, the loss is effectively canceled, restoring the eye opening.

The equalizer can be applied at the output of the transmitter, the input of the receiver, or at both locations. When applied to the transmitter output, it is referred to as "pre-emphasis or de-emphasis."

Equalization is applied to the pattern generator output of a BERT when testing receivers to emulate the transmitter equalization characteristics.

### 4.1.2 Pre-emphasis Versus De-emphasis

Both pre-emphasis and de-emphasis are a type of equalization filter that generate a high pass filter function used to increase the high frequency content and restore the eye opening. Pre-emphasis boosts the amplitude of the transition bit and leaves the succeeding non-transition bits (those of the same logical value) unchanged. De-emphasis reduces the amplitude of the nontransition bits (of the same logical value) and leaves the transition bit unchanged. Systems integrate pre-emphasis or de-emphasis (not both simultaneously) to recover the high frequency content. Regardless of which method is used, the frequency response of the transform function is the same for both.

Emphasis can be implemented with either a linear or digital filter. The N4955A-P12 and N4955A-D12 utilize digital Finite Impulse Response (FIR) filters and deemphasis to achieve the effects of equalization to restore the high frequency content.

Because de-emphasis attenuates the amplitude of the non-transition bits, it may be necessary to increase the generator Data Amplitude value to assure the resulting amplitude is above the minimum input level of the receiver. If the amplitude is below the range of the receiver, the receiver will not be able to distinguish between bit logic levels.

#### CAUTION

If it is necessary to increase the generator Data Amplitude setting, beware that disabling de-emphasis could damage the receiver if successive bits of the same value increase in amplitude above the maximum amplitude range of the receiver.

#### 4.1.3 Finite Impulse Response (FIR) Filters

The N4955A-P12 and N4955A-D12 use FIR high pass filters to counteract the effects of high frequency loss. The following terms are used to describe the FIR filter characteristics:

- Tap
- Tap weight
- Tap interval
- Pre-cursor tap (N4955A-D12)
- Cursor tap (N4955A-P12 and N4955A-D12)
- Post-cursor 1 tap (N4955A-P12 and N4955A-D12)
- Post-cursor 2 tap (N4955A-D12)

Each FIR tap is comprised of the FIR filter coefficient (tap weight), a delay element (delayed data sample values), and an adder to accumulate the result of the FIR filter coefficient times the delay element of each tap.

The tap weight is the specified amplitude of each tap in the system.

In the N4955A-P12 and N4955A-D12, the tap interval is fixed to 1 unit interval (UI), corresponding to 1 bit time. The N4955A-P12 has two FIR taps; the N4955A-D12 has four FIR taps. Increasing the number of taps generally increases the resolution of the filter, allowing a closer emulation of the desired transfer function.

The pre-cursor tap adjusts the level of the first bit before a bit transition relative to the previous bit. The positive value represents positive emphasis of the precursor bit. The amount of positive emphasis is relative to the previous bit in the pattern (second-to-last bit before the transition), which is also the level of the second post-cursor bit.

The cursor tap is the location of the transition bit.

The post-cursor 1 tap adjusts the level of the second bit after the transition, relative to the nominal transition bit amplitude determined by the Data Amplitude setting.

The post-cursor 2 tap adjusts the level of the third bit after a bit transition, relative to the level of the second bit after the transition. The second pre-cursor tap weight can be set to 0 dB to effectively remove the last tap from the filter.

Figure 40 shows the relationship of the 4-tap de-emphasis levels for the N4955A-D12.

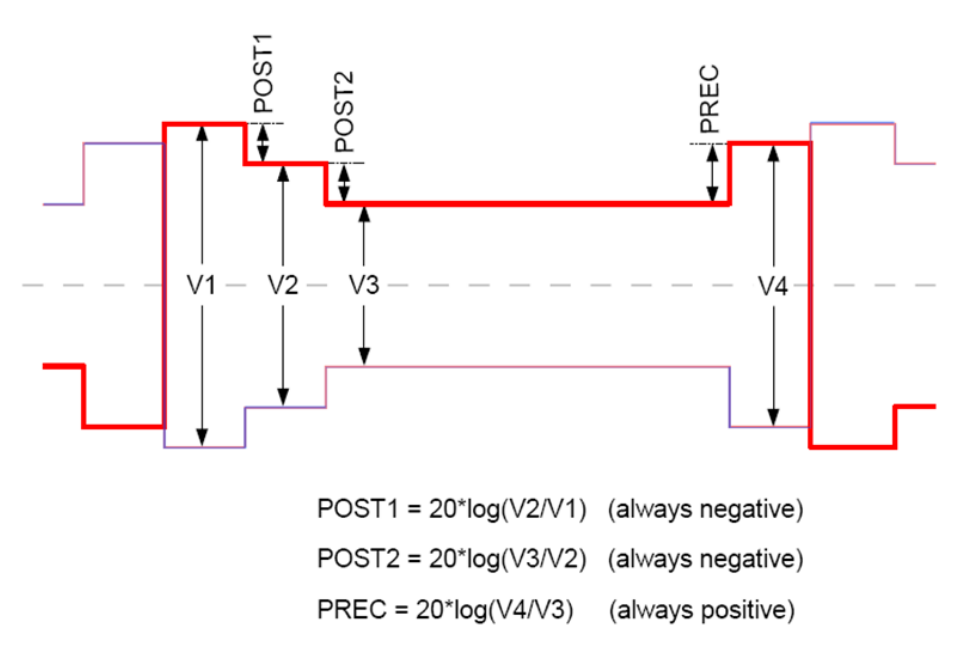

Figure 40. Definition of 4-tap de-emphasis levels

In the N4955A-P12, the first tap is the cursor bit (no weight setting for it) and one post cursor bit. The post cursor bit is always negative relative to the cursor bit.

### 4.1.4 Demonstrating 4-tap De-Emphasis Capabilities

The following exercise demonstrates the action of de-emphasis. A backplane with suitable loss to result in partial eye closure at a data rate of 10.3 Gb/s is used as the Device Under Test (Agilent Technologies Demonstration Board). The set up assumes the backplane channel impedance is 50 ohms single ended. Matching pads will be required for other nominal impedances. A length of 50 ohm lossy coaxial cable could also be used for the channel. The tap weight values used in this exercise are appropriate to compensate for the losses in one particular backplane. As different backplane channels may have different loss characteristics, it may be necessary to change the tap weight values to optimize the eye shape.

1. Set up the equipment as shown in Figure 41. Tighten cables to 8 lb-in (90 N-cm) and use 50  $\Omega$  terminations on all unused ports.

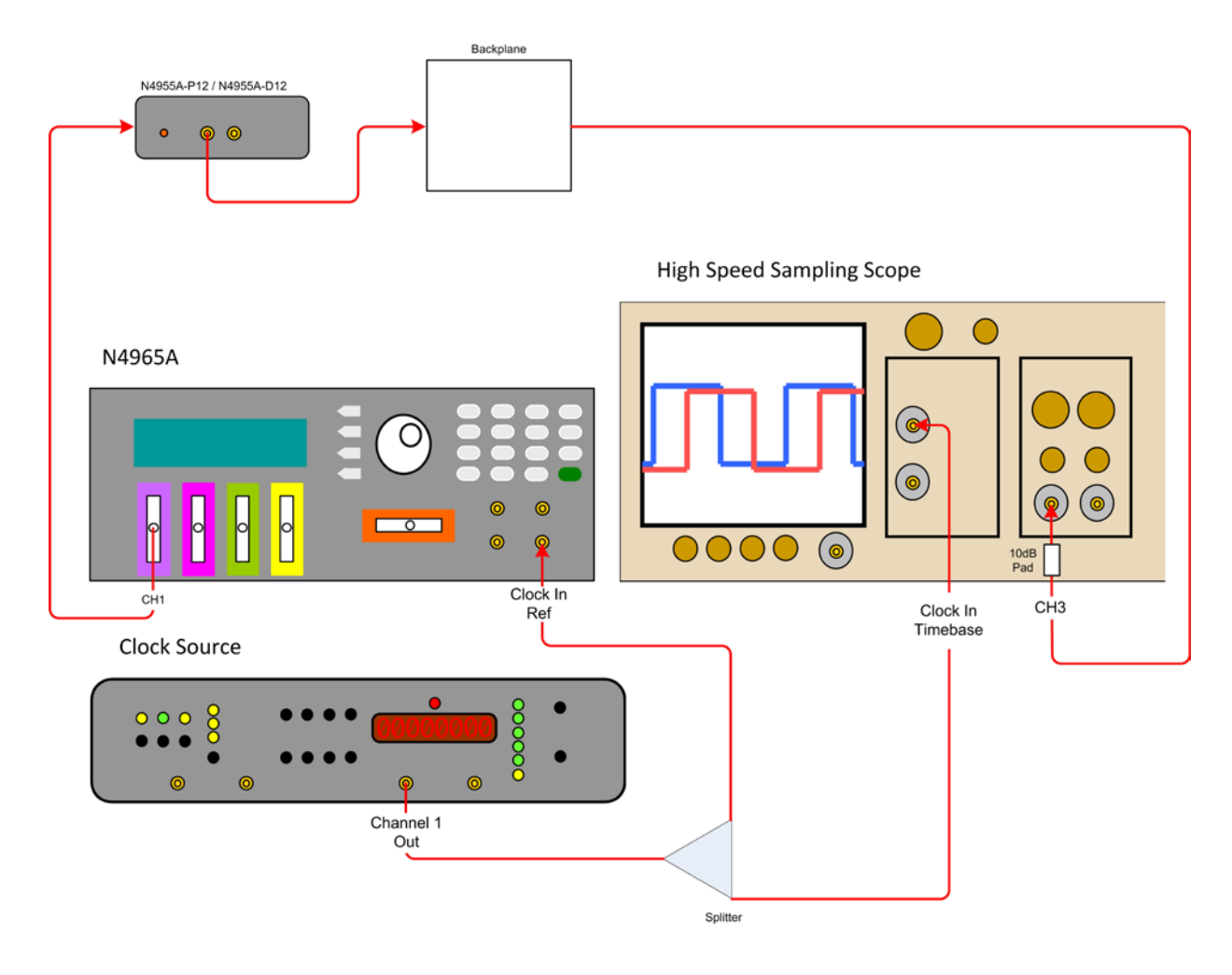

Figure 41. De-emphasis setup

| 2. | Set up the cloc | k source as follows: |
|----|-----------------|----------------------|
|    | Frequency:      | 10 GHz               |
|    | Level:          | +6 dBm               |
|    | Output:         | On                   |

3. Set up the high speed sampling scope as follows:

### NOTE

For purposes of this setup, an Agilent 86100A Infiniium DCA was used. High-speed sampling scope setup option names may differ between models.

Set the high speed sampling scope to Eye/Mask mode

#### **Timebase setup**

| Scale:     |  |
|------------|--|
| Reference: |  |
| Units:     |  |

25 ps/div Left Time

### Channel 3 setup (data)

| Attenuation: | 20 dB (20 dB pad placed at the input) |
|--------------|---------------------------------------|
| Bandwidth:   | 70 GHz                                |
| Display:     | On                                    |
| Scale:       | 135 mV/Div                            |
| Offset:      | 0 mV                                  |

- 4. Press the **PRST** button on the front panel of the N4965A.
- 5. When the **OK to Preset?** message appears, press the softkey corresponding to the **YES** label.
- 6. Press the softkey corresponding to the **BACK** label, if needed, until the **STAT** (Status) menu appears. Refer to Figure 16.
- 7. On the keypad, press the number **1** to view the **STAT** (Status) menu settings for channel 1.
- 8. Position the arrow next to the **DatAmp** label on the N4965A then press the softkey corresponding to the **EDIT** label.
- 9. Adjust the data amplitude to a level that will not damage the DUT and high speed sampling scope.

#### CAUTION

Ensure that the data output amplitude is within the limits of the DUT and the high speed sampling scope to avoid damage to the equipment

- 10. Position the arrow next to the **Pat Out** label on the N4965A then press the softkey corresponding to the **EDIT** label.
- 11. Select **On** then press the softkey corresponding to the **EXIT** label to accept the change. This will turn on the data output.
- 12. If the N4955A-P12 is used, perform the following steps:
- 13. Position the arrow next to the **DeEm** label on the N4965A then press the softkey corresponding to the **EDIT** label.
- 14. Adjust the value to read 10.0 dB.
- 15. If the N4955A-D12 is used, perform the following steps:

a. Position the arrow next to the Post1 label on the N4965A then press the softkey corresponding to the **EDIT** label.

The combination of Post1 and Post2 cannot be greater than –10 dB.

- b. Adjust the value to read -3.00 dB.
- c. Position the arrow next to the **Post2** label on the N4965A then press the softkey corresponding to the **EDIT** label.
- d. Adjust the value to read -3.00 dB.
- e. Position the arrow next to the **Prec** label on the N4965A then press the softkey corresponding to the **EDIT** label.
- f. Adjust the value to read **0.00 dB**.

Figure 42 is an example of an eye without/with de-emphasis applied using the N4955A-P12. Figure 43 is an example of an eye without/with de-emphasis applied using the N4955A-D12.

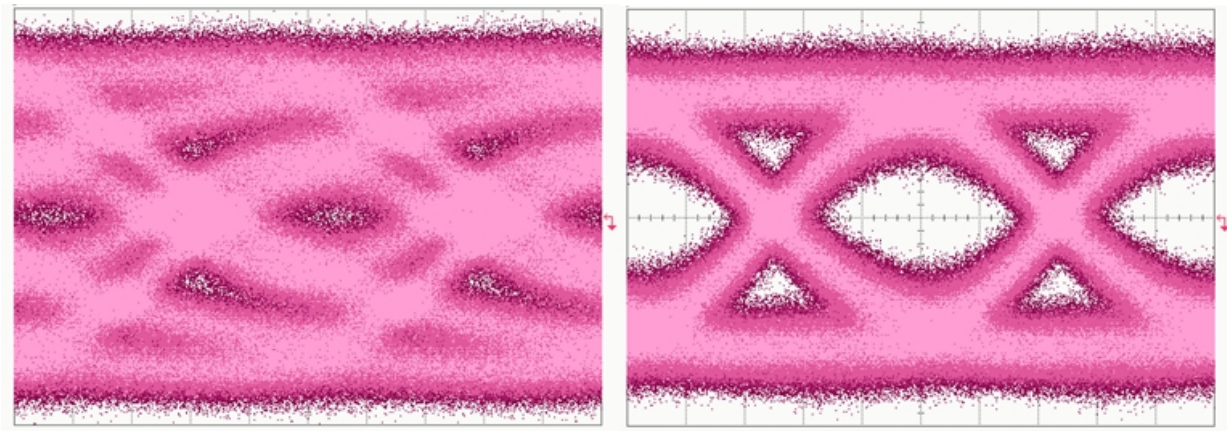

Without De-Emphasis

NOTE

With De-Emphasis

Figure 42. Eye waveform example without/with de-emphasis - N4955A-P12 (2-tap)

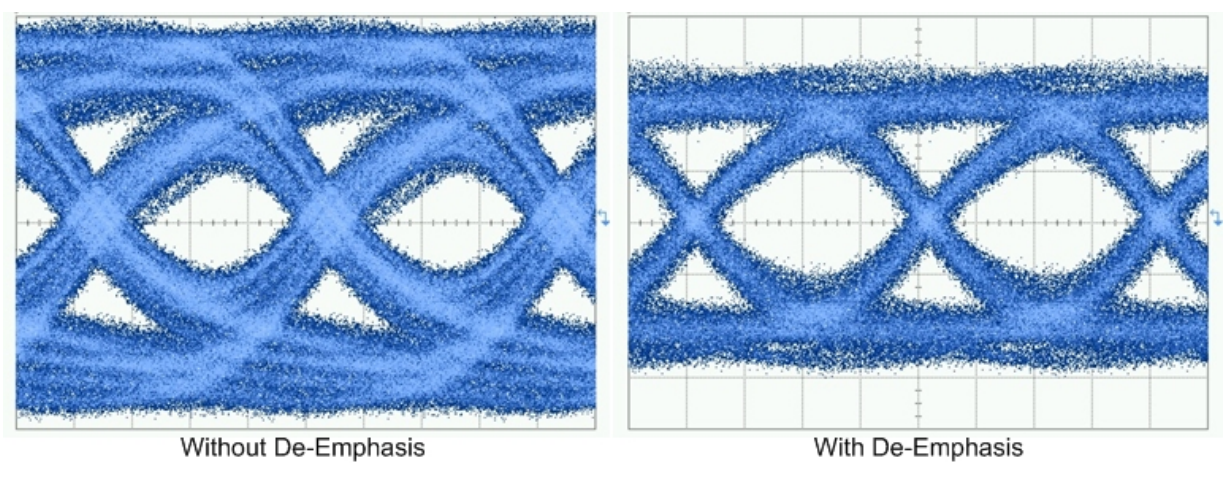

Figure 43. Eye waveform example without/with de-emphasis - N4955A-D12 (4-tap)

### 4.2 Setting Up BER Measurements Using the N4956A-E12

The setup shown in Figure 44 is used for performing bit error rate (BER) measurements using the N4956A-E12. A BER measurement is a ratio of the number of erroneous bits to the total number of bits received.

NOTE

Before performing the following procedure, it is recommended that the procedure in section 1.10 be performed to ensure proper data and clock output from the N4965A.

Connect the equipment as shown in Figure 44. Tighten cables to 8 lb-in (90 N-cm) and use 50  $\Omega$  terminations on all unused ports. Use appropriate matching pads if the characteristic impedance of the DUT input and output is not 50  $\Omega$ .

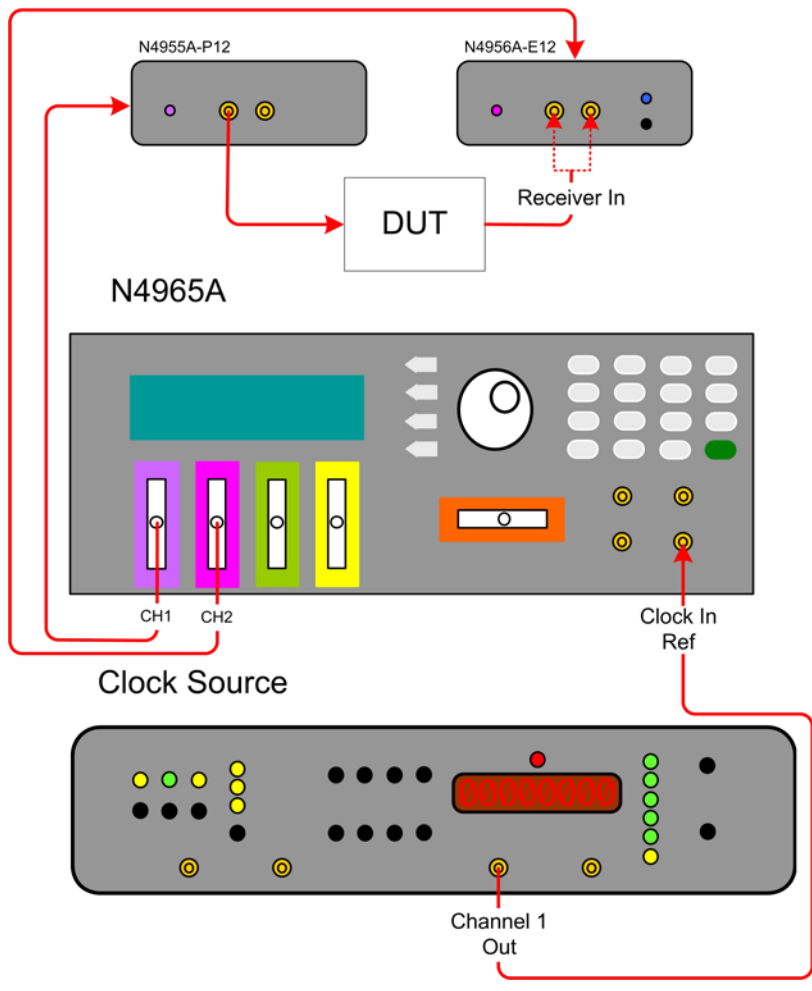

Figure 44. BER setup using the N4956A-E12

1. Set up the clock source as follows:

| Frequency: | <dut data="" rate=""></dut> |
|------------|-----------------------------|
| Level:     | +3 dBm                      |
| Output:    | On                          |

- 2. Press the **PRST** button on the front panel of the N4965A.
- 3. When the **OK to Preset?** message appears, press the softkey corresponding to the **YES** label.
- 4. Press the softkey corresponding to the **BACK** label, if needed, until the **STAT** (Status) menu appears. Refer to Figure 16.
- 5. On the keypad, press the number **1** to view the **STAT** (Status) menu settings for channel 1 (N4955A-D12).
- 6. Position the arrow next to the **DatAmp** label on the N4965A then press the softkey corresponding to the **EDIT** label.
- 7. Adjust the data amplitude to a level that will not damage the DUT.

**CAUTION** Ensure that the data output amplitude is within the limits of the DUT to avoid damaging the DUT.

- 8. Press the softkey corresponding to the EXIT label to accept the change.
- Position the arrow next to the ErInj label on the N4965A then press the softkey corresponding to the EDIT label.
- 10. Select **On** then press the softkey corresponding to the **EXIT** label to accept the change. This will enable error injection. The default error injection rate of 10<sup>-3</sup> will be used in this procedure.
- 11. Position the arrow next to the **Pat Out** label on the N4965A then press the softkey corresponding to the **EDIT** label.
- 12. Select **On** then press the softkey corresponding to the **EXIT** label to accept the change. This will turn on the data output.
- 13. On the keypad, press the number **2** to view the **STAT** (Status) menu settings for channel 2. These are the N4956A-E12 Error Detector settings.
- Position the arrow next to the Pat label on the N4965A then press the softkey corresponding to the EDIT label.
- 15. Select the same pattern as the one for the N4955A-D12.
- 16. Position the arrow to the label immediately following the **Dly** label then press the softkey corresponding to the **ALGN** label. When properly centered, the **SYNC** label will be displayed.
- 17. Press the softkey corresponding to the **EXIT** label to accept the change.
- 18. Position the arrow next to the **T** label on the N4965A then press the softkey corresponding to the Edit label.
- 19. Enter the duration for the measurement (in seconds).
- 20. Press the softkey corresponding to the **EXIT** label.
- 21. Position the arrow next to the **BER** label on the N4965A then press the softkey corresponding to the **Run** label to start the measurement.
- 22. Note the following:
  - The **T** field displays the elapsed time of the measurement.
  - The **BER** field displays the results of the measurement (should be close to 1E-3 as error injection is on).
  - The Errs field displays the number of errors in the measurement.
  - The **Bits** field displays the number of bits tested in the measurement.

## 4.3 Measuring Crosstalk

Multi-channel devices suffer from crosstalk impairments caused by neighboring channels. Crosstalk closes eyes and can cause bit errors. Refer to Figure 45.

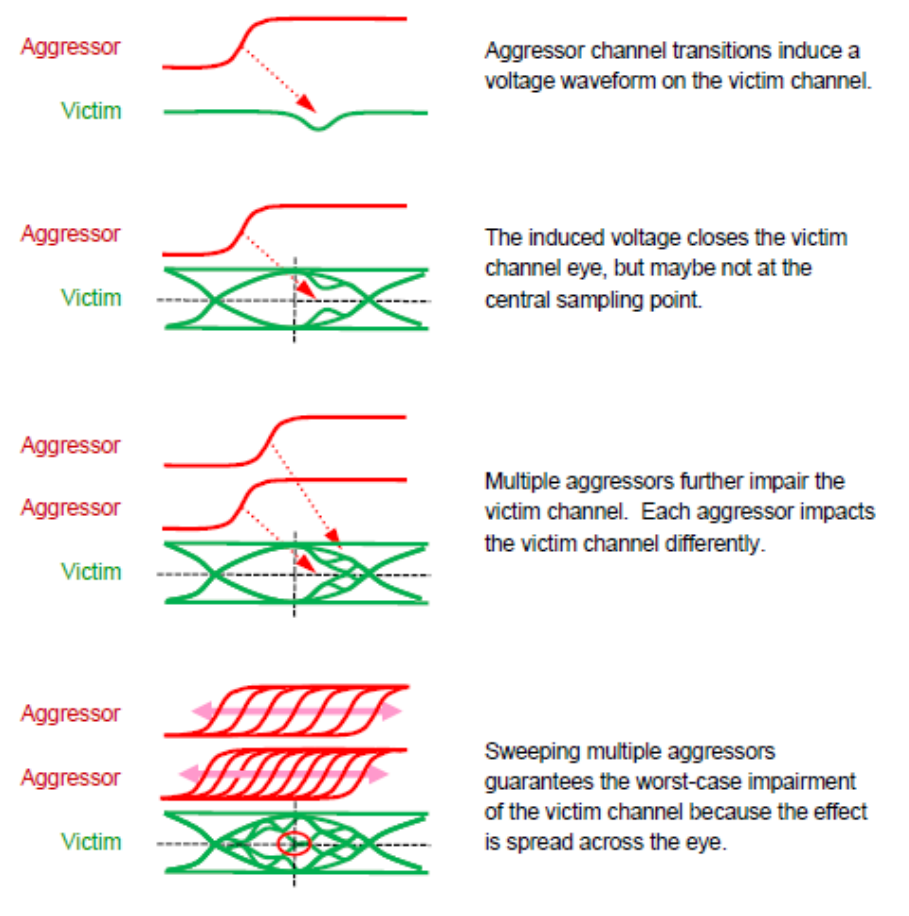

Figure 45. Crosstalk impairments

Figure 46 shows a typical crosstalk configuration.

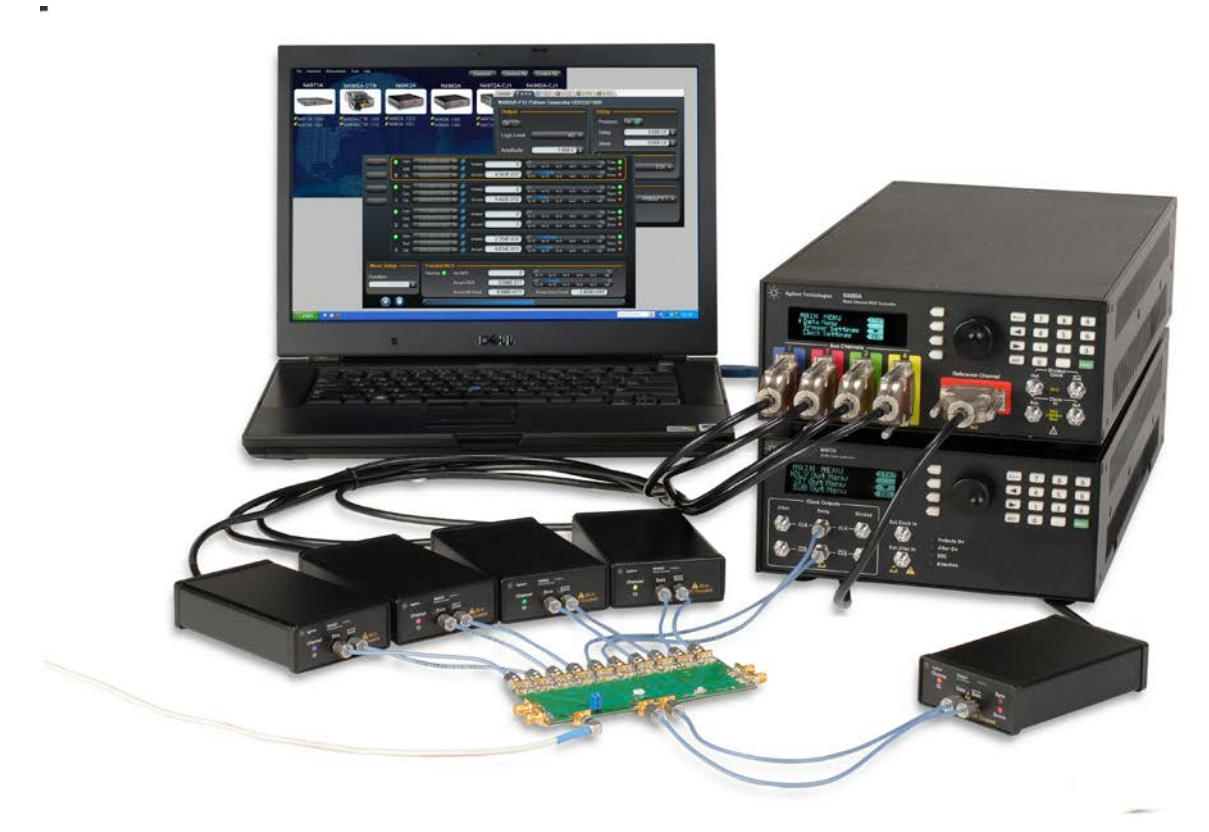

Figure 46. Crosstalk configuration

Sweeping the aggressors relative to the victim channel ensures the worst-case transition alignment because all combinations of edges impact the victim channel. The Agilent Technologies N4965A does this automatically with the unique DelaySweep feature that slews the phase alignment of each aggressor at a unique rate.

Figure 47 shows the victim channel bathtub curve with three near-end aggressors and four far-end aggressors. All patterns are PRBS31, all amplitudes 1.2 V-d. The 30s measurements give 1E-11 BER depth at 95% confidence interval.

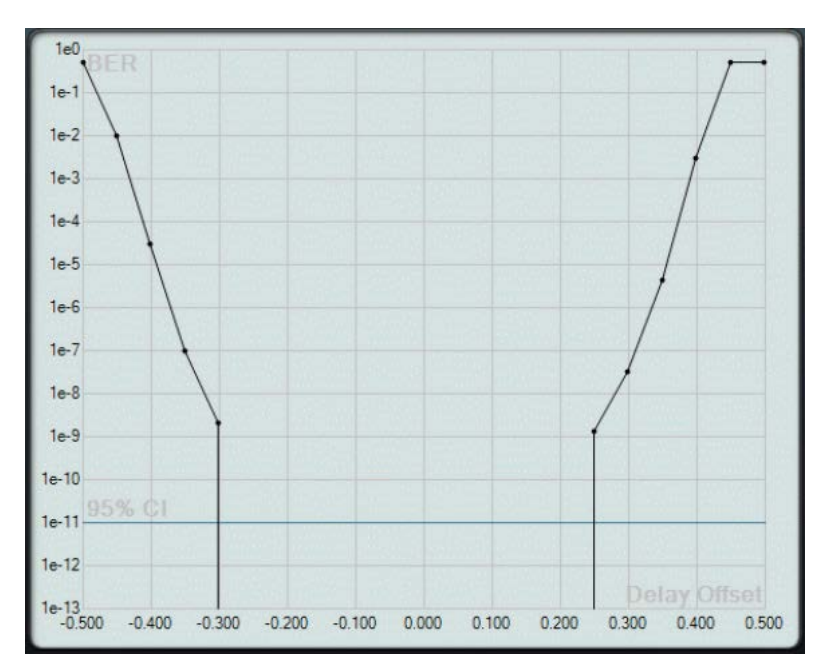

Figure 47. Measurement without DelaySweep

Figure 48 shows the same measurement and DUT, but with DelaySweep turned on for all seven aggressor channels. This feature shows bit errors occur when the transition edges are aligned in the worst-case scenario.

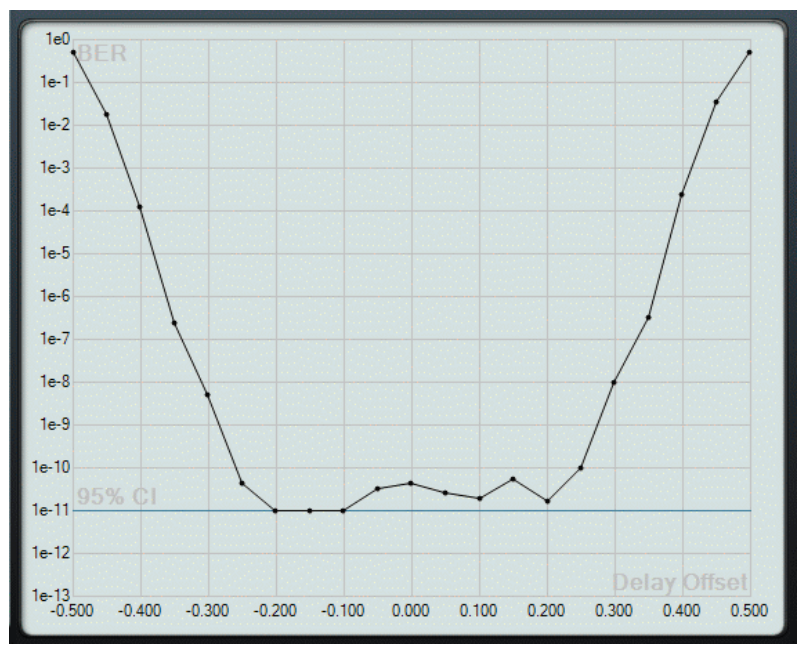

Figure 48. Measurement with DelaySweep

#### Applications

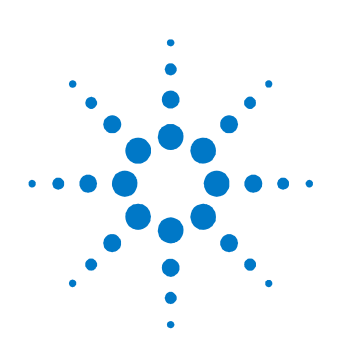

# **5** Performance Specifications

Specifications describe the instrument's warranted performance. Nonwarranted values are stated as typical. All specifications are valid in a range from +10 °C to +40 °C ambient temperature after a 30-minute warm-up period.

# 5.1 N4965A Controller Specifications

| Parameter             | Specification                                                              |  |
|-----------------------|----------------------------------------------------------------------------|--|
| Input clock frequency | 1.0 GHz to 12.5 GHz                                                        |  |
| Input clock amplitude |                                                                            |  |
| Reference input       | -5 to +10 dBm (350 mV to 2 V p-p) for frequencies < 6.5 GHz                |  |
|                       | 0 to +10 dBm (630 mV to 2 V p-p) for frequencies $\geq$ 6.5 GHz            |  |
| Auxiliary input       | -10 to +10 dBm (200 mV to 2 V p-p) at all frequencies                      |  |
| Residual jitter       | 1.2 ps rms typical <sup>1</sup>                                            |  |
| Divided clock output  |                                                                            |  |
| Divider ratio         | 1, 2, 4, 8 to 512 in steps of 1                                            |  |
|                       | 514 to 1024 in steps of 2                                                  |  |
|                       | 1028 to 2048 in steps of 4                                                 |  |
|                       | 2056 to 4088 in steps of 8                                                 |  |
|                       | NOTE Waveshape of divided clock slower than ~1 MHz will be differentiated. |  |
| Configuration         | Differential; will operate in single ended mode                            |  |
| Amplitude             | 0.3 to 0.7 V in 5 mV steps, single ended                                   |  |
| Output offset         | -2.0 to +2.0 V in 5 mV steps                                               |  |
| Termination voltage   | -2.0 to +2.0 V in 5 mV steps                                               |  |

 Table 21. N4965A controller specifications

| Parameter                        | Specification              |
|----------------------------------|----------------------------|
| Rise/fall time<br>(20% to 80%)   | 25 ps maximum <sup>2</sup> |
| Clock input/output<br>connectors | SMA female                 |

<sup>1</sup> From 1.5 to 12.5 GHz, using the N4960A clock/controller as the external clock source.

<sup>2</sup> At 12.5 GHz, amplitude = 0.7 V, division ratio = 1.

# 5.2 External Clock

An external clock is required for the operation of the N4965A. Refer to 2.6.2 External Clock Generator for the compatible clock generator options.

# 5.3 External Jitter

Refer to 2.6.2 External Clock Generator for the compatible clock generator options. Jitter can be applied to the AUX and/or REF Clock inputs. Note that the divided clock outputs are derived from the REF input.

# 5.4 N4955A 12.5 Gb/s Pattern Generator Remote Head Specifications

Table 22 shows the N4955A Pattern Generator specifications.

| Parameter                       | Specification                                                                                                    |
|---------------------------------|----------------------------------------------------------------------------------------------------|
| Signal configuration            | Differential; will operate in single-ended mode                                                                                                    |
| Data line coding                | Non-return to zero (NRZ)                                                                                                    |
| Output data rate                | 1.0 to 12.5 Gb/s (timing parameter determined by N4965A controller)                                                                                   |
| Patterns                        |                                                                                                    |
| PRBS                            | 2 <sup>№</sup> -1, N= 7, 10, 15, 23, 31                                                                                                    |
| Divided clock patterns          |                                                                                                    |
| N4955A-P12:                     | Divide by 2, 4; for example, $\div 2 = 1010$ pattern, $\div 4 = 1100$ pattern                                                                         |
| N4955A-D12:                     | Divide by 2, 4; 8, 16, 32, 64; for example, $\div 2 = 1010$ pattern, $\div 4 = 1100$ pattern, $\div 64 = 32 \times 1$ 's followed by $32 \times 0$ 's |
| Pattern invert                  | Available on all pattern except Divided Clock patterns                                                                                                |
| Output amplitude                |                                                                                                    |
| N4955A-P12:                     | 0.2 to 2.0 V p-p single-ended in 5 mV steps                                                                                                    |
| N4955A-D12:                     | 0.6 to 1.2 V p-p single-ended in 5 mV steps                                                                                                    |
| Rise/fall times<br>(20% to 80%) |                                                                                                    |
| N4955A-P12:                     | 30 ps maximum, 24 ps typical <sup>1</sup>                                                                                                    |
| N4955A-D12:                     | 25 ps maximum, 20 ps typical <sup>2</sup>                                                                                                    |
| Additive jitter                 | 2.5 ps rms typical for data rates $< 1.5 \text{ Gb/s}^3$                                                                                              |
|                                 | 1.2 ps rms typical for data rates $\geq$ 1.5 Gb/s <sup>3</sup>                                                                                        |
| Output offset                   | -2.0 to +2.0 V in 5 mV steps                                                                                                    |
| Termination voltage             | -2.0 to +2.0 V in 5 mV steps                                                                                                    |
| Cross over                      | 20 to 80% in 1% steps                                                                                                    |

| Table 22. | N4955A  | nattern | generator | specifications |
|-----------|---------|---------|-----------|----------------|
| 10016 22. | INTJJJA | μαιιστη | yenerator | specifications |

| Parameter                            | Specification                                                                                                    |
|--------------------------------------|----------------------------------------------------------------------------------------------------|
| De-emphasis                          |                                                                                                    |
| N4955A-P12:                          | 2-tap (1 post cursor)<br>0 to 20 dR in 0.1 dR stops                                                                                                    |
| N4955A-D12:                          | 4-tap (1 pre-cursor, 2 post-cursor)<br>Pre-cursor 0 to +8 dB in 0.1 dB steps<br>Post1 cursor 0 to -10 dB in 0.1 dB steps<br>Post2 cursor 0 to -8 dB in 0.1 dB steps<br>(Combination of post1 and post2 limited to -10 dB) |
| Error injection<br>(N4955A-D12 only) | Single error injection or injection rates with BER = $10^{-N}$ , N = 3, 4, 5, 6, 7, 8, 9                                                                                                    |
| Delay range                          | ±1,000 UI, 1 mUI steps (timing parameter determined by N4965A controller)                                                                                                    |
| Skew range                           | ±99.999 UI, 1 mUI steps (timing parameter determined by N4965A controller)                                                                                                    |
| Delay sweep                          | 0, 1, 2, 4 UI p-p (timing parameter determined by N4965A controller)                                                                                                    |

<sup>1</sup> From 1.5 to 12.5 Gb/s at 1 V p-p amplitude.

<sup>2</sup> At 0.7 V p-p amplitude.

<sup>3</sup> Using the N4960A clock/controller as the external clock source.

# 5.5 N4956A 12.5 Gb/s Error Detector Remote Head Specifications

Table 23 shows the N4956A Error Detector specifications.

| Parameter                  | Specification                                                       |
|----------------------------|---------------------------------------------------------------------|
| Signal configuration       | Differential; will operate in single-ended mode                     |
| Data line coding           | Non-return to zero (NRZ)                                            |
| Output data rate           | 1.0 to 12.5 Gb/s (timing parameter determined by N4965A controller) |
| Patterns                   |                                                                     |
| PRBS                       | 2 <sup>№</sup> -1, N= 7, 10, 15, 23, 31                             |
| Maximum input<br>amplitude | 2.0 V p-p single-ended                                              |

| Table 23. | N4956A | error | detector | specifications |
|-----------|--------|-------|----------|----------------|
|-----------|--------|-------|----------|----------------|

| Parameter              | Specification                                                                |
|------------------------|------------------------------------------------------------------------------|
| Input sensitivity      | < 0.1 V p-p single-ended                                                     |
| Threshold adjustment   | -1.0 to +1.0 V in 1 mV steps                                                 |
| Termination voltage    | -2.0 to +2.0 V in 5 mV steps                                                 |
| Delay range            | ±1,000 UI, in 1 mUI steps (timing parameter determined by N4965A controller) |
| Autoalign              | Set optimum 0/1 threshold and data delay<br>Search step size range           |
| Threshold              | 5 to 20 mV in 1 mV steps                                                     |
| Delay                  | 5 to 20 mUI in 1 mUI steps                                                   |
| BER measurement period | 0 to 99,999.999 seconds in 1 msec steps                                      |
| BER results            | Bit error rate, error count, bit count, measurement seconds                  |
| Phase margin           | > 0.6 UI typical @ 10 Gb/s, 2 <sup>31</sup> -1 PRBS                          |
| Data connectors        | 2.92 mm female                                                               |

**Performance Specifications** 

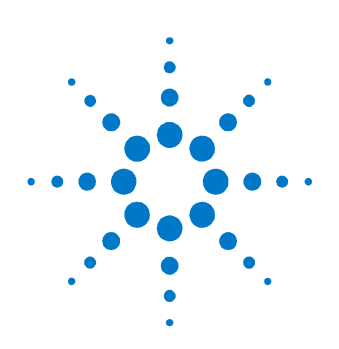

# **6 Remote Operation**

The N4965A can be controlled and queried with the rear-panel GPIB or USB interface.

### 6.1 GIPB Interface

The GPIB (General Purpose Interface Bus) interface complies with IEEE standard 488.2-1992. To learn more about the GPIB interface, consult the following books from the IEEE:

- The International Institute of Electrical and Electronic Engineers. IEEE Standard 488.1-1987, IEEE Standard Digital Interface for Programmable Instrumentation. New York, NY, 1987.
- The International Institute of Electrical and Electronic Engineers. IEEE Standard 488.2-1987, IEEE Standard Codes, Formats, Protocols and Communication Commands for Use with ANSI/IEEE Std 488.1-1987. New York, NY, 1987.

A GPIB interface requires that all devices on a common bus have different addresses. The address of the N4965A is set up using the System Settings softkey menu. The range is 0 to 30.

### NOTE

Wait until the instrument has completed the power on boot cycle before sending any GPIB commands to the instrument.

| Mnemonic | Function                                                                            |
|----------|-------------------------------------------------------------------------------------|
| SH1      | Complete source handshake capability                                                |
| AH1      | Complete acceptor handshake capability                                              |
| Т6       | Basic talker; serial poll; unaddressed to talk if addressed to listen; no talk only |
| L4       | Basic listener; unaddressed to listen if addressed to talk; no listen only          |
| SR1      | Complete service request capability                                                 |
| RL2      | Remote/local capability with local lockout (LLO)                                    |
| PP0      | No parallel poll capability                                                         |
| DC1      | Device clear capability                                                             |
| DT1      | Device trigger capability (accepted but ignored)                                    |
| CO       | No controller capability                                                            |
| E2       | Tristate outputs (except the handshake line)                                        |

Table 24. N4965A GPIB capabilities

# 6.2 USB Interface

The USB interface connects to an external PC controller to control the N4965A and for data transfers. The USB interface allows the N4965A to be connected and disconnected without rebooting the computer or turning off the N4965A (hot swapping).

Connect a Type-A to Type-B 5 pin cable from the USB port of the PC controller to the USB port on the rear panel of the N4965A.

### 6.2.1 USB Driver

Installation of the appropriate driver is required. The N4965A USB port can be accessed from a PC as a virtual COM port (VCP). Virtual COM port drivers cause the USB device to appear as an additional COM port available to the PC. Application software can access the USB device in the same way as it would access a standard COM port.

The N4965A uses a hardware interface chip manufactured by Future Technologies Devices International (FTDI). VCP drivers are available for several operating systems at their web site <u>www.ftdichip.com/FTDrivers.htm</u>.

### 6.2.2 USB Programming Note

The FTDI chip, which enables serial port communication over a USB connection, boots at power-on, or preset, with the setting Local Echo = ON. The function returns a text string of each command sent over USB. It is recommended to set the Local Echo = OFF prior to sending any remote commands over USB. The command syntax to turn Local Echo OFF for the FTDI chip is:

!ECHO OFF

Progamming example:

\*RST !ECHO OFF \*IDN? ! reset the N4965A ! turn Local Echo OFF ! request the instrument ID

### 6.3 Remote Command Syntax

The commands and queries are documented in the Backus-Naur Form notation, detailed in Table 25.

| Symbol     | Meaning                                      |
|------------|----------------------------------------------|
| $\diamond$ | Defined element (eg: <arg>)</arg>            |
| ::=        | Is defined as (eg: <arg> ::= argument)</arg> |
|            | Exclusive OR                                 |
| {}         | One of this group is required                |
| []         | Optional item                                |
|            | Previous elements may be repeated            |

Table 25. Remote command and query syntax

### 6.3.1 Command Structure

The GPIB and USB interfaces allow commands that tell the instrument to take a specific action. In addition, these interfaces allow queries, which ask the instrument to return information.

Commands are composed of syntactic elements:

- Header the command name; if it ends with a question mark, it's a query.
- Delimiter a space ' ', colon ':', comma ',', or semi-colon ';'.
- Link a command sub-function. Not all commands have links.
- Argument a quantity, quality, or limit associated with the header or the link

Commands are case insensitive, although they are documented in an uppercase and lowercase manner that indicates the minimum characters required to make the command. The commands can be shortened to the minimum length illustrated by the uppercase letters in the documentation.

The command

• :GENerator:DATA:PATTern:NAME

Can be written in lowercase

• :generator:data:pattern:name

And it can be shortened

• :GEN:DATA:PATT:NAME

# 6.4 IEEE Common Commands

Г

The IEEE 488.2 standard has a list of reserved commands that must be implemented by all instruments using the standard. The N4965A implements all of the required commands, listed in Table 26.

| *CLSClear status*RSTReset*WAIWait to continue*IDN?Identification query*STB?Status byte query*STB?Self test query*TST?Self test query*ESR?Event status register query*ESEEvent status enable register set*ESE?Event status enable register query*OPCOperation complete clear flag*OPC?Operation complete query*SREService request enable query*SRE?Service request enable query*STB?Status byte query*SRE?Status byte query*SRE?Service request enable query*SRE?Status byte query*SRE?Status byte query*SRE?Status byte query*SRE?Status byte query*SRE?Status byte query*SRE?Status byte query*SRE?Status byte query*SRE?Status byte query*SRE?Status byte query*SRE?Status byte query*SRE?Status byte query*SRE?Status byte query*SRE?Status byte query*SRE?Status byte query*SREStatus byte query*SREStatus byte query*SREStatus byte query*SREStatus byte query*SREStatus byte query*SAV1-5*SRE1-5 | Command               | Function                           |
|----------------------------------------------------------------------------------------------------|-----------------------|------------------------------------|
| *RSTReset*WAIWait to continue*IDN?Identification query*STB?Identification query*STB?Status byte query*TST?Self test query*ESR?Event status register query*ESEEvent status enable register set*ESE?Event status enable register query*OPCOperation complete clear flag*OPC?Operation complete query*SREService request enable guery*SRE?Service request enable query*SRE?Service request enable query*SRE?Status byte query*STB?Status byte query*STB?Status byte query*STB?Status byte query*SREStatus byte query*STB?Status byte query*STB?Status byte query*SAV1-5*RCL1.5                                                                                                    | *CLS                  | Clear status                       |
| *WAIWait to continue*IDN?Identification query*STB?Status byte query*STB?Self test query*TST?Self test query*ESR?Event status register query*ESEEvent status enable register set*ESE?Event status enable register query*OPCOperation complete clear flag*OPC?Operation complete query*SREService request enable set*SRE?Service request enable query*PSCPower on status clear flag set*STB?Status byte query*STB?Status byte query*SRE?I-5*RCL1-5                                                                                                    | *RST                  | Reset                              |
| *IDN?Identification query*STB?Status byte query*TST?Self test query*ESR?Event status register query*ESEEvent status enable register set*ESE?Event status enable register query*OPCOperation complete clear flag*OPC?Operation complete query*SREService request enable set*SRE?Service request enable query*SRE?Status byte query*SRE?Status byte query*SRE?Status byte query*SRE?Status byte query*SRE?Status byte query*SRE?Status byte query*STB?Status byte query*STB?Status byte query*SREStatus byte query*STB?Status byte query*SREStatus byte query*SREStatus byte query*SREStatus byte query*SREStatus byte query*SREStatus byte query*SREStatus byte query*SAV1-5*RCL1-5                                                                                                    | *WAI                  | Wait to continue                   |
| *STB?Status byte query*TST?Self test query*ESR?Event status register query*ESEEvent status enable register set*ESE?Event status enable register query*OPCOperation complete clear flag*OPC?Operation complete query*SREService request enable set*SRE?Service request enable query*SRE?Power on status clear flag set*STB?Status byte query <b>EEE optional commandee</b> I-5*RCL1-5                                                                                                    | *IDN?                 | Identification query               |
| *TST?Self test query*ESR?Event status register query*ESEEvent status enable register set*ESE?Event status enable register query*OPCOperation complete clear flag*OPC?Operation complete query*SREService request enable set*SRE?Service request enable query*SRE?Service request enable query*SRE?Status byte query*SRP?1-5*RCL1-5                                                                                                    | *STB?                 | Status byte query                  |
| *ESR?Event status register query*ESEEvent status enable register set*ESE?Event status enable register query*OPCOperation complete clear flag*OPC?Operation complete query*SREService request enable set*SRE?Service request enable query*SRE?Service request enable query*SRE?Setrice request enable query*SRE?Setrice request enable query*SRE?Setrice request enable query*SRP?Status byte query*SRP?Status byte query*SRP?Status byte query*SRP?1-5*RCL1-5                                                                                                    | *TST?                 | Self test query                    |
| *ESEEvent status enable register set*ESE?Event status enable register query*OPCOperation complete clear flag*OPC?Operation complete query*SREService request enable set*SRE?Service request enable query*PSCPower on status clear flag set*STB?Status byte queryIEEE optional commande*SAV1-5*RCL1-5                                                                                                    | *ESR?                 | Event status register query        |
| *ESE?Event status enable register query*OPCOperation complete clear flag*OPC?Operation complete query*SREService request enable set*SRE?Service request enable query*PSCPower on status clear flag set*STB?Status byte queryIEEE optional commande*SAV1-5*RCL1-5                                                                                                    | *ESE                  | Event status enable register set   |
| *OPCOperation complete clear flag*OPC?Operation complete query*SREService request enable set*SRE?Service request enable query*PSCPower on status clear flag set*STB?Status byte queryIEEE optional commands*SAV1-5*RCL1-5                                                                                                    | *ESE?                 | Event status enable register query |
| *OPC?Operation complete query*SREService request enable set*SRE?Service request enable query*PSCPower on status clear flag set*STB?Status byte queryIEEE optional commands*SAV1-5*RCL1-5                                                                                                    | *OPC                  | Operation complete clear flag      |
| *SREService request enable set*SRE?Service request enable query*PSCPower on status clear flag set*STB?Status byte queryIEEE optional commands*SAV1-5*RCL1-5                                                                                                    | *OPC?                 | Operation complete query           |
| *SRE?Service request enable query*PSCPower on status clear flag set*STB?Status byte queryIEEE optional commands*SAV1-5*RCL1-5                                                                                                    | *SRE                  | Service request enable set         |
| *PSC     Power on status clear flag set       *STB?     Status byte query       IEEE optional commands       *SAV     1-5       *RCL     1-5                                                                                                    | *SRE?                 | Service request enable query       |
| *STB?     Status byte query       IEEE optional commands       *SAV     1-5       *RCL     1-5                                                                                                    | *PSC                  | Power on status clear flag set     |
| IEEE optional commands       *SAV     1-5       *RCL     1-5                                                                                                    | *STB?                 | Status byte query                  |
| *SAV 1-5<br>*RCL 1-5                                                                                                    | IEEE optional command | S                                  |
| *RCL 1-5                                                                                                    | *SAV                  | 1-5                                |
|                                                                                                    | *RCL                  | 1-5                                |

| Table 26. | IEEE | common | commands |
|-----------|------|--------|----------|
|-----------|------|--------|----------|

## 6.5 SCPI Mandated Commands

The N4965A also conforms to the Standard Commands for Programmable Instrumentation (SCPI 1999.0) command set. Two SCPI mandated commands are implemented, listed in Table 27.

 Table 27.
 SCPI mandated commands

| Command            | Function                                                           |
|--------------------|--------------------------------------------------------------------|
| :SYSTEM:ERROR?     | Returns the oldest event/error number and message from error queue |
| :SYSTEM:VERSION?   | Returns SCPI protocol version number ("1999.0")                    |
| :SYSTEM:ERROR:ALL? | Returns all events/error log reports                               |
| :SYSTEM:ERROR:ALL? | Returns all events/error log reports                               |

### 6.6 SCPI Protocol Description

The N4965A supports a simple SCPI syntax. SCPI has an associated hierarchy with it. The top level is referred as the Root mode. SCPI remembers the current hierarchy so you do not need to repeat it for subsequent commands.

### 6.6.1 SCPI Example

|                              | The capital letters in the commands denote the<br>required subset of pneumonic. The lower case<br>letters are optional but if they are used they<br>must be spelled correctly |
|------------------------------|----------------------------------------------------------------------------------------------------|
| :GENerator:DATA:DELay?       | Query data delay value.                                                                                                    |
| :GENerator:DATA:DELay 9.8 UI | Set delay value.                                                                                                    |
| DELay?                       | Query data delay value. Only the DELay?<br>command is required since it is part of the<br>GENerator:DATA group and the preceding<br>command has put it already in that group. |

| LLEVel?                                      | Query data logic family. Only the LLEVel?<br>command is required since it is part of the<br>GENerator:DATA group.                                              |
|----------------------------------------------|----------------------------------------------------------------------------------------------------|
| :CONTroller:CLOCk:DIVClock:LLEVel:AMPLitude? | Query the clock amplitude level.                                                                                                    |
| AMPLitude .2 V                               | Set the clock amplitude to 200 mV. Only the AMPLitude command is required since it is part of the CONTroller:CLOCk:DIVClock:LLEVel group.                      |
| TERMination 135 mV                           | Set the clock termination voltage to 135 mV.<br>Only the TERMination command is required<br>since it is part of the<br>CONTroller:CLOCk:DIVClock:LLEVel group. |

# 6.7 SCPI Numeric Parameters and Optional Units

The following are examples of SCPI numeric parameters for SCPI commands that have numeric values:

| digits before decimal point not required               |
|--------------------------------------------------------|
| digits after decimal point not required                |
| no decimal point required                              |
| accepts negative (–) or positive (+) signs             |
| accepts uppercase E or lowercase e to specify exponent |
|                                                        |

The following are examples of optional units:

| 200 mV   | mV used in place of e-3 or E-3 |
|----------|--------------------------------|
| 5 MHz    | MHz used in place of e6 or E6  |
| -1000 UI | unit interval of negative 1000 |

### 6.8 N4965A Command Summary

The following conventions are used in the following summary:

**Generator** indicates that the GEN keyword is required and that the keyword may optionally appear as GENERATOR instead. No other spellings are valid.

[ (@ <channel list>) ] defines the channel(s) to apply the command. The channel list is defined within parentheses and always begins with the 'at' character followed by either a comma separated set of channels and/or colon separated channel range. Refer to the following examples:

| None           | affects channel 0 only                  |
|----------------|-----------------------------------------|
| (@ 1)          | affects channel 1                       |
| (@ 0, 1, 2, 4) | affects channels 0, 1, 2, and 4         |
| (@ 1:3)        | affects channels 1 through 3            |
| (@)            | affects previously defined channel list |

If no channel list is specified, then the command applies to the default channel. The default channel is the reference channel (channel 0).

Results to queries are always returned in ascending order (channel 0 first, channel 4 last), regardless of the order in the request.

When sending commands to one or more channels, a verification check is performed to ensure that the command and the type of channel match. For queries, if the types do not match, a "?" is returned to indicate mismatch, e.g. >:det:data:delay:skew ? (@0:4) <1.000UI,1.000UI,1.000UI,1.000UI,? Indicates that channel 4 is not a detector.

For commands that set parameters, if there is a mismatch in one or more the remote heads in the channel list, then error code -221, "Settings Conflict" is returned and no action is taken on the command.

**value** is a placeholder in the command and is described elsewhere in the text for the command.

[ **unit** ] indicates that the unit placeholder is optional; it may or may not appear in the command.

**string** is a placeholder in the command and is described elsewhere in the text for the command.

**ON** | **OFF** indicates a choice may be made between ON or OFF.

{ **ON** | **OFF** } indicates that a choice must be made between ON or OFF; one or the other must appear in the command.

# 6.9 N4965A Device Commands

| Command     | :CONTroller:CLOCk:AUXChannel:FREQuency                                                                                                    |
|-------------|----------------------------------------------------------------------------------------------------|
| Description | Set the frequency for the AUX clock source as required for internal calibration. A frequency value MUST be set by the user if the AUX clock input is selected. |
| Example     | :CONT:CLOC:AUXC:FREQ 10GHz                                                                                                    |
| Command     | :CONTroller:CLOCk:AUXChannel:FREQuency?                                                                                                    |
| Description | Return the AUX clock frequency value.                                                                                                    |
| Example     | :CONT:CLOC:AUXC:FREQ?<br>10000MHz                                                                                                    |
| Command     | :CONTroller:CLOCk:AUXChannel:SOURce                                                                                                    |
| Description | Set the clock source to REF (reference) or AUX (auxiliary).                                                                                                    |
| Example     | :CONT:CLOC:AUXC:SOUR AUX                                                                                                    |
| Command     | :CONTroller:CLOCk:AUXChannel:SOURce?                                                                                                    |
| Description | Return the status of the clock source. The returned string is either REF or AUX.                                                                               |
| Example     | :CONT:CLOC:AUXC:SOUR?<br>AUX                                                                                                    |

| Command     | :CONTroller:CLOCk:DIVClock:LLEVel?                                                                                                    |
|-------------|----------------------------------------------------------------------------------------------------|
| Description | Return the status of the logic level. The returned string will be AC, or CUST.                                                              |
| Example     | :CONT:CLOC:DIVC:LLEV?<br>AC                                                                                                    |
| Command     | :CONTroller:CLOCk:DIVClock:LLEVel:AMPLitude                                                                                                 |
| Description | Set the amplitude of the clock logic level from 0.300 V to 0.700 V in 0.005 V increments. The optional units are V (default) and mV.        |
| Example     | : CONT:CLOC:DIVC:LLEV:AMPL .7V                                                                                                    |
| Command     | :CONTroller:CLOCk:DIVClock:LLEVel:AMPLitude?                                                                                                |
| Description | Return the amplitude value of the clock logic level. The amplitude range is 0.300 V to 0.700 V.                                             |
| Example     | :CONT:CLOC:DIVC:LLEV:AMPL?<br>0.700V                                                                                                    |
| Command     | :CONTroller:CLOCk:DIVClock:LLEVel:OFFSet                                                                                                    |
| Description | Set the offset voltage of the clock logic level from $-2.0$ V to $+2.0$ V in 0.005 V increments. The optional units are V (default) and mV. |
| Example     | :CONT:CLOC:DIVC:LLEV:OFFS 0V                                                                                                    |

| Command     | :CONTroller:CLOCk:DIVClock:LLEVel:OFFSet?                                                                                                    |
|-------------|----------------------------------------------------------------------------------------------------|
| Description | Return the offset value of the clock logic level. The clock offset range is $-2.0$ V to $+2.0$ V.                                                |
| Example     | :CONT:CLOC:DIVC:LLEV:OFFS?<br>0.000V                                                                                                    |
| Command     | :CONTroller:CLOCk:DIVClock:LLEVel:TERMination                                                                                                    |
| Description | Set the termination voltage of the clock logic level from $-2.0$ V to $+2.0$ V in 0.005 V increments. The optional units are V (default) and mV. |
| Example     | :CONT:CLOC:DIVC:LLEV:TERM 2V                                                                                                    |
| Command     | :CONTroller:CLOCk:DIVClock:LLEVel:TERMination?                                                                                                   |
| Description | Return the termination value of the clock logic level. The clock termination range is $-2.0$ V to $+2.0$ V.                                      |
| Example     | :CONT:CLOC:DIVC:LLEV:TERM?<br>2.000V                                                                                                    |
| Command     | :CONTroller:CLOCk:DIVClock:OUTPut                                                                                                    |
| Description | Turn the clock output ON or OFF. The default is OFF.                                                                                             |
| Example     | :CONT:CLOC:DIVC:OUTP ON                                                                                                    |

| Command     | :CONTroller:CLOCk:DIVClock:OUTPut?                                                                                                    |
|-------------|----------------------------------------------------------------------------------------------------|
| Description | Return the status of the clock output. The returned string is either ON or OFF.                                                                                                    |
| Example     | :CONT:CLOC:DIVC:OUTP?<br>ON                                                                                                    |
| Command     | :CONTroller:CLOCk:DIVClock:RATio                                                                                                    |
| Description | Set the divider factor for the divided sub-rate clock output. $Clk_Out = Clk_In/N$ where N ranges from 1 to 4088. Available divide rates are:<br>N= 1, 2, 4<br>8 to 512, in resolution of 1<br>514 to 1024, in resolution of 2 |
|             | 1028 to 2048, in resolution of 4<br>2056 to 4088, in resolution of 8                                                                                                    |
| Example     | :CONT:CLOC:DIVC:RAT 32                                                                                                    |
| Command     | :CONTroller:CLOCk:DIVClock:RATio?                                                                                                    |
| Description | Return the divider factor value set to produce the sub-rate clock output.                                                                                                    |
| Example     | :CONT:CLOC:DIVC:RAT?<br>32                                                                                                    |
| Command     | :CONTroller:CLOCk:REFChannel:FREQuency                                                                                                    |
|-------------|----------------------------------------------------------------------------------------------------|
| Description | Set the REF clock frequency from 1.0 GHz to 12.5 GHz as required to support internal calibration. A frequency value MUST be set by the user if the REF clock is in the "MANUAL" mode.               |
|             | The optional [units] are Hz, kHz, MHz (default), and GHz.                                                                                                    |
| Example     | :CONT:CLOC:REFC:FREQ 2GHz                                                                                                    |
| Command     | :CONTroller:CLOCk:REFChannel:FREQuency?                                                                                                    |
| Description | Return the REF clock frequency value.                                                                                                    |
| Example     | :CONT:CLOC:REFC:FREQ?<br>2000MHz                                                                                                    |
| Command     | :CONTroller:CLOCk:REFChannel:MODE                                                                                                    |
| Description | Set the clock mode to AUTO or MANual. AUTO automatically updates the N4965A when the clock frequency is changed. MANual requires manual updating of the N4965A when the clock frequency is changed. |
| Example     | :CONT:CLOC:REFC:MODE man                                                                                                    |
| Command     | :CONTroller:CLOCk:REFChannel:MODE?                                                                                                    |
| Description | Return the status of the clock mode. The returned string is either AUTO or MAN.                                                                                                    |
| Example     | :CONT:CLOC:REFC:MODE?<br>MAN                                                                                                    |
|             |                                                                                                    |

| Command     | :SYSTem:ERRor?                                                                                                    |
|-------------|----------------------------------------------------------------------------------------------------|
| Description | Responds with oldest Event/Error Log Report.                                                                                                    |
| Example     | :SYST:ERR?                                                                                                    |
|             | -222, "Data out of range                                                                                                    |
| Command     | :SYSTem:ERRor:ALL?                                                                                                    |
| Description | Responds with all Event/Error Log Reports.                                                                                                    |
| Example     | :SYST:ERR:ALL?                                                                                                    |
|             | -100, "Command error", -222, "Data out of range"                                                                                                    |
| Command     | :SYSTem:ERRor:NEXT?                                                                                                    |
| Description | Gives the next Event/Error code. If the event/error queue is empty, the following is returned.                                                                                                    |
| Example     | :SYST:ERR:NEXT?                                                                                                    |
|             | 0, "No error"                                                                                                    |
| Command     | : SYSTem:LLOCk                                                                                                    |
| Description | Place the instrument in local lockout (remote mode) with front panel locked out.<br>The user must use the below command to set the instrument back to local or<br>power down to re-start the instrument. |
| Example     | :SYST:LLOC                                                                                                    |
|             | The following message is displayed on the front panel:                                                                                                    |
|             | LOCAL LOCKOUT                                                                                                    |
|             | FRUNT PANEL DISABLED                                                                                                    |

| Command     | :SYSTem:LOCal                                                                                                    |
|-------------|----------------------------------------------------------------------------------------------------|
| Description | Places instrument from local lockout to local mode.                                                                                                    |
| Example     | :SYST:LOC                                                                                                    |
| Command     | :SYSTem:PODS?                                                                                                    |
| Description | Read the status of the remote head (pod). The returned value is a string of 5 sets of comma separated numeric values that indicate the type of remote heads installed into each channel.                                                                                                    |
|             | <ul> <li>The returned values are:</li> <li>Channel Number</li> <li>Type: TG5P1A, N4955A-P12, TG7P1A, N4955A-D12, TR2P1A, N4956A-E12, TG3C1A, or N4957A-C12</li> <li>HW Version</li> <li>FW Version</li> <li>Serial Number</li> </ul>                                                                                                    |
| Example     | N4956A-E12 Error Detector Head in channel 0, N4955A-P12 Pattern Generator<br>Head in channel 1, and there are no remote heads connected to channel 2,<br>channel 3, and channel 4. The return values of this command should be:<br>Type HW FW Serial #<br>N4956A-E12,4.0,2.0,1002:N4955A-P12,4.0,2.0,1015:????<br>Channel 3<br>Channel 4<br>Channel 4 |
|             |                                                                                                    |

Command :SYSTem:PRESet

Description

Reset the instrument to the default state.

| Command     | :SYSTem:VERSion?                                |
|-------------|-------------------------------------------------|
| Description | Responds with current version of SCPI commands. |
| Example     | :SYST:VERS?<br>1999.0                           |

## 6.10 N4955A-P12 Device Commands

|             | The N4955A-P12 commands are preceded by either :GENerator or :TG5P. The<br>following example shows the two ways a N4955A-P12 command can be written:<br>:GENerator:DATA:DELay<br>Or<br>:TG5P:DATA:DELay |
|-------------|----------------------------------------------------------------------------------------------------|
| Command     | :TG5P:DATA:DEEMphasis                                                                                                    |
| Description | Set the data de-emphasis from 0 dB to 20 dB in 0.1 dB increments. The optional unit is dB.                                                                                                    |
| Example     | :TG5P:DATA:DEEM 10                                                                                                    |
| Command     | :TG5P:DATA:DEEMphasis?                                                                                                    |
| Description | Return the value of the data de-emphasis. The de-emphasis range is 0 dB to 20 dB.                                                                                                    |
| Example     | :TG5P:DATA:DEEM?<br>10.0dB                                                                                                    |

| Command     | :TG5P:DATA:DELay                                                                                              |
|-------------|----------------------------------------------------------------------------------------------------|
| Description | Set the data delay from –1000 UI to +1000 UI in 0.001 UI increments. The optional unit is UI (Unit Interval). |
| Example     | :TG5P:DATA:DEL 1                                                                                              |
| Command     | :TG5P:DATA:DELay?                                                                                             |
| Description | Return the value of the data delay. The data delay range is $-1000$ UI to $+1000$ UI.                         |
| Example     | :TG5P:DATA:DEL?<br>1.000UI                                                                                    |
| Command     | :TG5P:DATA:DELay:PRECision                                                                                    |
| Description | Set the precision delay on or off. The default is off.                                                        |
| Example     | :TG5P:DATA:DEL:PREC on                                                                                        |
| Command     | :TG5P:DATA:DELay:PRECision?                                                                                   |
| Description | Return the status of precision delay. The returned string is either ON or OFF.                                |
| Example     | :TG5P:DATA:DEL:PREC?<br>ON                                                                                    |

| Command     | :TG5P:DATA:DELay:SKEW                                                                                                  |
|-------------|----------------------------------------------------------------------------------------------------|
| Description | Set the data skew from –99.999 UI to +99.999 UI in .001 UI increments. The optional unit is UI (Unit Interval).        |
| Example     | :TG5P:DATA:DEL:SKEW 1                                                                                                  |
| Command     | :TG5P:DATA:DELay:SKEW?                                                                                                 |
| Description | Return the data skew value. The data skew range is $-99.999$ UI to $+99.999$ UI.                                       |
| Example     | :TG5P:DATA:DEL:SKEW<br>1.000UI                                                                                         |
| Command     | :TG5P:DATA:DELay:SWPoutput                                                                                             |
| Description | Set the data swept delay. The valid values are OFF, 1 UI, 2 UI, and 4 UI.<br>The channel list applies to this command. |
| Example     | :TG5P:DATA:DEL:SWP 1UI                                                                                                 |
| Command     |                                                                                                    |
| Command     | :TG5P:DATA:DELay:SWPoutput?                                                                                            |
| Description | Return the data swept delay value. The returned string will be OFF, 1 UI, 2 UI, or 4 UI.                               |
| Example     | :TG5P:DATA:DEL:SWP?<br>1UI                                                                                             |

| Command     | :TG5P:DATA:FREQuency?                                                                                                   |
|-------------|----------------------------------------------------------------------------------------------------|
| Description | Return the channel frequency in MHz. The channel list applies to this command.                                          |
| Example     | :TG5P:DATA:FREQ? (@2)                                                                                                   |
|             | 2000MHz                                                                                                    |
| -           | Query the frequency applied at channel 2                                                                                |
| Command     | :TG5P:DATA:LLEVel                                                                                                    |
| Description | Set the data logic level. The options include:                                                                          |
|             |                                                                                                    |
|             |                                                                                                    |
|             | SCFL                                                                                                    |
|             | AC                                                                                                    |
|             |                                                                                                    |
|             | The CUSTOM option is set when the amplitude, offset, and termination combination do not match a particular logic family |
|             | The channel list applies to this command.                                                                               |
| Example _   | :TG5P:DATA:LLEV lvpecl                                                                                                  |
| Command     | :TG5P:DATA:LLEVel?                                                                                                    |
| Description | Return the status of the logic level. The returned string will be LVPECL, LVNECL, LVDS, SCFL, AC, or CUST.              |
| Example     | :TG5P:DATA:LLEV?                                                                                                    |
|             | LVPECL                                                                                                    |
|             |                                                                                                    |

| Command     | :TG5P:DATA:LLEVel:AMPLitude                                                                                                    |
|-------------|----------------------------------------------------------------------------------------------------|
| Description | Set the amplitude of the data logic level from 200 mV to +2.000 V in 0.005 V increments. The optional units are V (default) and mV.                                                                                                    |
| Example     | :TG5P:DATA:LLEV:AMPL 750mV                                                                                                    |
| Command     | :TG5P:DATA:LLEVel:AMPLitude?                                                                                                    |
| Description | Return the amplitude value of the data logic level. The values for LVPECL,<br>LVNECL, LVDS, SCFL, and AC are as follows:<br>0.800 V (LVPECL)<br>0.750 V (LVNECL)<br>0.400 V (LVDS)<br>0.900 V (SCFL)<br>Current amplitude value (AC)                                                                                 |
| Example     | :TG5P:DATA:LLEV:AMPL?<br>0.750V                                                                                                    |
| Command     | :TG5P:DATA:LLEVel:OFFSet                                                                                                    |
| Description | Set the offset voltage of the data logic level from -2.0 to +2.0 V in 0.005 V<br>increments. The optional units are V (default) and mV. The values for LVPECL,<br>LVNECL, LVDS, SCFL, and AC are as follows:<br>2.0 V (LVPECL)<br>-1.335 V (LVNECL)<br>1.25 V (LVNECL)<br>1.25 V (LVDS)<br>-0.45 V (SCFL)<br>NA (AC) |
| Example     | :TG5P:DATA:LLEV:OFFS 2V                                                                                                    |

| Command     | :TG5P:DATA:LLEVel:OFFSet?                                                                                                    |
|-------------|----------------------------------------------------------------------------------------------------|
| Description | Return the offset value of the data logic level. The values for LVPECL, LVNECL,<br>LVDS, SCFL, and AC are as follows:<br>2.0 V (LVPECL)<br>-1.335 V (LVNECL)<br>1.25 V (LVDS)<br>-0.45 V (SCFL)<br>NA (AC)                                                                                   |
| Example     | :TG5P:DATA:LLEV:OFFS?                                                                                                    |
|             | 2.000V                                                                                                    |
| Command     | :TG5P:DATA:LLEVel:TERMination                                                                                                    |
| Description | Set the termination voltage of the data logic level from –2.0 V to +2.0 V in 0.005 V increments. The optional units are V (default) and mV. The values for LVPECL, LVNECL, LVDS, SCFL, and AC are as follows:<br>1.3V (LVPECL)<br>-2.0V (LVNECL)<br>1.25V (LVDS),<br>0.00V (SCFL)<br>NA (AC) |
| Example     | :TG5P:DATA:LLEV:TERM 1.3V                                                                                                    |

| Command     | :TG5P:DATA:LLEVel:TERMination?                                                                                                    |
|-------------|----------------------------------------------------------------------------------------------------|
| Description | Return the termination value of the data logic level. The values for LVPECL,<br>LVNECL, LVDS, SCFL, and AC are as follows:<br>1.3V (LVPECL)<br>-2.0V (LVNECL)<br>1.25V (LVDS),<br>0.00V (SCFL)<br>NA (AC) |
| Example     | :TG5P:DATA:LLEV:TERM?                                                                                                    |
|             | 1.300V                                                                                                    |
|             |                                                                                                    |
| Command     | :TG5P:DATA:OUTPut                                                                                                    |
| Description | Turn the data output ON or OFF. The default is OFF.                                                                                                    |
| Example     | :TG5P:DATA:OUTP on                                                                                                    |
| Command     | :TG5P:DATA:OUTPut?                                                                                                    |
| Description | Return the status of the data output. The returned string is either ON or OFF.                                                                                                    |
| Example     | :TG5P:DATA:OUTP?<br>ON                                                                                                    |

| Command     | :TG5P:DATA:PATTern:NAME                                                                                                    |
|-------------|----------------------------------------------------------------------------------------------------|
| Description | Select the data pattern name. The options include:<br>DISABLED<br>HIGH<br>LOW<br>1010<br>1100<br>PRBS7 (2^7-1)<br>PRBS10 (2^10-1)<br>RBS15 (2^15-1)<br>PRBS23 (2^23-1)<br>PRBS31 (2^31-1)<br>The channel list applies to this command. |
| Example     | :TG5P:DATA:PATT:NAME PRBS7                                                                                                    |
| Command     | :TG5P:DATA:PATTern:NAME?                                                                                                    |
| Description | Return the selected data pattern name. The returned string will be DISABLED, HIGH, LOW, 1010, 1100, PRBS7, PRBS10, PRBS15, PRBS23, or PRBS31.                                                                                          |
| Example     | :TG5P:DATA:PATT:NAME?<br>PRBS7                                                                                                    |
| Command     | :TG5P:DATA:PATTern:POLarity                                                                                                    |
| Description | Set the data pattern polarity to INVert or NONInvert. The channel list applies to this command.                                                                                                    |
| Example     | :TG5P:DATA:PATT:POL NONI                                                                                                    |

| Command     | :TG5P:DATA:PATTern:POLarity?                                                    |
|-------------|---------------------------------------------------------------------------------|
| Description | Return the data pattern polarity. The returned string is either INV or NONI.    |
| Example     | :TG5P:DATA:PATT:POL?                                                            |
|             | NONI                                                                            |
|             |                                                                                 |
| Command     | :TG5P:DATA:X0Ver                                                                |
| Description | Set the data crossover from 20% to 80% in 1% increments (integers only).        |
| Example     | :TG5P:DATA:XOV 50                                                               |
|             | :TG5P:DATA:XOV 50PCT                                                            |
|             | :TG5P:DATA:XOV 50%                                                              |
|             |                                                                                 |
| Command     | :TG5P:DATA:XOVer?                                                               |
| Description | Return the data crossover value. The data crossover range is $20\%$ to $80\%$ . |
| Example     | :TG5P:DATA:XOV?                                                                 |
|             | 50%                                                                             |
|             |                                                                                 |

## 6.11 N4955A-D12 Device Commands

|             | The N4955A-D12 commands are preceded by either :GENerator or :TG7P. The<br>following example shows the two ways a N4955A-D12 command can be written:<br>:GENerator:DATA:DELay<br>Or<br>:TG7P:DATA:DELay |
|-------------|----------------------------------------------------------------------------------------------------|
| Command     | :TG7P:DATA:DEEMphasis:POST1                                                                                                    |
| Description | Set the 4-tap data de-emphasis POST1 cursor from 0 dB to $-10$ dB in 0.1 dB increments. The optional unit is dB.                                                                                        |
| Example     | :TG7P:DATA:DEEM:POST1 -3                                                                                                    |
| Command     | :TG7P:DATA:DEEMphasis:POST1?                                                                                                    |
| Description | Return the value of the 4-tap data de-emphasis POST1 cursor. The de-emphasis range is 0 dB to $-10$ dB.                                                                                                 |
| Example     | :TG7P:DATA:DEEM:POST1?<br>-3.0dB                                                                                                    |
| Command     | :TG7P:DATA:DEEMphasis:P0ST2                                                                                                    |
| Description | Set the 4-tap data de-emphasis POST2 cursor from 0 dB to $-8$ dB in 0.1 dB increments. The optional unit is dB.                                                                                         |
| Example     | :TG7P:DATA:DEEM:POST2 -3                                                                                                    |

| Command     | :TG7P:DATA:DEEMphasis:POST2?                                                                                  |
|-------------|----------------------------------------------------------------------------------------------------|
| Description | Return the value of the 4-tap data de-emphasis POST2 cursor. The de-emphasis range is 0 dB to $-8$ dB.        |
| Example     | :TG7P:DATA:DEEM:POST2?<br>-3.0dB                                                                              |
| Command     | :TG7P:DATA:DEEMphasis:PRECursor                                                                               |
| Description | Set the 4-tap data de-emphasis PRECursor from 0 dB to +8 dB in 0.1 dB increments. The optional unit is dB.    |
| Example     | :TG7P:DATA:DEEM:PREC 0                                                                                        |
| Command     | :TG7P:DATA:DEEM:PRECursor?                                                                                    |
| Description | Return the value of the 4-tap data de-emphasis PRECursor. The de-emphasis range is 0 dB to +8 dB.             |
| Example     | :TG7P:DATA:DEEM:PREC?<br>0.0dB                                                                                |
| Command     | :TG7P:DATA:DELay                                                                                              |
| Description | Set the data delay from –1000 UI to +1000 UI in 0.001 UI increments. The optional unit is UI (Unit Interval). |
| Example     | :TG7P:DATA:DEL 1                                                                                              |

| Command     | :TG7P:DATA:DELay?                                                                                               |
|-------------|----------------------------------------------------------------------------------------------------|
| Description | Return the value of the data delay. The data delay range is $-1000$ UI to $+1000$ UI.                           |
| Example     | :TG7P:DATA:DEL?<br>1.000UI                                                                                      |
| Command     | :TG7P:DATA:DELay:PRECision                                                                                      |
| Description | Set the precision delay on or off. The default is off.                                                          |
| Example     | :TG7P:DATA:DEL:PREC on                                                                                          |
|             |                                                                                                    |
| Command     | :TG7P:DATA:DELay:PRECision?                                                                                     |
| Description | Return the status of precision delay. The returned string is either ON or OFF.                                  |
| Example     | :TG7P:DATA:DEL:PREC?<br>ON                                                                                      |
| Command     |                                                                                                    |
| Commanu     | :IG/P:DATA:DELay:SKEW                                                                                           |
| Description | Set the data skew from –99.999 UI to +99.999 UI in .001 UI increments. The optional unit is UI (Unit Interval). |
| Example     | :TG7P:DATA:DEL:SKEW 1                                                                                           |

| Command     | :TG7P:DATA:DELay:SKEW?                                                                                                 |
|-------------|----------------------------------------------------------------------------------------------------|
| Description | Return the data skew value. The data skew range is –99.999 UI to +99.999 UI.                                           |
| Example     | :TG7P:DATA:DEL:SKEW<br>1.000UI                                                                                         |
| Command     | :TG7P:DATA:DELay:SWPoutput                                                                                             |
| Description | Set the data swept delay. The valid values are OFF, 1 UI, 2 UI, and 4 UI.<br>The channel list applies to this command. |
| Example     | :TG7P:DATA:DEL:SWP 1UI                                                                                                 |
| Command     | :TG7P:DATA:DELay:SWPoutput?                                                                                            |
| Description | Return the data swept delay value. The returned string will be OFF, 1 UI, 2 UI, or 4 UI.                               |
| Example     | :TG7P:DATA:DEL:SWP?<br>1UI                                                                                             |
| Command     | :TG7P:DATA:FREQuency?                                                                                                  |
| Description | Return the channel frequency in MHz. The channel list applies to this command.                                         |
| Example     | :TG7P:DATA:FREQ? (@2)<br>2000MHz<br>Query the frequency applied at channel 2                                           |

| Command     | :TG7P:DATA:LLEVel                                                                                                    |
|-------------|----------------------------------------------------------------------------------------------------|
| Description | Set the data logic level. The options include:<br>LVPECL<br>LVNECL<br>SCFL<br>AC<br>CUSTom<br>The CUSTom option is set when the amplitude, offset, and termination<br>combination do not match a particular logic family.<br>The channel list applies to this command. |
| Example     | :TG7P:DATA:LLEV lvpecl                                                                                                    |
| Command     | :TG7P:DATA:LLEVel?                                                                                                    |
| Description | Return the status of the logic level. The returned string will be LVPECL, LVNECL, SCFL, AC, or CUST.                                                                                                    |
| Example     | :TG7P:DATA:LLEV?<br>LVPECL                                                                                                    |
| Command     | :TG7P:DATA:LLEVel:AMPLitude                                                                                                    |
| Description | Set the amplitude of the data logic level from 0.6 V to 1.2 V in 0.005 V increments. The optional units are V (default) and mV.                                                                                                    |
| Example     | :TG7P:DATA:LLEV:AMPL 750mV                                                                                                    |

| Command     | :TG7P:DATA:LLEVel:AMPLitude?                                                      |
|-------------|-----------------------------------------------------------------------------------|
| Description | Return the amplitude value of the data logic level. The values for LVPECL,        |
|             | LVNECL, SCFL, and AC are as follows:                                              |
|             | 0.800 V (LVPECL)                                                                  |
|             | 0.750 V (LVNECL)                                                                  |
|             | 0.900 V (SCFL)                                                                    |
|             | Current amplitude value (AC)                                                      |
| Example     | :TG7P:DATA:LLEV:AMPL?                                                             |
| -           | 0.750V                                                                            |
|             |                                                                                   |
| Command     | :TG7P:DATA:LLEVel:OFFSet                                                          |
| Description | Set the offset voltage of the data logic level from $-2.0$ to $+2.0$ V in 0.005 V |
|             | increments. The optional units are V (default) and mV. The values for LVPECL,     |
|             | LVNECL, LVDS, SCFL, and AC are as follows:                                        |
|             | 2.0 V (LVPECL)                                                                    |
|             | -1.335 V (LVNECL)                                                                 |
|             | 1.25 V (LVDS)                                                                     |
|             | -0.45 V (SCFL)                                                                    |

Example

:TG7P:DATA:LLEV:OFFS 2V

NA (AC)

| Command     | :TG7P:DATA:LLEVel:OFFSet?                                                                                                    |
|-------------|----------------------------------------------------------------------------------------------------|
| Description | Return the offset value of the data logic level. The values for LVPECL, LVNECL,<br>LVDS, SCFL, and AC are as follows:<br>2.0 V (LVPECL)<br>-1.335 V (LVNECL)<br>1.25 V (LVDS)<br>-0.45 V (SCFL)<br>NA (AC)                                                                        |
| Example     | :TG7P:DATA:LLEV:0FFS?                                                                                                    |
|             | 2.000V                                                                                                    |
| Command     | :TG7P:DATA:LLEVel:TERMination                                                                                                    |
| Description | Set the termination voltage of the data logic level from –2.0 V to +2.0 V in 0.005<br>V increments. The optional units are V (default) and mV. The values for LVPECL,<br>LVNECL, LVDS, SCFL, and AC are as follows:<br>1.3V (LVPECL)<br>-2.0V (LVNECL)<br>0.00V (SCFL)<br>NA (AC) |
| Example     | :TG7P:DATA:LLEV:TERM 1.3V                                                                                                    |

| Command     | :TG7P:DATA:LLEVel:TERMination?                                                                                                    |
|-------------|----------------------------------------------------------------------------------------------------|
| Description | Return the termination value of the data logic level. The values for LVPECL,<br>LVNECL, LVDS, SCFL, and AC are as follows:<br>1.3V (LVPECL)<br>-2.0V (LVNECL)<br>1.25V (LVDS),<br>0.00V (SCFL)<br>NA (AC) |
| Example     | :TG7P:DATA:LLEV:TERM?                                                                                                    |
|             | 1.300V                                                                                                    |
|             |                                                                                                    |
| Command     | :TG7P:DATA:OUTPut                                                                                                    |
| Description | Turn the data output ON or OFF. The default is OFF.                                                                                                    |
| Example     | :TG7P:DATA:OUTP on                                                                                                    |
|             |                                                                                                    |
| Command     | :TG7P:DATA:OUTPut?                                                                                                    |
| Description | Return the status of the data output. The returned string is either ON or OFF.                                                                                                    |
| Example     | :TG7P:DATA:OUTP?<br>ON                                                                                                    |

| Command     | :TG7P:DATA:PATTern:ERRinjection:RATE                                                                                                    |
|-------------|----------------------------------------------------------------------------------------------------|
| Description | Set the constant error injection rate. The channel list applies to this command.<br>The error injection rates are as follows:<br>10^-3<br>10^-4<br>10^-5<br>10^-6<br>10^-7 |
|             | 10^-8                                                                                                    |
| Example     | :TG7P:DATA:PATT:ERR:RATE 10^-3                                                                                                    |
| Command     | :TG7P:DATA:PATTern:ERRinjection:RATE?                                                                                                    |
| Description | Return the error injection rate value. The error injection rate values are as<br>follows:<br>10^-3<br>10^-4<br>10^-5<br>10^-6<br>10^-7<br>10^-8<br>10^-9                   |
| Example     | :TG7P:DATA:PATT:ERR:RATE?<br>10^-3                                                                                                    |
| Command     | :TG7P:DATA:PATTern:ERBiniection:STATe                                                                                                    |
|             | ······                                                                                                    |
| Description | Set the constant error injection ON, OFF, or to SINGIe (for a single error injection). The channel list applies to this command.                                           |
| Example     | :TG7P:DATA:PATT:ERR:STAT on                                                                                                    |

| Command     | :TG7P:DATA:PATTern:ERRinjection:STATe?                                                                                                    |
|-------------|----------------------------------------------------------------------------------------------------|
| Description | Return the state of the error injection. The returned string will be ON, OFF, or SINGIe.                                                                                                    |
| Example     | :TG7P:DATA:PATT:ERR:STAT<br>ON                                                                                                    |
| Command     | :TG7P:DATA:PATTern:NAME                                                                                                    |
| Description | Select the data pattern name. The options include:<br>DISABLED<br>HIGH<br>LOW<br>Divided clock patterns (divide by 2, 4, 8, 16, 32, 64)<br>PRBS7 (2^7-1)<br>PRBS10 (2^10-1)<br>RBS15 (2^15-1)<br>PRBS23 (2^23-1)<br>PRBS31 (2^31-1)<br>The channel list applies to this command. |
| Example     | :TG7P:DATA:PATT:NAME PRBS7                                                                                                    |
| Command     | :TG7P:DATA:PATTern:NAME?                                                                                                    |
| Description | Return the selected data pattern name. The returned string will be DISABLED,<br>HIGH, LOW, divided clock patterns (divide by 2, 4, 8, 16, 32, or 64),<br>PRBS7 (2^7-1), PRBS10 (2^10-1), RBS15 (2^15-1), PRBS23 (2^23-1), or<br>PRBS31 (2^31-1).                                 |
| Example     | :TG7P:DATA:PATT:NAME?<br>PRBS7                                                                                                    |

| Command     | :TG7P:DATA:PATTern:POLarity                                                                     |
|-------------|-------------------------------------------------------------------------------------------------|
| Description | Set the data pattern polarity to INVert or NONInvert. The channel list applies to this command. |
| Example     | :TG7P:DATA:PATT:POL NONI                                                                        |
| Command     | :TG7P:DATA:PATTern:POLarity?                                                                    |
| Description | Return the data pattern polarity. The returned string is either INV or NONI.                    |
| Example     | :TG7P:DATA:PATT:POL?<br>NONI                                                                    |
| Command     | :TG7P:DATA:X0Ver                                                                                |
| Description | Set the data crossover from 20% to 80% in 1% increments (integers only).                        |
| Example     | :TG7P:DATA:XOV 50<br>:TG7P:DATA:XOV 50PCT                                                       |
|             |                                                                                                 |
| Command     | :TG7P:DATA:X0Ver?                                                                               |
| Description | Return the data crossover value. The data crossover range is $20\%$ to $80\%$ .                 |
| Example     | :TG5P:DATA:XOVer?<br>50PCT                                                                      |

## 6.12 N4956A-E12 Device Commands

|             | The N4956A-E12 commands are preceded by either :DETector or :TR2P. The following example shows the two ways a N4956A-E12 command can be written: :DETector:DATA:DELay  |  |
|-------------|----------------------------------------------------------------------------------------------------|--|
|             | or                                                                                                    |  |
|             | :TR2P:DATA:DELay                                                                                                    |  |
| Command     | :TR2P:DATA:DELay                                                                                                    |  |
| Description | Set the detector data delay from –1000 UI to +1000 UI in 0.001 UI increments.<br>The optional unit is UI (Unit Interval).<br>The channel list applies to this command. |  |
| Example     | :TR2P:DATA:DEL 1                                                                                                    |  |
| Command     | :TR2P:DATA:DELay?                                                                                                    |  |
| Description | Return the value of the detector data delay. The data delay range is $-1000$ UI to $+1000$ UI.                                                                         |  |
|             | The channel list applies to this command.                                                                                                    |  |
| Example     | :TR2P:DATA:DEL?                                                                                                    |  |
|             | 1.000UI                                                                                                    |  |
|             |                                                                                                    |  |
| Command     | :TR2P:DATA:DELay:PRECision                                                                                                    |  |
| Description | Set the precision delay on or off. The default is on.                                                                                                    |  |
| Example     | :TR2P:DATA:DEL:PREC on                                                                                                    |  |
|             |                                                                                                    |  |

| Command     | :TR2P:DATA:DELay:PRECision?                                                                                                    |  |
|-------------|----------------------------------------------------------------------------------------------------|--|
| Description | Return the status of precision delay. The returned string is either ON or OFF.                                                                                                    |  |
| Example     | :TR2P:DATA:DEL:PREC?<br>ON                                                                                                    |  |
| Command     | :TR2P:DATA:DELay:SKEW                                                                                                    |  |
| Description | Set the detector data delay skew value per channel from –99.999 UI to<br>+99.999 UI in .001 UI increments. The optional unit is UI (Unit Interval).<br>The channel list applies to this command.           |  |
| Example     | : TR2P:DATA:DEL:SKEW 1                                                                                                    |  |
| Command     | :TR2P:DATA:DELay:SKEW?                                                                                                    |  |
| Description | Return the detector data delay skew value. The data delay skew range is<br>–99.999 UI to +99.999 UI.                                                                                                    |  |
| Example     | :TR2P:DATA:DEL:SKEW?<br>1.000UI                                                                                                    |  |
| Command     | :TR2P:DATA:EYE:ACENter                                                                                                    |  |
| Description | Start (ON) or stop (OFF) the amplitude centering alignment. The default is OFF                                                                                                    |  |
| Example     | :TR2P:DATA:EYE:ACEN ON<br>This command that can take several seconds to complete. *OPC? should be used<br>to determine if the command is complete before sending additional commands<br>to the instrument. |  |

| Command     | :TR2P:DATA:EYE:ACENter?                                                                                                    |  |  |
|-------------|----------------------------------------------------------------------------------------------------|--|--|
| Description | Return the status of the detector amplitude centering alignment. The returne string is either ON or OFF.                                                                                                    |  |  |
| Example     | :TR2P:DATA:EYE:ACEN?<br>ON                                                                                                    |  |  |
| Command     | :TR2P:DATA:EYE:ALIGn                                                                                                    |  |  |
| Description | Start (ON) or stop (OFF) the alignment process. The default is OFF.                                                                                                    |  |  |
| Example     | :TR2P:DATA:EYE:ALIG ON                                                                                                    |  |  |
|             | This command that can take several seconds to complete. For example if all 5 channels of the N4965A are configured with Error Detector heads and the ALIGn command is sent to all heads simultaneously, then the operation can take up to 40 seconds to complete. *OPC? should be used to determine if the command is complete before sending additional commands to the instrument. |  |  |
| Command     | :TR2P:DATA:EYE:ALIGn?                                                                                                    |  |  |
| Description | Return the status of the detector alignment process. The returned string is eithe ON or OFF.                                                                                                    |  |  |
| Example     | :TR2P:DATA:EYE:ALIG?                                                                                                    |  |  |
|             | ON                                                                                                    |  |  |
| Command     | :TR2P:DATA:EYE:ASTep                                                                                                    |  |  |
| Description | Set the step size in mV for the amplitude centering alignment. The range is 5 mV to 20 mV in 1 mV resolution. The default value is 20 mV.                                                                                                    |  |  |
| Example     | :TR2P:DATA:EYE:AST 20mV                                                                                                    |  |  |

| Command     | :TR2P:DATA:EYE:ASTep?                                                                                                    |  |
|-------------|----------------------------------------------------------------------------------------------------|--|
| Description | Return the status of the detector amplitude centering alignment. The returned data range will be from 5 mV to 20 mV.                                                       |  |
| Example     | :TR2P:DATA:EYE:AST?<br>20mV                                                                                                    |  |
| Command     | :TR2P:DATA:EYE:DCENter                                                                                                    |  |
| Description | Start (ON) or stop (OFF) the delay centering alignment. The default is OFF.                                                                                                |  |
| Example     | :TR2P:DATA:EYE:DCEN ON                                                                                                    |  |
|             | This command that can take several seconds to complete. *OPC? should be used to determine if the command is complete before sending additional commands to the instrument. |  |
| Command     | :TR2P:DATA:EYE:DCENter?                                                                                                    |  |
| Description | Return the status of the detector delay centering alignment. The returned string is either ON or OFF.                                                                      |  |
| Example     | :TR2P:DATA:EYE:DCEN?                                                                                                    |  |
|             | ON                                                                                                    |  |
| Command     | :TR2P:DATA:EYE:DSTep                                                                                                    |  |
| Description | Set the step size in mUI for the delay centering alignment. The range is 5 mUI to 20 mUI in 1 mUI resolution. The default value is 20 mUI.                                 |  |
| Example     | :TR2P:DATA:EYE:DST 20mUI                                                                                                    |  |

| Command     | :TR2P:DATA:EYE:DSTep?                                                                                                    |  |
|-------------|----------------------------------------------------------------------------------------------------|--|
| Description | Return the status of the detector step size for the delay centering alignment. The returned data range is from 5 mUI to 20 mUI.                                      |  |
| Example     | :TR2P:DATA:EYE:DST?<br>20mUI                                                                                                    |  |
| Command     | :TR2P:DATA:EYE:THReshold                                                                                                    |  |
| Description | Set the measurement depth for both centering alignments by adjusting the gate time for each step. The range is 1.00E-006 to 1.00E-012. The default value is 6(1E-6). |  |
| Example     | :TR2P:DATA:EYE:THR 1e-6                                                                                                    |  |
| Command     | :TR2P:DATA:EYE:THReshold?                                                                                                    |  |
| Description | Return the status of the detector measurement depth. The returned data range is 1.00E-006 to 1.00E-012.                                                              |  |
| Example     | :TR2P:DATA:EYE:THR?<br>1e-6                                                                                                    |  |
| Command     | :TR2P:DATA:FETCh:ALL?                                                                                                    |  |
| Description | Return the current bit count, error count, bit error rate, elapsed time, and state                                                                                   |  |
| Example     | :TR2P:DATA:FETC:ALL?<br>2.000e10,0.000e0,0.000e0,10.000S,OFF                                                                                                    |  |

| Command     | :TR2P:DATA:FETCh:BCOunt?                        |  |
|-------------|-------------------------------------------------|--|
| Description | Return the current bit count.                   |  |
| Example     | :TR2P:DATA:FETC:BCO?                            |  |
|             | 2.000e10                                        |  |
|             |                                                 |  |
| Command     | :TR2P:DATA:FETCh:ECOunt?                        |  |
| Description | Return the current error count.                 |  |
| Example     | :TR2P:DATA:FETC:ECO?                            |  |
|             | 0.000e0                                         |  |
| _           |                                                 |  |
| Command     | :TR2P:DATA:FETCh:ELAP?                          |  |
| Description | Return the gate period elapsed time in seconds. |  |
| Example     | :TR2P:DATA:FETC:ELAP?                           |  |
|             | 10.000S                                         |  |
| _           |                                                 |  |
| Command     | :TR2P:DATA:FETCh:ERATio?                        |  |
| Description | Return the current bit error rate.              |  |
|             |                                                 |  |
| Example     | :TR2P:DATA:FETC:ERAT?                           |  |

| Command     | :TR2P:DATA:FREQuency?                                                       |  |
|-------------|-----------------------------------------------------------------------------|--|
| Description | Read the channel frequency in MHz.                                          |  |
| Example     | :TR2P:DATA:FREQ?<br>2000MHz                                                 |  |
| Command     | :TR2P:DATA:GATE:PERiod                                                      |  |
| Description | Set the gate period in seconds or ms. The range is 1ms to 99999.999 s.      |  |
| Example     | :TR2P:DATA:GATE:PER 10s                                                     |  |
|             |                                                                             |  |
| Command     | :TR2P:DATA:GATE:PERiod?                                                     |  |
| Description | Return the detector gate period. The returned range is 1ms to 999999.999 s. |  |
| Example     | :TR2P:DATA:GATE:PER<br>10S                                                  |  |
|             |                                                                             |  |
| Command     | :TR2P:DATA:GATE:STATe                                                       |  |
| Description | Start (ON) or stop (OFF) the gate period. The default is OFF.               |  |
| Example     | :TR2P:DATA:GATE:STAT ON                                                     |  |

| Command     | :TR2P:DATA:GATE:STATe?                                                                                                    |  |
|-------------|----------------------------------------------------------------------------------------------------|--|
| Description | Return the detector gate period. The returned string is either ON or OFF.                                                                                                    |  |
| Example     | :TR2P:DATA:GATE:STAT<br>ON                                                                                                    |  |
| Command     | :TR2P:DATA:PATTern:NAME                                                                                                    |  |
| Description | Select the detector data pattern name. The options include:<br>PRBS7 (2^7-1)<br>PRBS10 (2^10-1)<br>PRBS15 (2^15-1)<br>PRBS23 (2^23-1)<br>PRBS31 (2^31-1)<br>The channel list applies to this command. |  |
| Example     | :TR2P:DATA:PATTERN:NAME PRBS7                                                                                                    |  |
| Command     | :TR2P:DATA:PATTern:NAME?                                                                                                    |  |
| Description | Return the selected detector data pattern name. The returned string will be PRBS7, PRBS10, PRBS15, PRBS23, or PRBS31.                                                                                 |  |
| Example     | :TR2P:DATA:PATTERN:NAME<br>PRBS7                                                                                                    |  |

| Command     | :TR2P:DATA:SYNC?                                                                                                    |                                                                        |  |
|-------------|----------------------------------------------------------------------------------------------------|------------------------------------------------------------------------|--|
| Description | Read the synchronization and bit error states. The returned string is consists of two fields separated by comma.                                                                               |                                                                        |  |
|             | The values for the first field are as follows:                                                                                                    |                                                                        |  |
|             | NO DATA                                                                                                    | (There is no data signal detected).                                    |  |
|             | SYNC                                                                                                    | (The reference pattern is aligned with the incoming data pattern).     |  |
|             | NO-SYNC                                                                                                    | (The reference pattern is not aligned with the incoming data pattern). |  |
|             | The values for the second field are either:                                                                                                    |                                                                        |  |
|             | ON                                                                                                    | (One or more bit errors has been detected).                            |  |
|             | OFF                                                                                                    | (No bit errors have been detected).                                    |  |
|             | The channel list applies to this command.                                                                                                    |                                                                        |  |
| Command     | :TR2P:DATA:TERM                                                                                                    | lination                                                               |  |
| Description | Set the detector termination voltage of the data logic level from –2.0 V to +2.0 V in 0.005 V increments. The optional units are V (default) and mV. The channel list applies to this command. |                                                                        |  |
| Example     | :TR2P:DATA:TERM 0V                                                                                                    |                                                                        |  |
| Command     | :TR2P:DATA:TERMination?                                                                                                    |                                                                        |  |
| Description | Return the detector termination value of the data logic level. The data termination range is $-2.0$ V to $+2.0$ V.                                                                             |                                                                        |  |
| Example     | :TR2P:DATA:TERM?<br>0.000V                                                                                                    |                                                                        |  |

| Command     | :TR2P:DATA:VOLTage:ZOTHreshold                                                                                                    |  |
|-------------|----------------------------------------------------------------------------------------------------|--|
| Description | Set the voltage level for determining whether a bit is a 1 or a 0. The range is $-1.000$ V to $+1.000$ V in 1mV resolution. The default value is 0 V. |  |
| Example     | :TR2P:DATA:VOLT:ZOTH 80mV                                                                                                    |  |
| Command     | :TR2P:DATA:VOLTage:ZOTHreshold?                                                                                                    |  |
| Description | Return the detector voltage level value. The returned range will be from $-1.000 \text{ V}$ to $+1.000 \text{ V}$ .                                   |  |
| Example     | :TR2P:DATA:VOLT:ZOTH<br>0.080V                                                                                                    |  |
| Command     | :TR2P:DATA:VTERmination                                                                                                    |  |
| Description | Sets the termination voltage on or off. Start (ON) or stop (OFF). The default is OFF.                                                                 |  |
| Example     | :TR2P:DATA:VTER ON                                                                                                    |  |
| Command     | :TR2P:DATA:VTERmination                                                                                                    |  |
| Description | Return the detector termination voltage. The returned string is either ON or OFF.                                                                     |  |
| Example     | :TR2P:DATA:VTER<br>ON                                                                                                    |  |

## 6.13 Command Summary

Table 28 is a summary of the N4965A device commands listed in alphabetical order.

| Command                                        | Parameters / Results                                              |
|------------------------------------------------|-------------------------------------------------------------------|
| :CONTroller:CLOCk:AUXChannel:FREQuency         | value <unit> ::= 1.0 GHz to 12.5 GHz,<br/>resolution=1 MHz</unit> |
| :CONTroller:CLOCk:AUXChannel:FREQuency?        |                                                                   |
| :CONTroller:CLOCk:AUXChannel:SOURce            | {REF   AUX}                                                       |
| :CONTroller:CLOCk:AUXChannel:SOURce?           |                                                                   |
| :CONTroller:CLOCk:DIVClock:LLEVel?             | { AC   CUSTom }                                                   |
| :CONTroller:CLOCk:DIVClock:LLEVel:AMPlitude    | value <unit> ::= 0.3 V to 0.7 V,<br/>resolution=0.005 V</unit>    |
| :CONTroller:CLOCk:DIVClock:LLEVel:AMPlitude?   |                                                                   |
| :CONTroller:CLOCk:DIVClock:LLEVel:OFFSet       | value <unit> ::= -2 V to +2 V, resolution=0.005 V</unit>          |
| :CONTroller:CLOCk:DIVClock:LLEVel:OFFSet?      |                                                                   |
| :CONTroller:CLOCk:DIVClock:LLEVel:TERMination  | value <unit> ::= -2 V to +2 V, resolution=0.005 V</unit>          |
| :CONTroller:CLOCk:DIVClock:LLEVel:TERMination? |                                                                   |
| :CONTroller:CLOCk:DIVClock:OUTPut              | {ON   OFF}                                                        |
| :CONTroller:CLOCk:DIVClock:OUTPut?             |                                                                   |
| :CONTroller:CLOCk:DIVClock:RATio               | { N= 1, 2, 4                                                      |
|                                                | 8 to 512, in resolution of 1                                      |
|                                                | 514 to 1024, in resolution of 2                                   |
|                                                | 1028 to 2048, in resolution of 4                                  |
|                                                | 2056 to 4088, in resolution of 8}                                 |
| :CONTroller:CLOCk:DIVClock:RATio?              |                                                                   |
| :CONTroller:CLOCk:REFChannel:FREQuency         | value <unit> ::= 1.0 GHz to 12.5 GHz,<br/>resolution=1 MHz</unit> |
| :CONTroller:CLOCk:REFChannel:FREQuency?        |                                                                   |

 Table 28.
 N4965A command summary

| Command                            | Parameters / Results                            |
|------------------------------------|-------------------------------------------------|
| :CONTroller:CLOCk:REFChannel:MODE  | {AUTO   MANual}                                 |
| :CONTroller:CLOCk:REFChannel:MODE? |                                                 |
| :SYSTem:ERRor?                     | Responds with the oldest Event/Error log report |
| :SYSTem:ERRor:ALL?                 | Responds with all Event/Error log reports       |
| :SYSTem:ERRor:NEXT?                | Gives the next Event/Error log report           |
| :SYSTem:LLOCk                      | Local Lockout (panel locked out)                |
| :SYSTem:LOCal                      | Places instrument in local mode                 |
| :SYSTem:PODS?                      | Read the status of the remote head              |
| :SYSTem:PRESet                     | System Reset                                    |
| :SYSTem:VERSion                    | Responds with current version of SCPI commands  |

Table 29 is a summary of the N4955A-P12 device commands listed in alphabetical order.

Table 29. N4955A-P12 command summary

| Command                     | Parameters / Results                                                      |  |
|-----------------------------|---------------------------------------------------------------------------|--|
| :TG5P:DATA:DEEMphasis       | value <unit> ::= 0 to 20 dB, resolution=0.1 dB</unit>                     |  |
| :TG5P:DATA:DEEMphasis?      |                                                                           |  |
| :TG5P:DATA:DELay            | value <unit> ::= -1000 UI to +1000 UI,<br/>resolution=0.001 UI</unit>     |  |
| :TG5P:DATA:DELay?           |                                                                           |  |
| :TG5P:DATA:DELay:PRECision  | {ON   OFF}                                                                |  |
| :TG5P:DATA:DELay:PRECision? |                                                                           |  |
| :TG5P:DATA:DELay:SKEW       | value <unit> ::= -99.999 UI to +99.999 UI,<br/>resolution=0.001 UI</unit> |  |
| :TG5P:DATA:DELay:SKEW?      |                                                                           |  |
| :TG5P:DATA:DELay:SWPoutput  | {0FF 1UI 2UI 4UI}                                                         |  |
| :TG5P:DATA:DELay:SWPoutput? |                                                                           |  |
| :TG5P:DATA:FREQuency?       | Channel frequency, query only                                             |  |

| Command                        | Parameters / Results                                                                   |
|--------------------------------|----------------------------------------------------------------------------------------|
| :TG5P:DATA:LLEVel              | {LVPECL   LVNECL   LVDS   SCFL   AC   CUSTom}                                          |
| :TG5P:DATA:LLEVel?             |                                                                                        |
| :TG5P:DATA:LLEVel:AMPLitude    | value <unit> ::= 0.2 V to +2.0 V, resolution=0.005 V</unit>                            |
| :TG5P:DATA:LLEVel:AMPLitude?   |                                                                                        |
| :TG5P:DATA:LLEVel:OFFSet       | value <unit> ::= <math>-2.0</math> V to <math>+2.0</math> V, resolution=0.005 V</unit> |
| :TG5P:DATA:LLEVel:OFFSet?      |                                                                                        |
| :TG5P:DATA:LLEVel:TERMination  | value <unit> ::= <math>-2.0</math> V to <math>+2.0</math> V, resolution=0.005 V</unit> |
| :TG5P:DATA:LLEVel:TERMination? |                                                                                        |
| :TG5P:DATA:OUTPut              | {ON   OFF}                                                                             |
| :TG5P:DATA:OUTPut?             |                                                                                        |
| :TG5P:DATA:PATTern:NAME        | {DISABLED   HIGH   LOW   1010   1100   PRBS7  <br>PRBS10   PRBS15   PRBS23   PRBS31}   |
| :TG5P:DATA:PATTern:NAME?       |                                                                                        |
| :TG5P:DATA:PATTern:POLarity    | {INVert   NONInvert}                                                                   |
| :TG5P:DATA:PATTern:POLarity?   |                                                                                        |
| :TG5P:DATA:X0Ver               | value <unit> ::= 20% to 80%, resolution=1%</unit>                                      |
| :TG5P:DATA:X0Ver?              |                                                                                        |

Table 30 is a summary of the N4955A-D12 device commands listed in alphabetical order.

| Table 30. | N4955A-D12 | command | summary |  |
|-----------|------------|---------|---------|--|

| Command                      | Parameters / Results                                   |
|------------------------------|--------------------------------------------------------|
| :TG7P:DATA:DEEMphasis:POST1  | value <unit> ::= 0 to -10 dB, resolution=0.1 dB</unit> |
| :TG7P:DATA:DEEMphasis:POST1? |                                                        |
| :TG7P:DATA:DEEMphasis:POST2  | value <unit> ::= 0 to -8 dB, resolution=0.1 dB</unit>  |
| :TG7P:DATA:DEEMphasis:POST2? |                                                        |
| Command                                | Parameters / Results                                                                                |
|----------------------------------------|----------------------------------------------------------------------------------------------------|
| :TG7P:DATA:DEEMphasis:PRECursor        | value <unit> ::= 0 to +8 dB, resolution=0.1 dB</unit>                                               |
| :TG7P:DATA:DEEMphasis:PRECursor?       |                                                                                                    |
| :TG7P:DATA:DELay                       | value <unit> ::= -1000 UI to +1000 UI,<br/>resolution=0.001 UI</unit>                               |
| :TG7P:DATA:DELay?                      |                                                                                                    |
| :TG7P:DATA:DELay:PRECision             | {ON   OFF}                                                                                          |
| :TG7P:DATA:DELay:PRECision?            |                                                                                                    |
| :TG7P:DATA:DELay:SKEW                  | value <unit> ::= -99.999 UI to +99.999 UI,<br/>resolution=0.001 UI</unit>                           |
| :TG7P:DATA:DELay:SKEW?                 |                                                                                                    |
| :TG7P:DATA:DELay:SWPoutput             | {OFF 1UI 2UI 4UI}                                                                                   |
| :TG7P:DATA:DELay:SWPoutput?            |                                                                                                    |
| :TG7P:DATA:FREQuency?                  | Channel frequency, query only                                                                       |
| :TG7P:DATA:LLEVel                      | {LVPECL   LVNECL   SCFL   AC   CUSTom}                                                              |
| :TG7P:DATA:LLEVel?                     |                                                                                                    |
| :TG7P:DATA:LLEVel:AMPLitude            | value <unit> ::= 0.6 V to 1.2 V,<br/>resolution=0.005 V</unit>                                      |
| :TG7P:DATA:LLEVel:AMPLitude?           |                                                                                                    |
| :TG7P:DATA:LLEVel:OFFSet               | value <unit> ::= <math>-2.0</math> V to <math>+2.0</math> V, resolution=<math>0.005</math> V</unit> |
| :TG7P:DATA:LLEVel:0FFSet?              |                                                                                                    |
| :TG7P:DATA:LLEVel:TERMination          | value <unit> ::= <math>-2.0</math> V to <math>+2.0</math> V, resolution=<math>0.005</math> V</unit> |
| :TG7P:DATA:LLEVel:TERMination?         |                                                                                                    |
| :TG7P:DATA:OUTPut                      | {ON   OFF}                                                                                          |
| :TG7P:DATA:OUTPut?                     |                                                                                                    |
| :TG7P:DATA:PATTern:ERRinjection:RATE   | {10^-3   10^-4   10^-5   10^-6   10^-7   10^-8  <br>10^-9 }                                         |
| :TG7P:DATA:PATTern:ERRinjection:RATE?  |                                                                                                    |
| :TG7P:DATA:PATTern:ERRinjection:STATe  | {ON   OFF   SINGle}                                                                                 |
| :TG7P:DATA:PATTern:ERRinjection:STATe? |                                                                                                    |

| Command                      | Parameters / Results                                                                                                   |
|------------------------------|----------------------------------------------------------------------------------------------------|
| :TG7P:DATA:PATTern:NAME      | {DISABLED   HIGH   LOW   DIV2   DIV4   DIV8  <br>DIV16   DIV32   DIV64   PRBS7   PRBS10  <br>PRBS15   PRBS23   PRBS31} |
| :TG7P:DATA:PATTern:NAME?     |                                                                                                    |
| :TG7P:DATA:PATTern:POLarity  | {INVert   NONInvert}                                                                                                   |
| :TG7P:DATA:PATTern:POLarity? |                                                                                                    |
| :TG7P:DATA:X0Ver             | value <unit> ::= 20% to 80%, resolution=1%</unit>                                                                      |
| :TG7P:DATA:X0Ver?            |                                                                                                    |

Table 31 is a summary of the N4956A-E12 device commands listed in alphabetical order.

| Command                     | Parameters / Results                                                      |
|-----------------------------|---------------------------------------------------------------------------|
| :TR2P:DATA:DELay            | value <unit> ::= -1000 UI to +1000 UI,<br/>resolution=0.001 UI</unit>     |
| :TR2P:DATA:DELay?           |                                                                           |
| :TR2P:DATA:DELay:PRECision  | {ON   OFF}                                                                |
| :TR2P:DATA:DELay:PRECision? |                                                                           |
| :TR2P:DATA:DELay:SKEW       | value <unit> ::= -99.999 UI to +99.999 UI,<br/>resolution=0.001 UI</unit> |
| :TR2P:DATA:DELay:SKEW?      |                                                                           |
| :TR2P:DATA:EYE:ACENter      | {ON   OFF}                                                                |
| :TR2P:DATA:EYE:ACENter?     |                                                                           |
| :TR2P:DATA:EYE:ALIGn        | {ON   OFF}                                                                |
| :TR2P:DATA:EYE:ALIGn?       |                                                                           |
| :TR2P:DATA:EYE:ASTep        | value <unit> ::= 5 mV to 20 mV, resolution=1 mV</unit>                    |
| :TR2P:DATA:EYE:ASTep?       |                                                                           |

### Table 31. N4956A-E12 command summary

| Command                        | Parameters / Results                                                                                |
|--------------------------------|----------------------------------------------------------------------------------------------------|
| :TR2P:DATA:EYE:DCENter         | {ON   OFF}                                                                                          |
| :TR2P:DATA:EYE:DCENter?        |                                                                                                    |
| :TR2P:DATA:EYE:DSTep           | value <unit> ::= 5 mUl to 2 0mUl, resolution=1 mUl</unit>                                           |
| :TR2P:DATA:EYE:DSTep?          |                                                                                                    |
| :TR2P:DATA:EYE:THReshold       | value <unit> ::= 1.00E-006 to 1.00E-012</unit>                                                      |
| :TR2P:DATA:EYE:THReshold?      |                                                                                                    |
| :TR2P:DATA:FETCh:ALL?          | bit count, error count, bit error rate, elapsed time,<br>and state, query only                      |
| :TR2P:DATA:FETCh:BCOunt?       | bit count, query only                                                                               |
| :TR2P:DATA:FETCh:ECOunt?       | error count, query only                                                                             |
| :TR2P:DATA:FETCh:ELAP?         | gate period elapsed time, query only                                                                |
| :TR2P:DATA:FETCh:ERATio?       | bit error rate, query only                                                                          |
| :TR2P:DATA:FREQuency?          | channel frequency, query only                                                                       |
| :TR2P:DATA:GATE:PERiod         | value <unit> ::= 1 ms to 99999.999 s</unit>                                                         |
| :TR2P:DATA:GATE:PERiod?        |                                                                                                    |
| :TR2P:DATA:GATE:STATe          | {ON   OFF}                                                                                          |
| :TR2P:DATA:GATE:STATe?         |                                                                                                    |
| :TR2P:DATA:PATTern:NAME        | {PRBS7   PRBS10   PRBS15   PRBS23   PRBS31}                                                         |
| :TR2P:DATA:PATTern:NAME?       |                                                                                                    |
| :TR2P:DATA:SYNC?               | {NO DATA   SYNC   NO-SYNC}, {ON   OFF}<br>query only                                                |
| :TR2P:DATA:TERMination         | value <unit> ::= <math>-2.0</math> V to <math>+2.0</math> V, resolution=<math>0.005</math> V</unit> |
| :TR2P:DATA:TERMination?        |                                                                                                    |
| :TR2P:DATA:VOLTage:ZOTHreshold | value <unit> ::= -1.000 V to +1.000 V,<br/>resolution=0.001 V</unit>                                |
| :TR2P:DATA:VTERmination        | {ON   OFF}                                                                                          |
| :TR2P:DATA:VTERmination?       |                                                                                                    |

### 6.14 Communication Timeouts

Most SCPI commands for N4965A are processed fairly quickly and completed within several milliseconds. However, there are several commands that require more time to process and complete. The user must account for the wait time requirements when working with these commands:

Command to issue the delay with large value:

":TG5P:DATA:DEL 1000 (@1)"

From the default state (0UI), this command sets the delay of Channel 1 to 1000 UI. It will take approximately 10 seconds to complete, since it takes approximately 1 second per 100 UI of change per channel.

":TG5P:DATA:DEL 1000 (@0:4)"

This command will take approximately 50 seconds to process from the default state (delay = 0UI).

Command to issue the skew with large value:

It will take approximately 5 seconds to complete this command from the default state (skew = 0 UI) for Channel 0 to Channel 4:

":TG5P:DATA:DEL:SKEW 99.999 (@0:4)"

Command to issue the swept delay for 5 channels:

":TG5P:DATA:DEL:SWP 4UI (@0:4)"

From the default state (swept delay = OFF); it will take approximately 3 seconds to complete this command.

Command to enable precision delay for 5 channels:

:DETector:DATA:DELay:PREC ON (@0:4)

It will take approximately 30 seconds to perform an internal calibration on channel 0 to channel 4 when precision delay is enabled.

System Preset:

":SYST:PRES"

"\*RST"

These commands restore the N4965A to its default state, and can take up to 10 seconds to complete, depending on the number of parameters that differ from the default setting.

Recall command:

"\*RCL X" with X = 1 to 5.

In the case that a recalled instrument state has large Delay or Skew values, or Swept Delay, it will take an accumulated amount of time as mentioned above to complete it. The user must account for a 5 second wait time when the input frequency is changed, before making any measurements at the new frequency setting. This requirement applies regardless of AUTO or MANUAL mode on the REF input, and also applies to the AUX input.

For all commands from 1-5, the user should use "\*OPC?" or "\*WAI" after the SCPI command or "\*OPC" followed by "\*ERS?". Furthermore, the bus interface timeout needs to be modified to ensure that all commands can complete without triggering the communication timeout

Example:

":TG5P:DATA:DEL 1000 (@0:4); \*OPC?"

These commands will lock the GPIB remote interface until the delay 1000 UI of 5 channels is complete and "\*OPC?" returns 1.

":TG5P:DATA:DEL 1000 (@0:4); \*WAI"

These commands prevent the N4965A from executing any further commands or queries until the 1000 UI of 5 channels is complete and don't lock the GPIB remote interface.

### 6.15 Programming Example

The following programming example assumes the user is programming with Agilent. BASIC, is a simple interpretative language that is convenient for instrument programming. For the example programs below, the device being programmed is located at GPIB device address 710. The actual address varies according to how you have configured the GPIB bus for your own application.

This first block of code shows how to reset the instrument, ask for the instrument ID, check the system for errors, read the status of the remote head (pod) and set the local mode of the instrument.

```
10 OUTPUT 710; "*RST"
                                            ! reset the N4965A
20 OUTPUT 710; "*IDN?"
                                            ! request the instrument ID
30 ENTER 710; result$
                                            ! read the return
40 PRINT result$
                                            ! print the results to stdout
50 DIM $error [89]
                                            ! Dimension variable
60 OUTPUT 710; ":SYST:ERR:ALL?"
                                            ! check for all errors and clear the
                                              error log
70 ENTER 710; error$
                                            ! read the return
80 PRINT error$
                                            ! print the error
90 DIM $pod [89]
                                            ! Dimension variable
100 OUTPUT 710; ":SYST:PODS?"
                                            ! check remote head status
```

#### **Remote Operation**

| 110 | ENTER 710; pod\$         | ! read the return                                   |
|-----|--------------------------|-----------------------------------------------------|
| 120 | PRINT pod\$              | ! print the error                                   |
| 130 | OUTPUT 710; ":SYST:LLOC" | <pre>! place the instrument in remote   mode.</pre> |
| 140 | OUTPUT 710; ":SYST:LOC"  | ! place the instrument in local mode                |

The next block shows how to save the instrument state in one of the save/recall registers (1-5), how to change the amplitude of the sub-rate clock, save the previous instrument state into the register 1 and recall the saved instrument state from the saved register.

| 150 | OUTPUT 710; ":CONT:CLOC:DIVC:LLEV:AMPL  | 50 | 0mV "                                                                                                    |
|-----|-----------------------------------------|----|----------------------------------------------------------------------------------------------------|
|     |                                         | !  | set the clock output amplitude = 500mV                                                                   |
| 160 | OUTPUT 710; ":CONT:CLOC:DIVC:LLEV:AMPL? | "  |                                                                                                    |
|     |                                         | !  | query the clock output amplitude                                                                         |
| 170 | ENTER 710; ampl\$                       | !  | read the return                                                                                          |
| 180 | PRINT ampl\$                            | !  | print the clock output amplitude 190<br>OUTPUT 710; "*SAV 1" ! save current<br>inst. state in register 1 |
| 200 | OUTPUT 710; ":SYST:PRES"                | !  | reset the N4965A, the clock<br>amplitude is set back to the default<br>value = 700mV                     |
| 210 | OUTPUT 710; "*RCL 1"                    | !  | recall the prior state of amplitude                                                                      |
| 220 | OUTPUT 710; ":CONT:CLOC:DIVC:LLEV:AMPL? | !  | query the clock output amplitude                                                                         |
| 230 | ENTER 710; ampl\$                       | !  | read the return                                                                                          |
| 240 | PRINT ampl\$                            | !  | print the clock output amplitude, the amplitude value is now 500mV.                                      |

#### This block shows how to turn the sub-rate clock ON.

```
250 OUTPUT 710; ":CONT:CLOC:DIVC:OUTP ON"! set the clock output ON260 OUTPUT 710; ":CONT:CLOC:DIVC:OUTP?"! query the clock output state270 ENTER 710; output! read the return280 PRINT output$! print the output state
```

This block shows how to select the different input clock source for CH1 to CH4. The AUX Input Clock doesn't have the capability to detect the input frequency automatically; a frequency value MUST be entered by the user (see section Operation).

```
290 OUTPUT 710; ":CONT:CLOC:AUXC:SOUR AUX" ! choose the clock source input
                                             AUX for CH1 to CH4
300 OUTPUT 710; ":CONT:CLOC:AUXC:SOUR?"
                                           ! query the clock input source for
                                            CH1 to CH4
310 ENTER 710; source$
                                           ! read the return
320 PRINT source$
                                           ! print the return
330 OUTPUT 710; ":CONT:CLOC:AUXC:FREQ 5000MHz"
                                           ! send the frequency 5GHz which
                                             applied for the clock input AUX.
340 OUTPUT 710; ":CONT:CLOC:AUXC:FREQ?"
                                           ! query the AUX clock input
350 ENTER 710; aux_freq$
                                           ! read the return
360 PRINT aux_freq$
                                           ! print the return
```

This block shows how to select the clock mode of the REF Clock Input and set the clock frequency in the clock mode "MANUAL" for the REF Clock Input. A frequency value MUST be entered by the user in the "MANUAL" mode.

| 370 | OUTPUT 710; ":CONT:CLOC:REFC:MODE MAN"   | !   | set the REF clock in manual mode       |  |
|-----|------------------------------------------|-----|----------------------------------------|--|
| 380 | OUTPUT 710; ":CONT:CLOC:REFC:MODE?"      | !   | query the REF clock mode               |  |
| 390 | ENTER 710; mode\$                        | !   | read the return                        |  |
| 400 | PRINT mode\$                             | !   | print the REF clock mode               |  |
| 410 | OUTPUT 710; ":CONT:CLOC:REFC:FREQ 10 GH: | z " | ! set the REF clock frequency 10 GHz   |  |
| 420 | OUTPUT 710; ":CONT:CLOC:REFC:FREQ?"      | !   | query the REF clock frequency          |  |
| 430 | ENTER 710; freq\$                        | !   | read the return                        |  |
| 440 | PRINT freq\$                             | !   | print the clock frequency              |  |
| 450 | OUTPUT 710; ":CONT:CLOC:REFC:MODE AUTO"  | !   | set the REF clock in auto mode         |  |
| 460 | OUTPUT 710; ":CONT:CLOC:REFC:MODE?"      | !   | query the clock mode                   |  |
| 470 | ENTER 710; mode\$                        | !   | read the return                        |  |
| 480 | PRINT mode\$                             | !   | print the clock mode                   |  |
| 490 | OUTPUT 710; ":CONT:CLOC:REFC:FREQ?"      | !   | query the auto-detected frequency from |  |
|     |                                          |     | auto mode                              |  |
| 500 | ENTER 710; freq\$                        | !   | read the return                        |  |
| 510 | PRINT freq\$                             | !   | print the clock frequency              |  |

This block shows how to select the clock mode of the REF Clock Input and set the clock frequency in the clock mode "MANUAL" for the REF Clock Input. A frequency value MUST be entered by the user in the "MANUAL" mode.

```
520 OUTPUT 710; ":CONT:CLOC:DIVC:RAT 4088" ! set the clock output divide ratio=4088
530 OUTPUT 710; ":CONT:CLOC:DIVC:RAT?" ! query the clock divide ratio
540 ENTER 710; ratio$ ! read the return
550 PRINT ratio$ ! print the divide ratio
560 OUTPUT 710; ":CONT:CLOC:DIVC:RAT 3333" ! set the clock output divide ratio to
3333
```

| 570 | OUTPUT 710; ":CONT:CLOC:DIVC:RAT?" | ! query the clock divide ratio       |
|-----|------------------------------------|--------------------------------------|
| 580 | ENTER 710; ratio\$                 | ! read the return                    |
| 590 | PRINT ratio\$                      | ! print the divide ratio. The return |

```
value is the previous value 4088 because the entered divide ratio value 3333 is invalid (see section Operation)
```

```
600 OUTPUT 710; ":CONT:CLOC:DIVC:LLEV:AMPL 0.5" ! set the clock output amplitude=0.5V
610 OUTPUT 710; ":CONT:CLOC:DIVC:LLEV:AMPL?"! query the clock output amplitude
620 ENTER 710; ampl$
                                          ! read the return
630 PRINT ampl$
                                           ! print the clock output amplitude
640 OUTPUT 710; ":CONT:CLOC:DIVC:LLEV:OFFS -1" ! set the clock offset=-1V
650 OUTPUT 710; ":CONT:CLOC:DIVC:LLEV:OFFS?"! query the clock offset
660 ENTER 710; offset$
                                          ! read the return
670 PRINT offset$
                                           ! print the clock offset voltage
680 OUTPUT 710; ":CONT:CLOC:DIVC:LLEV:TERM -0.5"! set the clock
                                          termination=-0.5V
690 OUTPUT 710; ":CONT:CLOC:DIVC:LLEV:TERM?"! query the clock term
700 ENTER 710; term$
                                           ! read the return
710 PRINT term$
                                           ! print the clock termination voltage
```

# This section below shows how to work with all the features of 5 channels. CH0, CH1, CH2, CH3 and CH4.

```
720 OUTPUT 710; ":TG5P:DATA:OUTP ON (@0:4)"! set the data outputs of all channels on
                                                     ! Dimension variable
730 DIM $out[89]
740 OUTPUT 710; " TG5P:DATA:OUTP? (@)" ! query the output state of CH0
                                                     to CH4
750 ENTER 710; out$
                                               ! read the return
760 PRINT out$
                                           ! print the output state of the all
                                                     channels
770 OUTPUT 710; ":TG5P:DATA:PATT:NAME 1010"! set the pattern 1010 on channel 0
780 OUTPUT 710; " TG5P:DATA:PATT:NAME?" ! query the pattern of CH0
790 ENTER 710; patt$
                                              ! read the return
800 PRINT patt$
                                                     ! print the pattern of CH0
810 OUTPUT 710; ":TG5P:DATA:PATT:NAME PRBS31 (@1:3)"! set the pattern PRBS31
                                                     on channel 1 through channel 3
820 DIM $pattern [89]
                                              ! Dimension variable
830 OUTPUT 710; "TG5P:DATA:PATT:NAME? (@1,2,3)" ! query the pattern on CH1
                                                     through CH3
840 ENTER 710; patttern$
                                              ! read the return
850 PRINT patttern$
                                               ! print the pattern on CH1, CH2
                                                     and CH3
860 OUTPUT 710; ":TG5P:DATA:PATT:POL INV (@1)" ! invert the pattern's polarity on
                                                     channel 1
870 DIM $pol[50]
                                                     ! Dimension variable
880 OUTPUT 710; " TG5P:DATA:PATT:POL? (@)" ! query the pattern's polarity on CH1.
```

890 ENTER 710; pol\$ ! read the return ! print the pattern's polarity on CH1 900 PRINT pol\$ 910 OUTPUT 710; ":TG5P:DATA:LLEV LVDS" ! set the data output of CHO at logic LVDS 920 OUTPUT 710; ":TG5P:DATA:LLEV?" ! query the data output logic family of CH0 930 ENTER 710; log\$ ! read the return 940 PRINT log\$ ! print the logic family 950 OUTPUT 710; ":TG5P:DATA:LLEV:AMPL 0.55 (@1:2)"! set the data output amplitude=0.55V on CH1 and CH2 960 DIM \$am[89] ! Dimension variable 970 OUTPUT 710; ":TG5P:DATA:LLEV:AMPL? (@)"! query the data output amplitude on CH1 and CH2 980 ENTER 710; am\$ ! read the return 990 PRINT am\$ ! print the return 1000 OUTPUT 710; ":TG5P:DATA:LLEV:OFFS 0.1 (@)" ! set the data offset=0.1V on the previous channel list (CH1 and CH2) 1010 DIM \$off[89] ! Dimension variable 1020 OUTPUT 710; ":TG5P:DATA:LLEV:OFFS? (@)"! query the data offset on CH1 and CH2 1030 ENTER 710; off\$ ! read the return 1040 PRINT offs ! print the clock offset voltage 1050 OUTPUT 710; ":TG5P:DATA:LLEV:TERM 1 (@4)" ! set the data output termination voltage = 1V on CH4 ! Dimension variable 1060 DIM \$termination[89] 1070 OUTPUT 710; ":TG5P:DATA:LLEV:TERM? (@4)" ! query the termination voltage on CH4 1080 ENTER 710; termination\$ ! read the return 1090 PRINT termination\$ ! print the termination voltage 1100 OUTPUT 710; ":TG5P:DATA:DEEM 15 (@3:4)"! set the data output de-emphasis level = 15dB on CH3 and CH4 1110 DIM \$deemp[89] ! Dimension variable 1120 OUTPUT 710; ":TG5P:DATA:DEEM? (@)" ! query the de-emphasis value of CH3 and CH4 1130 ENTER 710; deemp\$ ! read the return 1140 PRINT deemp\$ ! print the de-emphasis values 1150 OUTPUT 710; ":TG5P:DATA:XOV 35 (@0:4)"! set the data output cross-over=35% on all channels 1160 DIM \$xo[89] ! Dimension variable 1170 OUTPUT 710; ":TG5P:DATA:XOV? (@)" ! query the cross-over value of all channels 1180 ENTER 710; xo\$ ! read the return 1190 PRINT xo\$ ! print the cross-over values 1200 OUTPUT 710; ":TG5P:DATA:DEL 1000 (@0:4);\*OPC?"! set the data output delay 1000UI on all channels. It will take approximately 50 seconds to complete this command for 5 channels. 1210 DIM \$del[89] ! Dimension variable 1220 OUTPUT 710; ":TG5P:DATA:DEL? (@)" ! query the delay values of all channels 1230 ENTER 710; del\$ ! read the return 1240 PRINT del\$ ! print the delay values 1250 OUTPUT 710; ":TG5P:DATA:DEL:SKEW 0.25 (@1)" ! set the data

output skew=0.25UI on CH1 1260 DIM \$skew[89] ! Dimension variable 1270 OUTPUT 710; ":TG5P:DATA:DEL:SKEW? (@)"! query the skew value of CH1 1280 ENTER 710; skew\$ ! read the return 1290 PRINT skew\$ 1300 OUTPUT 710; ":TG5P:DATA:DEL:SWP 4UI (@0:4);\*WAI" ! set the data output swept delay 4UI on all channels. 1310 DIM \$sweep[89] ! Dimension variable 1320 OUTPUT 710; ":TG5P:DATA:DEL:SWP? (@)" ! query the swept delay for all channels. 1330 ENTER 710; sweep\$ ! read the return 1340 PRINT sweep\$ 1350 OUTPUT 710; ":TG5P:DATA:DEL:SWP OFF (@0:4)" ! turn off the data output swept delay on all channels. 1360 DIM \$sweep[89] ! Dimension variable 1370 OUTPUT 710; ":TG5P:DATA:DEL:SWP? (@)" ! query the swept delay for all channels. 1380 ENTER 710; sweep\$ ! read the return. The return value should be 'OFF' 1390 PRINT sweep\$ ! print the return.

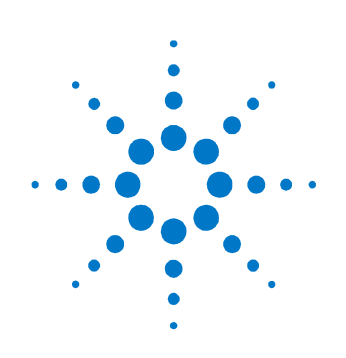

# 7 Returning the N4965A

If the N4965A fails system verification and you cannot correct the problem, return the N4965A to Agilent Technologies for repair following the steps shown below.

- 1. Record all symptoms.
- 2. Contact Agilent Technologies using the "Request an RMA" form at <u>http://www.agilent.com/find/assist</u>.
- 3. Use the original packing material or similar packing material to ship the N4965A to Agilent Technologies.

**Returning the N4965A** 

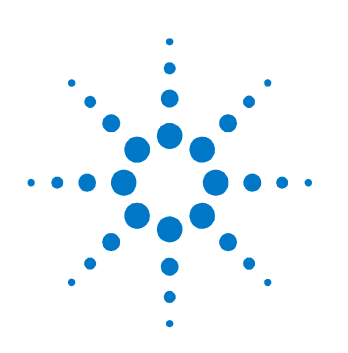

## 8 Appendix A: Preset State

The following settings are the default values after performing an instrument preset:

Table 32. N4955A-P12 pattern generator settings preset state

| Setting                  | Preset state |
|--------------------------|--------------|
| Pattern output           | Off          |
| Data test pattern        | PRBS 27-1    |
| Data amplitude           | +1.000 V     |
| Data offset              | +0.000 V     |
| Data termination voltage | +0.000 V     |
| De-emphasis              | 00.0 dB      |
| Data crossover           | 50%          |
| Pattern invert           | Off          |
| Data delay               | +0000.000 UI |
| Dly sweep                | Off          |
| Data logic family        | AC           |
| Precision delay          | Off          |
| Delay skew               | +00.000 UI   |

| Table 33. | N4955A-D12 | pattern | generator | settings | preset | state |
|-----------|------------|---------|-----------|----------|--------|-------|
|           |            |         | 0         |          |        |       |

| Setting                  | Preset state |
|--------------------------|--------------|
| Pattern output           | Off          |
| Data test pattern        | PRBS 27-1    |
| Data amplitude           | +1.000 V     |
| Data offset              | +0.000 V     |
| Data termination voltage | +0.000 V     |

| Setting                  | Preset state |
|--------------------------|--------------|
| De-emphasis post1 cursor | 00.0 dB      |
| De-emphasis post2 cursor | 00.0 dB      |
| De-emphasis precursor    | 00.0 dB      |
| Data crossover           | 50%          |
| Error injection state    | Off          |
| Error injection rate     | 10^-3        |
| Pattern invert           | Off          |
| Data delay               | +0000.000 UI |
| Dly sweep                | Off          |
| Data logic family        | AC           |
| Precision delay          | Off          |
| Delay skew               | +00.000 UI   |

Table 34. Clock settings preset state

| Setting                   | Preset state                  |
|---------------------------|-------------------------------|
| Clock output              | Off                           |
| Frequency mode            | Auto                          |
| Frequency                 | Current clock input frequency |
| Clock amplitude           | 700 mV                        |
| Clock offset              | AC                            |
| Clock termination voltage | AC                            |
| Clock logic family        | AC                            |
| Divided clock ratio       | 0008                          |
| Clock source              | Reference                     |
| Ax Frq                    | 00.0 GHz                      |

| Setting                        | Preset state      |
|--------------------------------|-------------------|
| Data threshold                 | +0.000 V          |
| Data termination               | +0.000 V          |
| Skew                           | +00.000 UI        |
| Delay                          | +0000.000         |
| Data test pattern              | PRBS 27-1         |
| Bit error rate duration        | 00010.000 seconds |
| Auto align                     | Off               |
| Auto align delay step size     | 20 mUI            |
| Auto align amplitude step size | 20 mV             |
| Auto align threshold           | 1.0E-06           |
| Auto align delay               | +0000.000         |
| V termination                  | Off               |
| Precision delay                | On                |
| Time delay                     | 00010.000 s       |

Table 35. N4956A-E12 error detector settings preset state

Copyright Agilent Technologies 2012 Fifth edition, April 2014 Printed in Germany

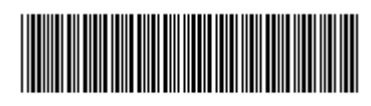

N4965-91021

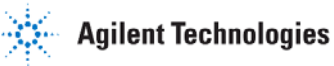